INSTALLATION MANUAL

IHB EN 2004-1 531725

## Ground source heat pump NIBE F1245PC

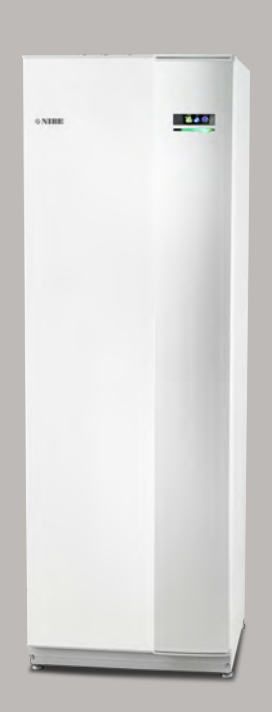

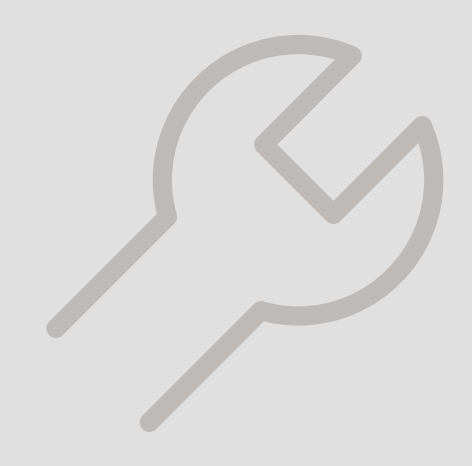

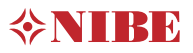

#### Quick guide Navigation

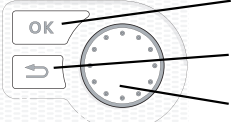

Ok button (confirm/select)

· Back button (back/undo/exit)

Control knob (move/increase/reduce)

A detailed explanation of the button functions can be found on page 36.

How to scroll through menus and make different settings is described on page 38.

#### Set the indoor climate

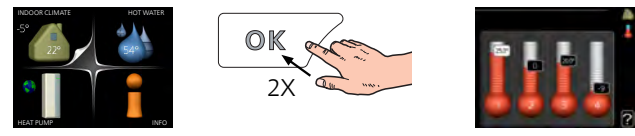

The mode for setting the indoor temperature is accessed by pressing the OK button twice, when in the start mode in the main menu.

#### Increase hot water volume

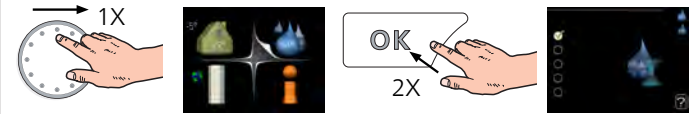

To temporarily increase the amount of hot water, first turn the control knob to mark menu 2 (water droplet) and then press the OK button twice.

## Table of Contents

| 1 | Important information            | 4   |     | Start  |
|---|----------------------------------|-----|-----|--------|
|   | Safety information               | 4   |     | Setti  |
|   | Symbols                          | 4   |     |        |
|   | Marking                          | 4   | 7   | Con    |
|   | Serial number                    | 5   |     | Displ  |
|   | Recovery                         | 5   |     | Men    |
|   | Environmental information        | 5   | 0   | Con    |
|   | Inspection of the installation   | 6   | 0   | Mon    |
| _ |                                  |     |     | Mon    |
| 2 | Delivery and handling            | 7   |     | Mon    |
|   | Transport                        | 7   |     | Mon    |
|   | Assembly                         | 7   |     | Mon    |
|   | Supplied components              | 8   |     | Ivien  |
|   | Removing the covers              | 8   | 9   | Serv   |
|   | Removing parts of the insulation | 9   | -   | Servi  |
| 2 | The heat nume design             | 10  |     |        |
| 3 | General                          | 10  | 10  | Dist   |
|   |                                  | 10  |     | Mana   |
|   | Cooling section (EP14)           | 1/  |     |        |
|   |                                  | 14  | 11  | Acce   |
| 4 | Pipe connections                 | 15  | 10  | Taal   |
|   | General                          | 15  | 12  | Dime   |
|   | Dimensions and pipe connections  | 16  |     | Dime   |
|   | Brine side                       | 17  |     | Teeh   |
|   | Heating medium side              | 18  |     | Enor   |
|   | Cold and hot water               | 18  |     | Ener   |
|   | Docking alternatives             | 18  | Ite | em reg |
| _ | <b>-i i i i</b>                  | ~ ~ |     |        |
| 5 | Electrical connections           | 20  | Сс  | ontact |
|   | General                          | 20  |     |        |
|   | Connections                      | 22  |     |        |
|   | Settings                         | 24  |     |        |
|   | Optional connections             | 25  |     |        |
|   | Connecting accessories           | 28  |     |        |
| 6 | Commissioning and adjusting      | 30  |     |        |
|   | Preparations                     | 30  |     |        |
|   | Filling and venting              | 30  |     |        |

| _ | 4                                |     | Start-up and inspection                                                                                                 | 31                                |
|---|----------------------------------|-----|----------------------------------------------------------------------------------------------------|-----------------------------------|
| _ | 4                                |     | Setting the cooling/heating curve                                                                                       | 33                                |
| _ | 4                                | -   |                                                                                                    | 0.0                               |
| _ | 4                                | /   | Control - Introduction                                                                                                  | 36                                |
| _ | 5                                |     | Display unit                                                                                                    | 36                                |
| _ | 5                                |     | Menu system                                                                                                    | 37                                |
| _ | 5                                | 8   | Control - Menus                                                                                                    | 40                                |
| _ | 0                                |     | Menu 1 - INDOOR CLIMATE                                                                                                 | 40                                |
|   | 7                                |     | Menu 2 - HOT WATER                                                                                                    | 40                                |
|   | 7                                |     | Menu 3 - INFO                                                                                                    | 41                                |
|   | 7                                |     | Menu 4 - HEAT PUMP                                                                                                    | 42                                |
|   | 8                                |     | Menu 5 - SERVICE                                                                                                    | 43                                |
|   | 8<br>9                           | 9   | Service                                                                                                    | <i>55</i><br>55                   |
| _ | <i>10</i><br>10<br>12            | 10  | Disturbances in comfort<br>Manage alarm                                                                                 | <i>62</i><br>62                   |
|   | 14                               | 11  | Accessories                                                                                                    | 65                                |
|   | 15<br>15<br>16<br>17<br>18<br>18 | 12  | Technical data   Dimensions and setting-out coordinates   Electrical data   Technical specifications   Energy labelling | <i>67</i><br>67<br>68<br>69<br>71 |
| _ | 18                               | Ite | m register                                                                                                    | 75                                |
| _ | 20                               | Со  | ntact information                                                                                                    | 79                                |

# 1 Important information

### Safety information

This manual describes installation and service procedures for implementation by specialists.

The manual must be left with the customer.

This appliance can be used by children aged from 8 years and above and persons with reduced physical, sensory or mental capabilities or lack of experience and knowledge if they have been given supervision or instruction concerning use of the appliance in a safe way and understand the hazards involved. Children shall not play with the appliance. Cleaning and user maintenance shall not be made by children without supervision.

Rights to make any design or technical modifications are reserved.

©NIBE 2020.

Water may drip from the safety valve's overflow pipe. The entire length of the overflow water pipe must be routed to a suitable drain and be inclined to prevent water pockets, and must also be frost-proof. The overflow pipe must be at least the same size as the safety valve. The overflow pipe must be visible and its mouth must be open and not located close to electrical components.

F1245PC must be installed via an isolator switch. The cable area has to be dimensioned based on the fuse rating used.

### Symbols

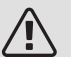

#### NOTE

This symbol indicates danger to person or machine .

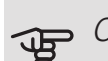

#### Caution

This symbol indicates important information about what you should consider when installing or servicing the installation.

#### Ϋ́ς TIP

This symbol indicates tips on how to facilitate using the product.

### Marking

- **CE** The CE mark is obligatory for most products sold in the EU, regardless of where they are made.
- **IPX1B** Classification of enclosure of electro-technical equipment.

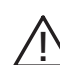

Danger to person or machine.

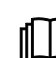

Read the User Manual.

### Serial number

The serial number can be found at the bottom right of the front cover, in the info menu (menu 3.1) and on the type plate (PZ1).

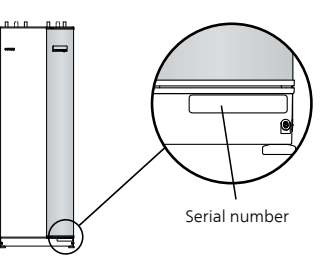

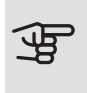

#### Caution

You need the product's ((14 digit) serial number for servicing and support.

### Recovery

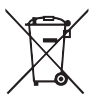

Leave the disposal of the packaging to the installer who installed the product or to special waste stations.

Do not dispose of used products with normal household waste. It must be disposed of at a

special waste station or dealer who provides this type of service.

Improper disposal of the product by the user results in administrative penalties in accordance with current legislation.

# Environmental information

#### F-GAS REGULATION (EU) NO. 517/2014

This unit contains a fluorinated greenhouse gas that is covered by the Kyoto agreement.

The equipment contains R407C, a fluorinated greenhouse gas with a GWP value (Global Warming Potential) of 1,774. Do not release R407C into the atmosphere.

### Inspection of the installation

Current regulations require the heating installation to be inspected before it is commissioned. The inspection must be carried out by a suitably qualified person.

In addition, fill in the page for the installation data in the User Manual.

| ~    | Description                               | Notes | Signa-<br>ture | Date |
|------|-------------------------------------------|-------|----------------|------|
| Brir | ne (page 17)                              |       |                |      |
|      | System flushed                            |       |                |      |
|      | System vented                             |       |                |      |
|      | Antifreeze                                |       |                |      |
|      | Level/Expansion vessel                    |       |                |      |
|      | Particle filter                           |       |                |      |
|      | Safety valve                              |       |                |      |
|      | Shut off valves                           |       |                |      |
|      | Circulation pump setting                  |       |                |      |
| Hea  | ating medium (page 18)                    |       |                |      |
|      | System flushed                            |       |                |      |
|      | System vented                             |       |                |      |
|      | Expansion vessel                          |       |                |      |
|      | Particle filter                           |       |                |      |
|      | Safety valve                              |       |                |      |
|      | Shut off valves                           |       |                |      |
|      | Circulation pump setting                  |       |                |      |
| Ele  | ctricity (page 20)                        |       |                |      |
|      | Connections                               |       |                |      |
|      | Main voltage                              |       |                |      |
|      | Phase voltage                             |       |                |      |
|      | Fuses heat pump                           |       |                |      |
|      | Fuses property                            |       |                |      |
|      | Outside sensor                            |       |                |      |
|      | Room sensor                               |       |                |      |
|      | Current sensor                            |       |                |      |
|      | Safety breaker                            |       |                |      |
|      | Earth circuit-breaker                     |       |                |      |
|      | Setting of emergency mode thermo-<br>stat |       |                |      |

# 2 Delivery and handling

### Transport

F1245PC should be transported and stored vertically in a dry place. When being moved into a building, F1245PC may be leant back 45 °.

Ensure that F1245PC has not been damaged during transport.

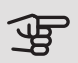

#### Caution

The product can be tail heavy.

Remove the outer panels in order to protect them when moving in confined spaces inside buildings.

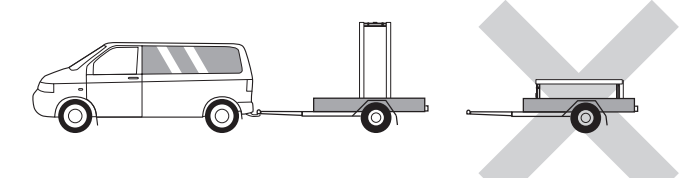

#### EXTRACTING THE COOLING MODULE

To simplify transport and service, the heat pump can be separated by pulling the cooling module out from the cabinet.

See page 58 for instructions about the separation.

### Assembly

 Place F1245PC on a solid foundation indoors that can take the heat pump's weight. Use the product's adjustable feet to obtain a horizontal and stable set-up.

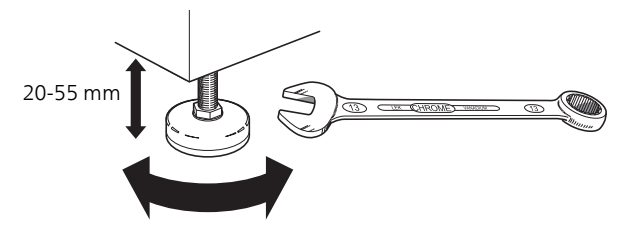

• Because water comes from F1245PC, the area where the heating pump is located must be equipped with floor drainage.

- Install with its back to an outside wall, ideally in a room where noise does not matter, in order to eliminate noise problems. If this is not possible, avoid placing it against a wall behind a bedroom or other room where noise may be a problem.
- Wherever the unit is located, walls to sound sensitive rooms should be fitted with sound insulation.
- Route pipes so they are not fixed to an internal wall that backs on to a bedroom or living room.

#### INSTALLATION AREA

Leave a free space of 800 mm in front of the product. Approx. 50 mm free space is required on each side, to remove the side panels (see image). The panels do not need to be removed during service. All service on F1245PC can be carried out from the front. Leave space between the heat pump and the wall behind (and any routing of supply cables and pipes) to reduce the risk of any vibration being propagated.

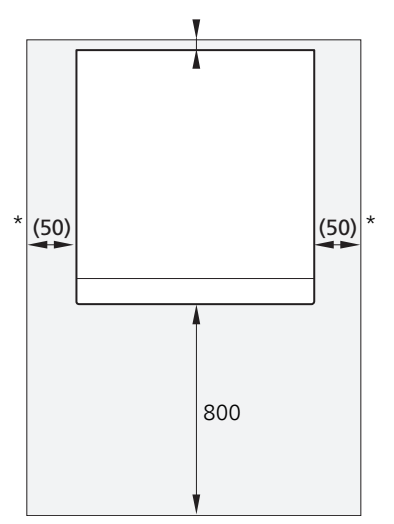

\* A normal installation needs 300 - 400 mm (any side) for connection equipment, i.e. level vessel, valves and electrical equipment.

### Supplied components Removing the covers

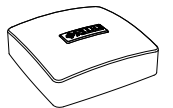

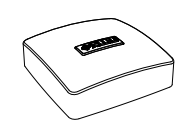

Outside sensor

1 x

Room sensor 1 x

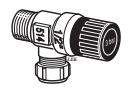

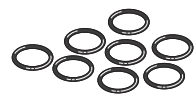

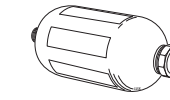

3 x

Safety valve 0.3 MPa (3 bar) 1 x

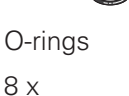

Level vessel 1 x

Current sensor

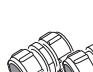

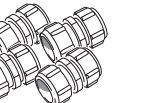

Compression ring couplings *6-10 kW* 2 x (ø28 x G25) 3 x (ø22 x G20)

Particle filter 6 – 10 kW 1 x G1 1 x G3/4 12 kW

1 x G1

1 pcs G1 1/4

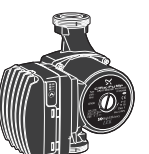

External brine pump (only for 10 kW) 1 x

FRONT COVER

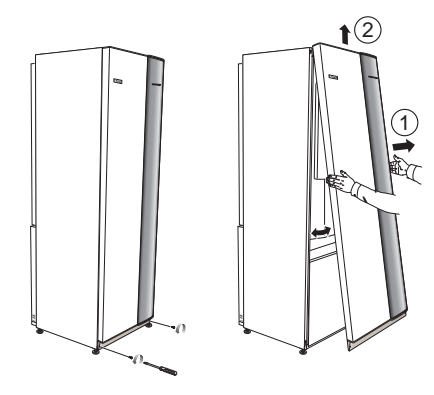

- 1. Remove the screws from the lower edge of the front panel.
- 2. Lift the panel out at the bottom edge and up.

#### SIDE COVERS

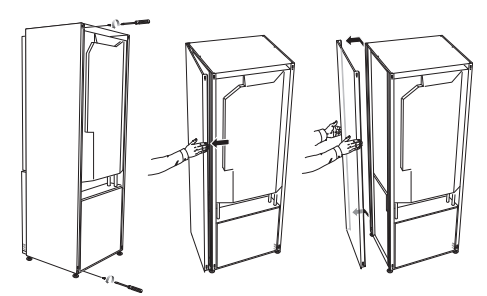

The side covers can be removed to facilitate the installation.

- 1. Remove the screws from the upper and lower edges.
- 2. Twist the cover slightly outward.
- 3. Move the hatch outwards and backwards.
- 4. Assembly takes place in the reverse order.

External brine pump (only for 10 kW) 1 x

#### LOCATION

The kit of supplied items is placed in packaging on top of the heat pump.

# Removing parts of the insulation

Parts of the insulation can be removed to facilitate the installation.

#### INSULATION, TOP

1. Disconnect the cable from the motor and remove the motor from the shuttle valve as illustrated.

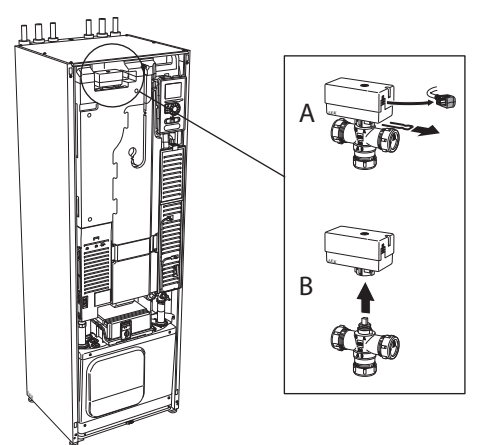

2. Grip the handle and pull straight out as illustrated.

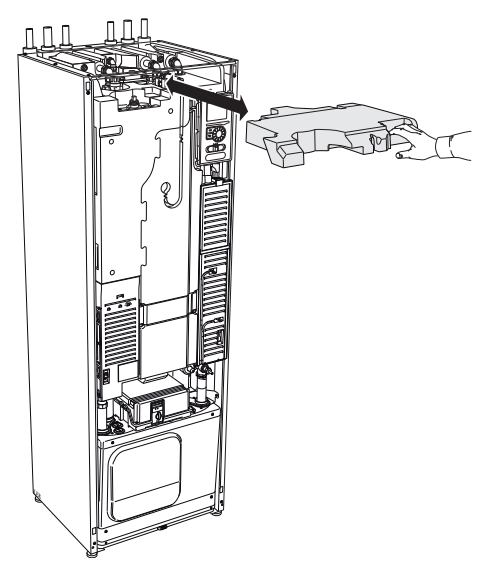

#### INSULATION, IMMERSION HEATER

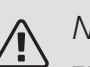

#### NOTE

Electrical installation and service must be carried out under the supervision of a qualified electrician. Electrical installation and wiring must be carried out in accordance with the stipulations in force.

- 1. Remove the cover for the junction box according to the description on page 21.
- 2. Grip the handle and pull the insulation carefully towards you as illustrated.

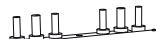

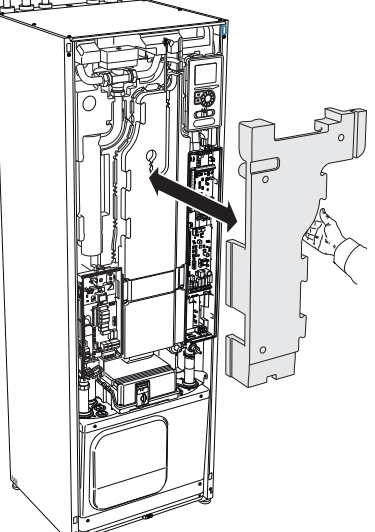

## 3 The heat pump design

### General

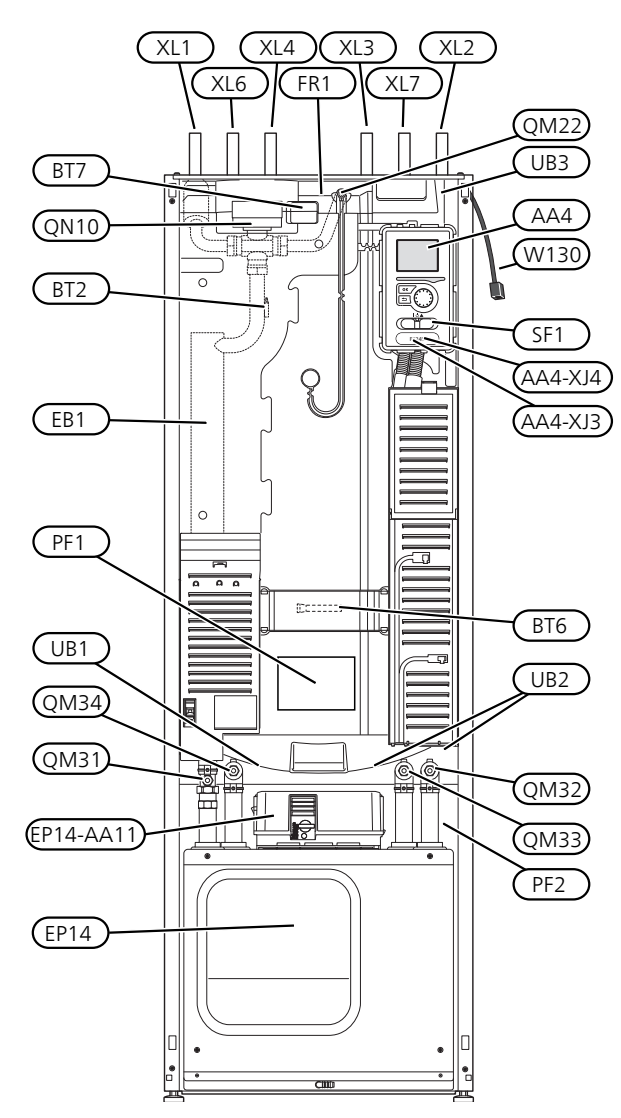

VIEW FROM ABOVE

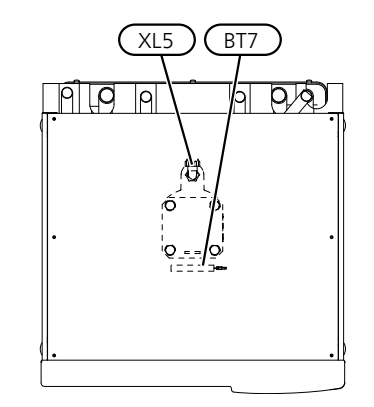

VIEW FROM BEHIND

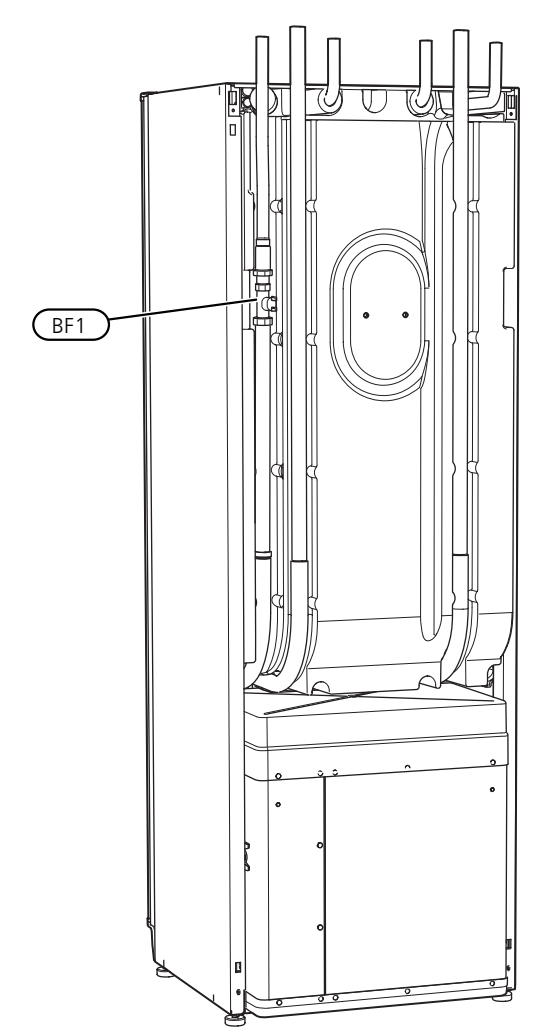

#### PIPE CONNECTIONS

- XL1 Connection, heating medium flow
- XL2 Connection, heating medium return
- XL3 Connection, cold water
- XL4 Connection, hot water
- XL5 Connection, HWC
- XL6 Connection, brine in
- XL7 Connection, brine out

#### HVAC COMPONENTS

- QM22 Venting, coil
- QM31 Shut-off valve, heating medium flow
- QM32 Shut off valve, heating medium return
- QM33 Shut off valve, brine out
- QM34 Shut-off valve, brine in
- QN10 Shuttle valve, climate system/water heater

#### SENSORS ETC.

- BF1 Flow meter\*\*
- BT1 Outdoor temperature sensor\*
- BT2 Temperature sensors, heating medium flow
- BT6 Temperature sensor, hot water charging
- BT7 Temperature sensor, hot water top

\*\*Only heat pumps with energy meter

\* Not illustrated

#### ELECTRICAL COMPONENTS

- AA4 Display unit
  - AA4-XJ3 USB socket

AA4-XJ4 Service outlet (No function)

- AA11 Motor module
- EB1 Immersion heater
- FR1 El. anode\*
- SF1 Switch
- W130 Network cable for NIBE Uplink

\* Only heat pump with enamelled vessel.

#### MISCELLANEOUS

- EP14 Cooling section
- PF1 Rating plate
- PF2 Type plate, cooling section
- UB1 Cable gland, incoming electricity
- UB2 Cable gland
- UB3 Cable gland, rear side, sensor

Designations according to standard EN 81346-2.

### Distribution boxes

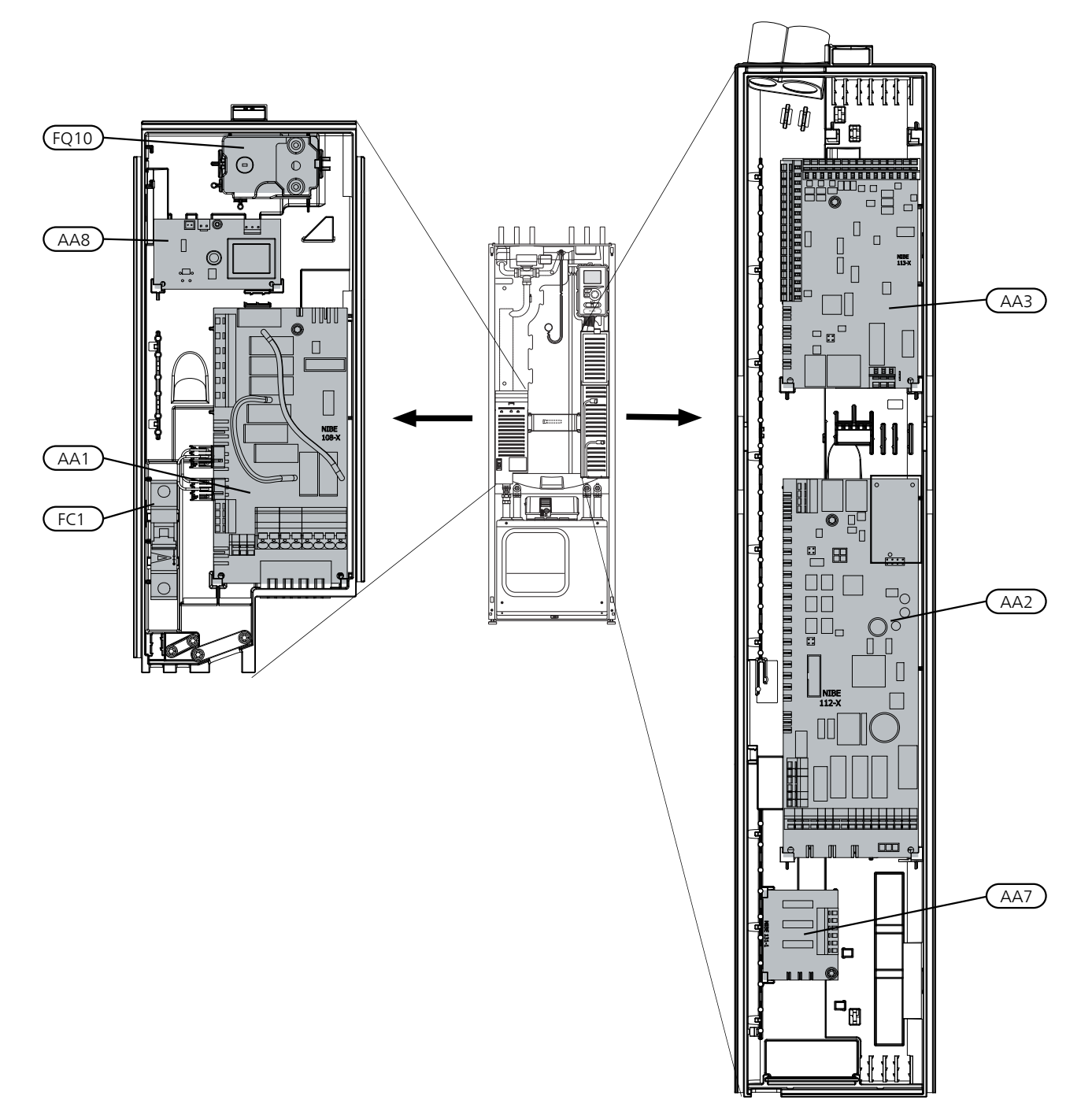

#### ELECTRICAL COMPONENTS

- AA1 Immersion heater card
- AA2 Base card
- AA3 Input circuit board
- AA7 Extra relay circuit board<sup>1</sup>
- AA8 Electrical anode board<sup>2</sup>
- FC1 Miniature circuit-breaker
- FQ10 Temperature limiter/Emergency mode thermostat
- <sup>1</sup> Only for F1145PC and F1245PC
- <sup>2</sup> Only heat pump with enamelled vessel.

#### MOTOR MODULE (AA11)

3X400 V 6-10 kW

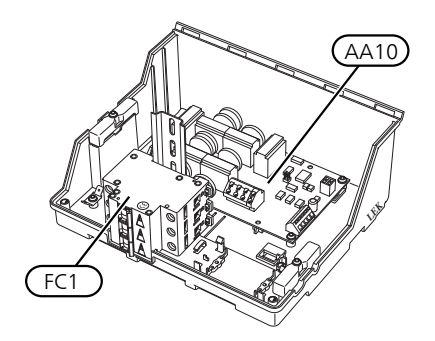

#### ELECTRICAL COMPONENTS

AA10 Soft-start card

FC1 Miniature circuit-breaker

### Cooling section (EP14)

6-8 kW

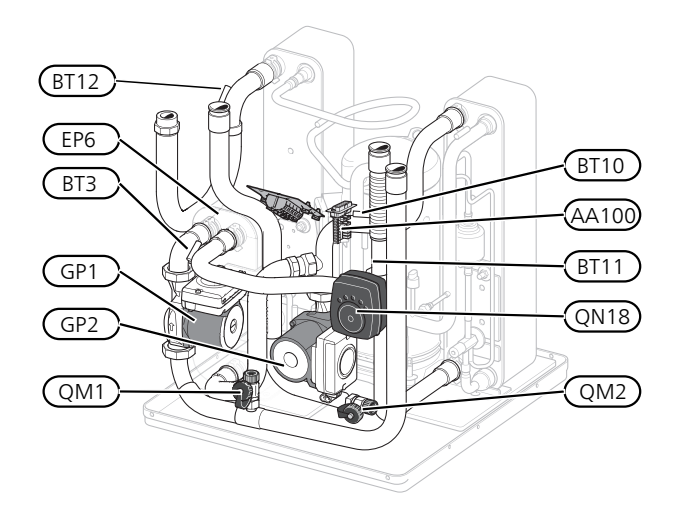

10 kW

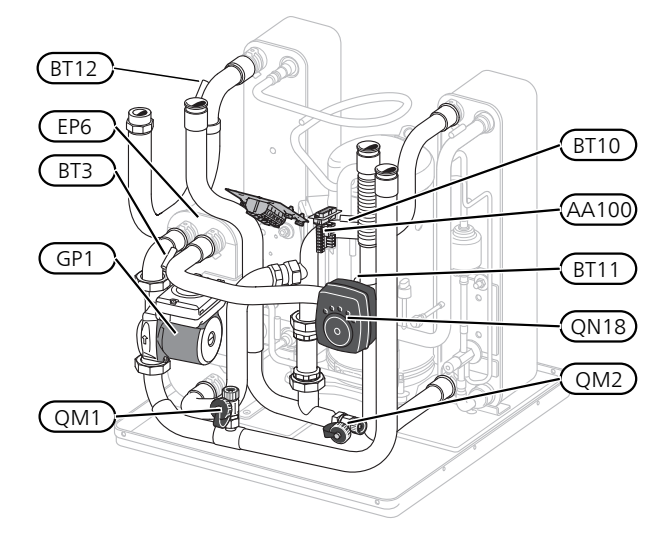

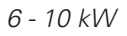

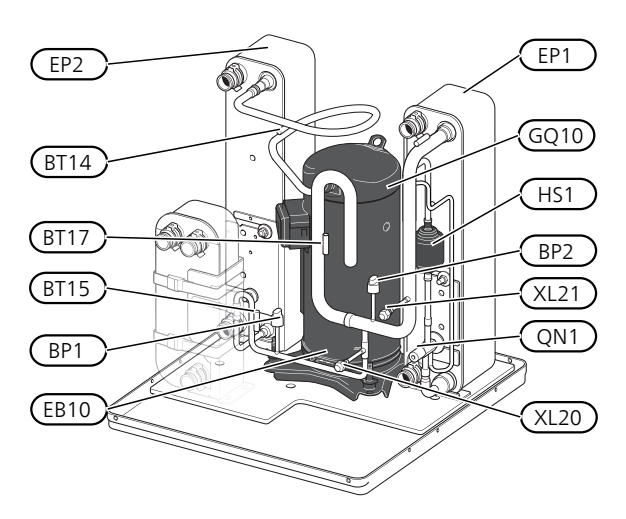

#### PIPE CONNECTIONS

- XL20 Service connection, high pressure
- XL21 Service connection, low pressure

#### HVAC COMPONENTS

- GP1 Circulation pump
- GP2 Brine pump
- QM1 Drainage, climate system
- QM2 Draining, brine side

#### SENSORS ETC.

- BP1 High pressure pressostat
- BP2 Low pressure pressostat
- BT3 Temperature sensors, heating medium return
- BT10 Temperature sensor, brine in
- BT11 Temperature sensor, brine out
- BT12 Temperature sensor, condenser supply line
- BT14 Temperature sensor, hot gas
- BT15 Temperature sensor, fluid pipe
- BT17 Temperature sensor, suction gas

#### ELECTRICAL COMPONENTS

- AA100 Joint card
- EB10 Compressor heater

#### COOLING COMPONENTS

- EP1 Evaporator
- EP2 Condenser
- EP6 Heat exchanger, cooling
- GQ10 Compressor
- HS1 Drying filter
- QN1 Expansion valve
- QN18 Mixing valve, cooling

## 4 Pipe connections

### General

Pipe installation must be carried out in accordance with current norms and directives. F1245PC can operate with a return temperature of up to 58 °C and an outgoing temperature from the heat pump of 70 (65 °C with only the compressor).

F1245PC is not equipped with external shut off valves; these must be installed to facilitate any future servicing.

### F

#### Caution

Ensure that incoming water is clean. When using a private well, it may be necessary to supplement with an extra water filter.

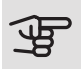

### Caution

Any high points in the climate system, must be equipped with air vents.

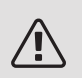

#### NOTE

The pipe systems need to be flushed out before the heat pump is connected so debris cannot damage component parts.

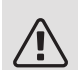

#### NOTE

Water may drip from the safety valve's overflow pipe. The entire length of the overflow water pipe must be routed to a suitable drain and be inclined to prevent water pockets, and must also be frost-proof. The overflow pipe must be at least the same size as the safety valve. The overflow pipe must be visible and its mouth must be open and not located close to electrical components.

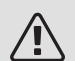

#### NOTE

The climate system must be adjusted for both heating and cooling operation.

#### SYMBOL KEY

| Symbol               | Meaning               |  |
|----------------------|-----------------------|--|
| Ŷ                    | Venting valve         |  |
| X                    | Shut-off valve        |  |
| X                    | Non-return valve      |  |
| D                    | Circulation pump      |  |
| $\ominus$            | Expansion vessel      |  |
|                      | Auxiliary relay       |  |
| O Compressor         |                       |  |
| P                    | Pressure gauge        |  |
|                      |                       |  |
| Particle filter      |                       |  |
| Safety valve         |                       |  |
| ۹ Temperature sensor |                       |  |
| Å                    | X Trim valve          |  |
| 密                    | Reversing valve/shunt |  |
| Heat exchanger       |                       |  |

#### SYSTEM DIAGRAM

F1245PC consists of a heat pump, water heater, electrical module, circulation pumps and a control system. F1245PC is connected to the brine and heating medium circuits.

In the heat pump evaporator, the brine (water mixed with anti-freeze, glycol or ethanol) releases its energy to the refrigerant, which is vaporised in order to be compressed in the compressor. The refrigerant, of which the temperature has now been raised, is passed to the condenser where it gives off its energy to the heating medium circuit and, if necessary, to the water heater. If there is a greater need for heating/hot water than the compressor can provide there is an integrated immersion heater.

The brine can also be circulated via a mixing valve to a heat exchanger. There the brine cools the heating system's water so that comfort cooling can be maintained during the hotter periods of the year.

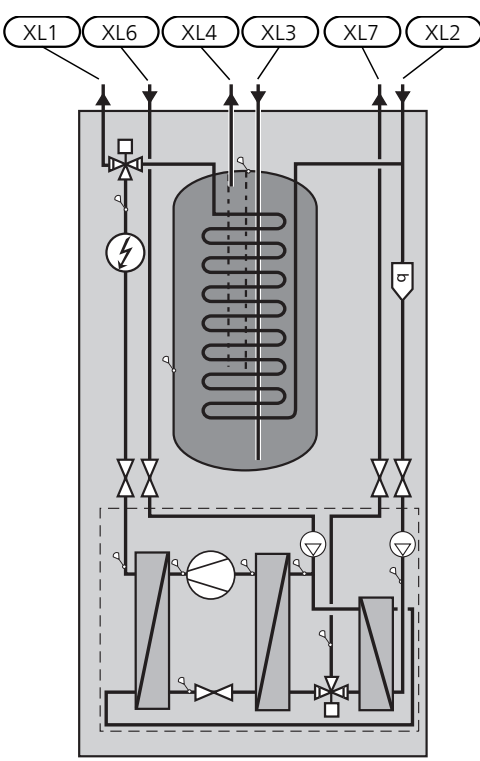

- XL2 Connection, heating medium return
- XL3 Connection, cold water
- XL4 Connection, hot water
- XL6 Connection, brine in
- XL7 Connection, brine out

# Dimensions and pipe connections

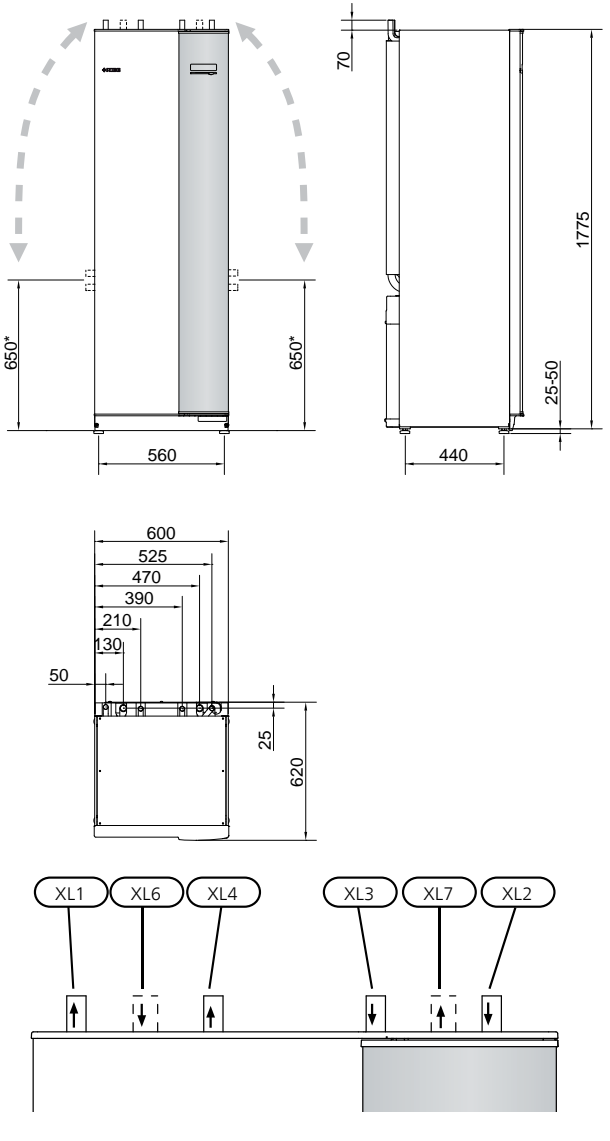

#### PIPE DIMENSIONS

| Connection                                      | (kW) | 6-10 |
|-------------------------------------------------|------|------|
| (XL6)/(XL7) Brine in/out ext Ø                  | (mm) | 28   |
| (XL1)/(XL2) Heating medium<br>flow/return ext Ø | (mm) | 22   |
| (XL3)/(XL4) Cold/hot water Ø                    | (mm) | 22   |

\* Can be angled for side connection.

### Brine side

#### COLLECTOR

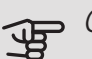

#### Caution

The length of the collector hose varies depending on the rock/soil conditions, climate zone and on the climate system (radiators or underfloor heating) and the heating requirement of the building Each installation must be sized individually.

Max. length per coil for the collector should not exceed 400 m.

In those cases where it is necessary to have several collectors, these should be connected in parallel with the possibility for adjusting the flow of the relevant coil.

For surface soil heat, the hose should be buried at a depth determined by local conditions and the distance between the hoses should be at least 1 metre.

For several bore holes, the distance between the holes must be determined according to local conditions.

Ensure the collector hose rises constantly towards the heat pump to avoid air pockets. If this is not possible, airvents should be used.

Because the temperature of the brine system can fall below 0 °C, it must be protected against freezing down to -15 °C. When making the volume calculation, use 1 litres of ready mixed brine per metre of collector hose (applies when using PEM-hose 40x2.4 PN 6.3) as a guide value.

#### SIDE CONNECTION

It is possible to angle the brine connections, for connection to the side instead of top connection.

To angle out a connection:

- 1. Disconnect the pipe at the top connection.
- 2. Angle the pipe in the desired direction.
- 3. If necessary, cut the pipe to the desired length.

#### CONNECTING THE BRINE SIDE

- Insulate all indoor brine pipes against condensation.
- The level vessel must be installed as the highest point in the brine system on the incoming pipe before the brine pump (Alt. 1).

If the level vessel cannot be placed at the highest point, an expansion vessel must be used (Alt. 2).

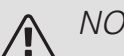

#### NOTE

Note that condensation may drip from the level vessel. Position the vessel so that this does not harm other equipment.

- Details of the antifreeze used must be shown on the level vessel.
- Install the enclosed safety valve below the level vessel as illustrated.
- Install shut off valves as close to the heat pump as possible.
- Fit the enclosed particle filter on the incoming brine.

#### TIP

If filling connection KB25/KB32 is used, the enclosed filterball does not need to be fitted.

In the case of connection to an open groundwater system, an intermediate frost-protected circuit must be provided, because of the risk of dirt and freezing in the evaporator. This requires an extra heat exchanger.

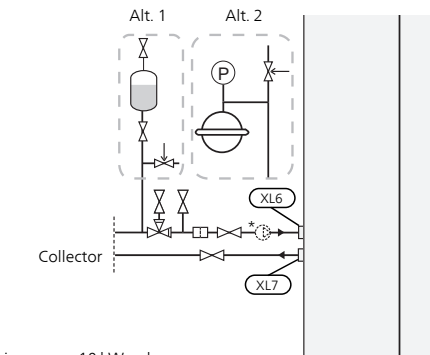

\* External brine pump, 10 kW only.

#### CONNECTING EXTERNAL BRINE PUMP (10 KW ONLY)

Install the brine pump at the connection for incoming brine (XL6) between F1245PC and the shutoff valve (see illustration).

NOTE

Insulate the brine pump against condensation.

### Heating medium side

#### CONNECTING THE CLIMATE SYSTEM

A climate system is a system that regulates indoor comfort with the help of the control system in F1245PC and for example radiators, underfloor heating/cooling, fan convectors etc.

- Install all required safety devices, shut-off valves (as close to the heat pump as possible), and supplied particle filter.
- Fit safety valve on heating medium return as illustrated. Recommended opening pressure is 0.25 MPa (2.5 bar). For information about max opening pressure, see technical specifications.
- When connecting to a system with thermostats on all radiators (or underfloor heating coils), either a bypass valve must be fitted or some of the thermostats must be removed to ensure there is sufficient flow.

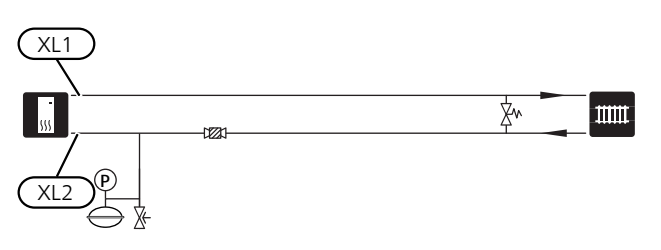

### Cold and hot water

#### CONNECTING COLD AND HOT WATER

- Fit shut-off valve, non-return valve and safety valve as illustrated.
- The safety valve must have a maximum 1.0 MPa (10.0 bar) opening pressure and be installed on the incoming domestic water line as shown.
- A mixer valve must also be installed, if the factory setting for hot water is changed. National regulations must be observed.
- The setting for hot water is made in menu 5.1.1 (page 44).

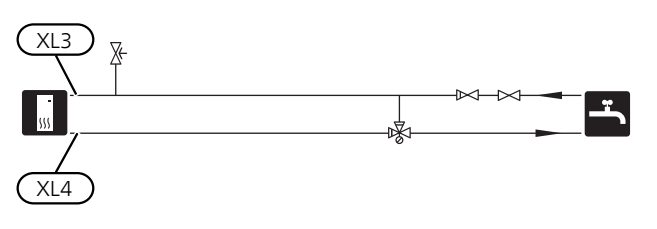

### Docking alternatives

F1245PC can be connected in several different ways, some of which are shown below.

Further option information is available at nibe.eu and in the respective assembly instructions for the accessories used. See page 65 for a list of the accessories that can be used with F1245PC.

#### BUFFER VESSEL

If the climate system volume is too small for the heat pump output, the radiator system can be supplemented with a buffer vessel, for example NIBE UKV.

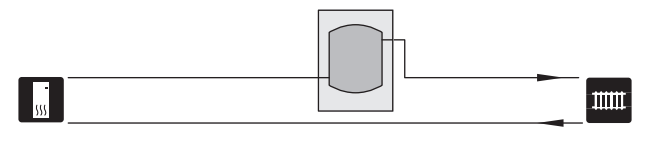

#### EXTRA HOT WATER HEATERS

The system should be supplemented with an extra water heater, if a large bath tub or other significant consumer of hot water is installed.

#### Water heater with immersion heater

If it is possible to use a water heater with an immersion heater, connect it as illustrated below.

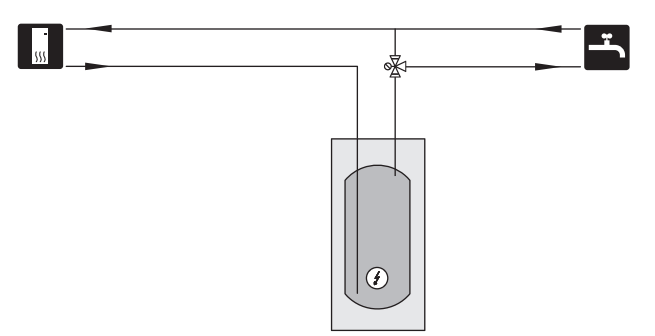

#### GROUND WATER SYSTEM

An intermediate heat exchanger is used to protect the heat pump's exchanger from dirt. The water is released into a buried filtration unit or a drilled well. See page 28 for more information about connecting a ground water pump.

If this docking alternative is used, "min. brine out" in menu 5.1.7 "br pmp al set." must be changed to a suitable value to prevent freezing of the heat exchanger.

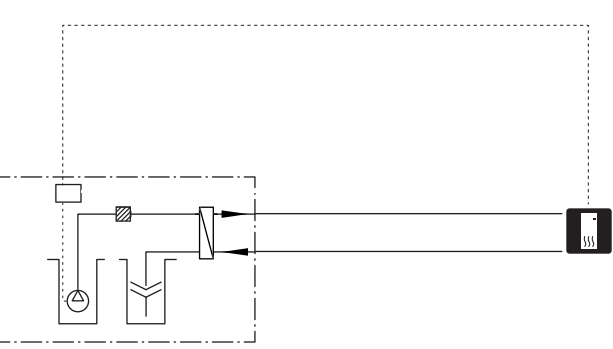

#### VENTILATION RECOVERY

The installation can be supplemented with the exhaust air module NIBE FLM to provide ventilation recovery.

- Pipes and other cold surfaces must be insulated with diffusion-proof material to prevent condensation.
- The brine system must be supplied with a pressure expansion vessel. If there is a level vessel this should be replaced.

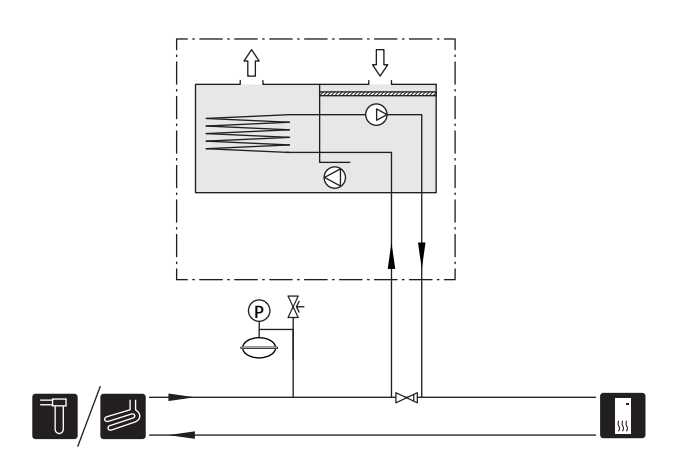

#### TWO OR MORE CLIMATE SYSTEMS

In buildings with several climate systems that require different supply temperatures, the accessory ECS 40/ECS 41 can be connected. A shunt valve then lowers the temperature to the underfloor heating system, for example.

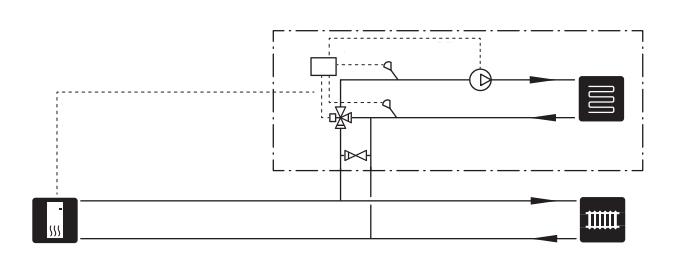

#### POOL

With the POOL 40 accessory, you can heat the pool with your heat pump.

During pool heating, the heating medium circulates between the F1245PC and the pool exchanger using the heat pump's internal circulation pump.

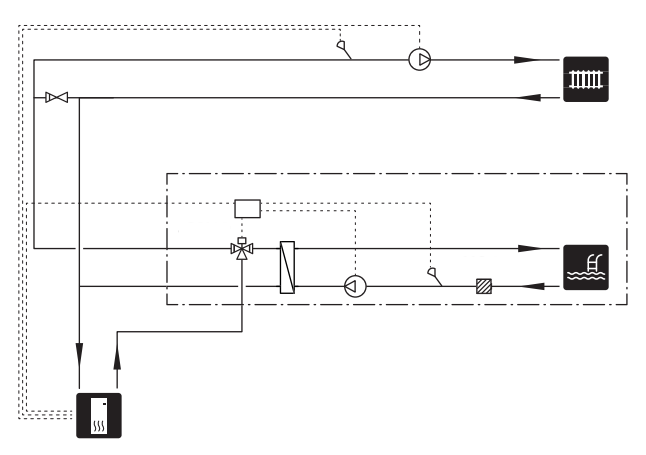

## 5 Electrical connections

### General

All electrical equipment, except the outdoor sensors, room sensors and the current sensors are ready connected at the factory.

- Disconnect the heat pump before insulation testing the house wiring.
- If the building is equipped with an earth-fault breaker, F1245PC should be equipped with a separate one.
- If a miniature circuit breaker is used this should have at least motor characteristic "C". See page 68 for fuse size.
- Electrical wiring diagrams for the heat pump, see separate installation handbook for electrical wiring diagrams.
- Communication and sensor cables to external connections must not be laid close to high current cables.
- The minimum area of communication and sensor cables to external connections must be 0.5 mm<sup>2</sup> up to 50 m, for example EKKX or LiYY or equivalent.
- When cable routing in F1245PC, cable grommets (e.g. UB1-UB3, marked in image) must be used. In UB1-UB3 the cables are inserted through the heat pump from the back to the front.

### NOTE

The switch (SF1) must not be moved to "" or " $\Delta$ " until the boiler has been filled with water. Components in the product could be damaged.

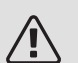

#### NOTE

Electrical installation and service must be carried out under the supervision of a qualified electrician. Cut the current with the circuit breaker before carrying out any servicing. Electrical installation and wiring must be carried out in accordance with the stipulations in force.

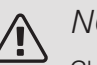

#### NOTE

Check the connections, main voltage and phase voltage before the machine is started, to prevent damage to the heat pump electronics.

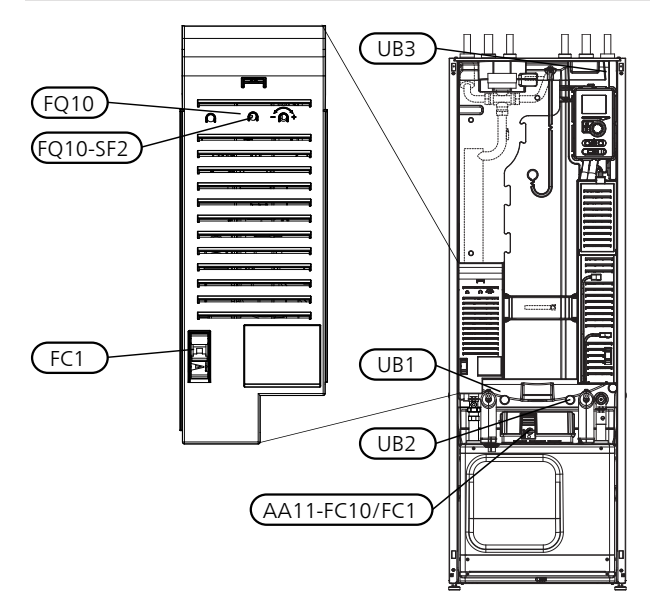

#### MINIATURE CIRCUIT-BREAKER

The heat pump operating circuit and some of its internal components are internally fused by a miniature circuit breaker (FC1).

#### **TEMPERATURE LIMITER**

The temperature limiter (FQ10) cuts the power to the electric additional heat if the temperature exceeds 89°C and is reset manually.

#### Resetting

The temperature limiter (FQ10) is accessed behind the front cover. Reset the temperature limiter by pressing the button (FQ10-SF2) using a small screwdriver.

#### MINIATURE CIRCUIT BREAKER

The miniature circuit breaker (FC1) cuts the power to the compressor if the current is too high. It is located behind the front cover and is reset manually.

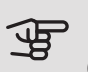

#### - Caution

Check the miniature circuit-breaker, temperature limiter and motor protection breaker. They may have tripped during transportation.

#### ACCESSIBILITY, ELECTRICAL CONNECTION

The plastic cap of the electrical boxes is opened using a screwdriver.

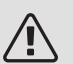

#### NOTE

The cover for the input card is opened without a tool.

#### Removing the cover, input circuit board

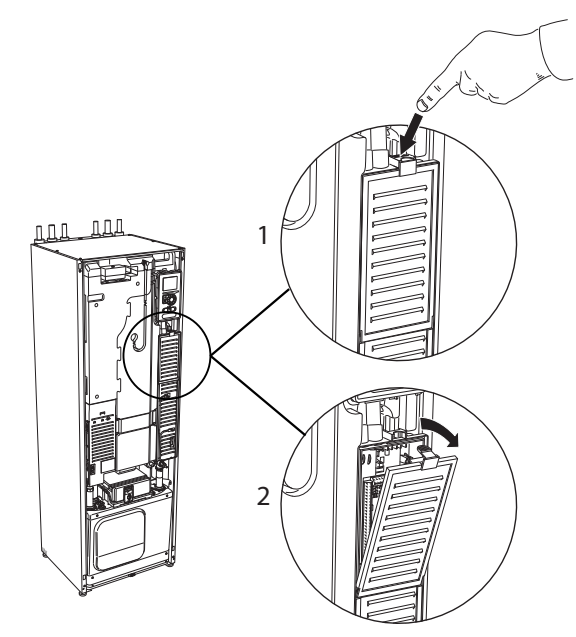

- 1. Push the catch down.
- 2. Angle out the cover and remove it.

Removing the cover, immersion heater circuit board

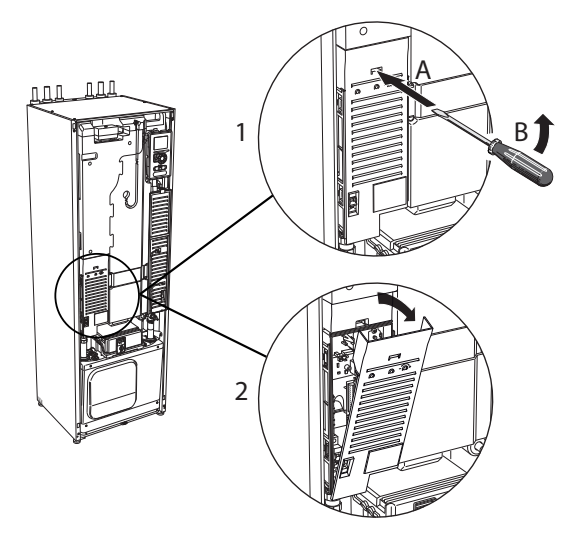

- 1. Insert the screwdriver (A) and pry the catch carefully downwards (B).
- 2. Angle out the cover and remove it.

#### Removing the cover, base board

### Caution

To remove the cover for the base board, the cover for the input circuit board must first be removed.

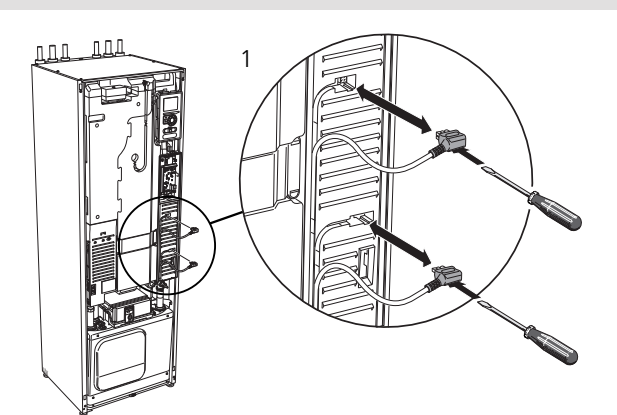

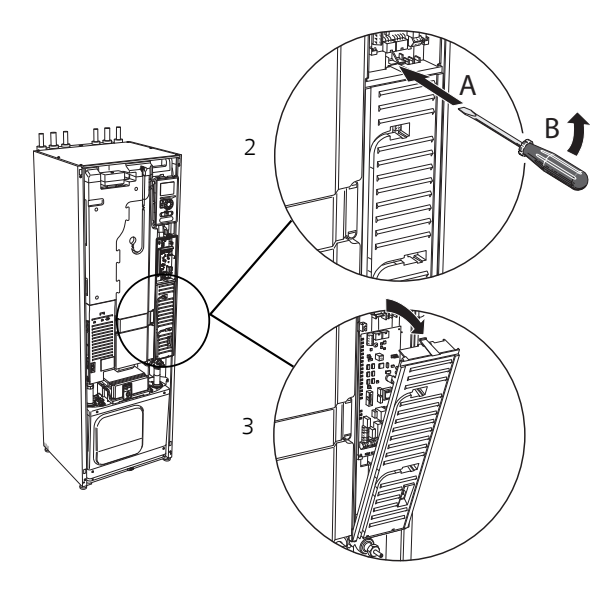

- 1. Disconnect the switches using a screwdriver.
- 2. Insert the screwdriver (A) and pry the catch carefully downwards (B).
- 3. Angle out the cover and remove it.

#### CABLE LOCK

Use a suitable tool to release/lock cables in the heat pump terminal blocks.

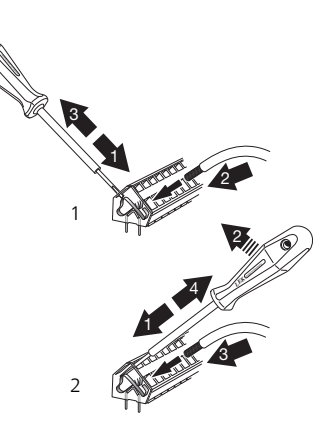

### Connections

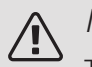

#### NOTE

To prevent interference, unscreened communication and/or sensor to external connections cables must not be laid closer than 20 cm to high voltage cable when cable routing.

#### POWER CONNECTION

F1245PC must be installed with a disconnection option on the supply cable. Minimum cable area must be sized according to the fuse rating used. Enclosed cable for incoming supply electricity is connected to terminal block X1 on the immersion heater board (AA1). All installations must be carried out in accordance with current norms and directives.

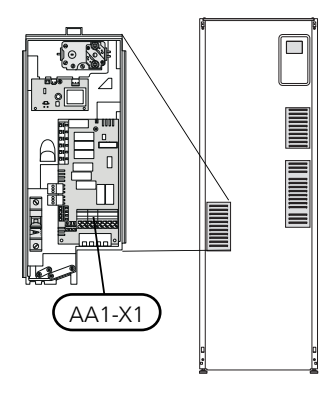

#### Connection 3x400V

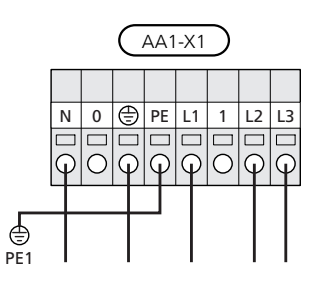

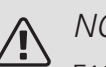

#### NOTE

F1245PC contains scroll compressor, which means that it is important that electrical connections are made with the correct phase seguence. With the incorrect phase sequence, the compressor does not start and an alarm is displayed.

If a separate supply to the compressor and electric heater is wanted, see section "External blocking of functions" on page 28.

#### TARIFE CONTROL

If the voltage to the immersion heater and/or the compressor disappears during a certain period, there must also be blocking via the AUX-input, see "Connection options - Possible selection for AUX inputs" page. 28

#### CONNECTING EXTERNAL BRINE PUMP (10 KW ONLY)

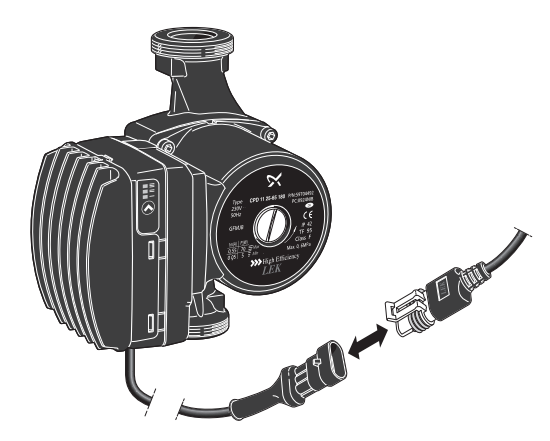

Connect the switch for the enclosed temperature limiter as illustrated.

On delivery, the plug is located above the heat pump adjacent to the supply cable.

#### CONNECTING EXTERNAL OPERATING VOLTAGE FOR THE CONTROL SYSTEM

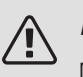

NOTE

Mark up any junction boxes with warnings for external voltage.

If you wish to connect external operating voltage for the control system to F1245PC on the immersion heater circuit board (AA1) the edge connector at AA1:X2 must be moved toAA1:X9 (as illustrated).

Operating voltage (1x230V ~ 50Hz) is connected to AA1:X11 (as illustrated).

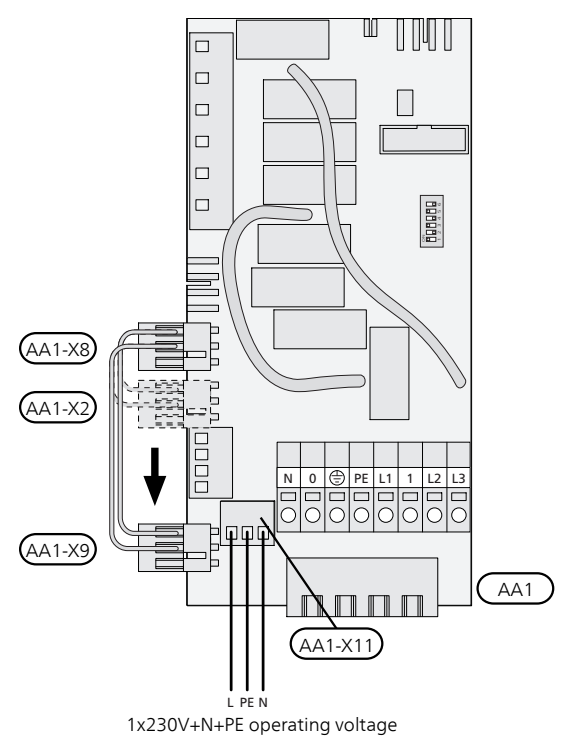

#### CONNECTING SENSORS

Connect the sensor(s) to terminal X6 on input board(AA3) according to the instructions below.

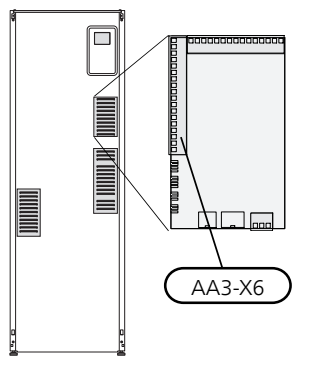

#### Outside sensor

Install the outdoor temperature sensor (BT1) in the shade on a wall facing north or north-west, so it is unaffected by the morning sun for example.

Connect the sensor to terminal block X6:1 and X6:2 on the input board (AA3). Use a twin core cable of at least  $0.5 \text{ mm}^2$  cable area.

If a conduit is used it must be sealed to prevent condensation in the sensor capsule.

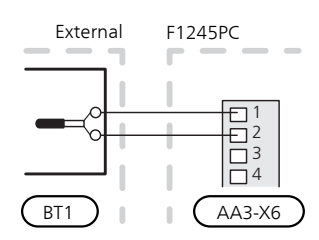

#### Temperature sensor, external flow line

If temperature sensor, external flow line (BT25) needs to be used, connect it to terminal block X6:5 and X6:6 on the input card (AA3). Use a 2 core cable of at least  $0.5 \text{ mm}^2$  cable area.

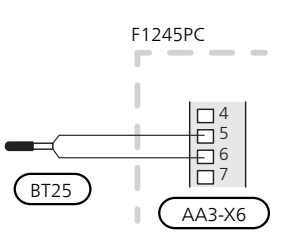

#### Room sensor

F1245PC is supplied with a room sensor enclosed (BT50). The room sensor has a number of functions:

- 1. Shows current room temperature in the display on F1245PC.
- 2. Option of changing the room temperature in °C.
- 3. Provides the option of fine-tuning the room temperature.

Install the sensor in a neutral position where the set temperature is required. A suitable location is on a free inner wall in a hall approx. 1.5 m above the floor. It is important that the sensor is not obstructed from measuring the correct room temperature by being located, for example, in a recess, between shelves, behind a curtain, above or close to a heat source, in a draft from an external door or in direct sunlight. Closed radiator thermostats can also cause problems. The heat pump operates without the sensor, but if one wishes to read off the accommodation's indoor temperature in F1245PC's display, the sensor must be installed. Connect the room sensor to X6:3 and X6:4 on the input board (AA3).

If the sensor is to be used to change the room temperature in °C and/or to fine-tune the room temperature, the sensor must be activated in menu 1.9.4.

If the room sensor is used in a room with underfloor heating, it should only have an indicatory function, not control of the room temperature.

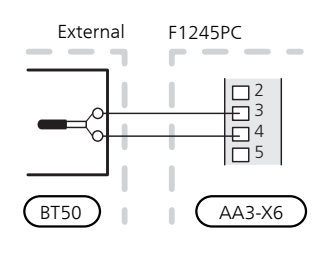

#### P Caution

Changes of temperature in accommodation take time. For example, short time periods in combination with underfloor heating will not give a noticeable difference in room temperature.

### Settings

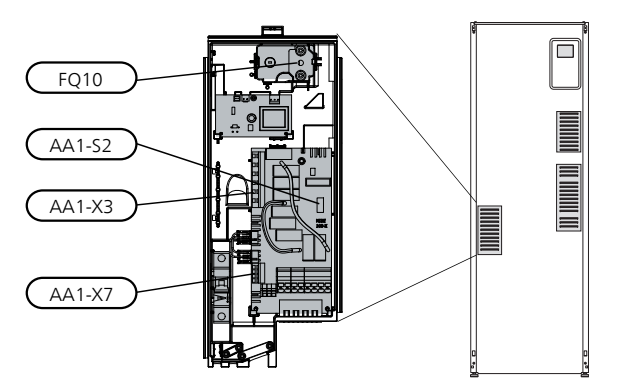

#### ELECTRICAL ADDITION - MAXIMUM OUTPUT

Number of steps, maximum electrical output and supply on connection for the immersion heater varies depending on model. See tables.

The electric additional heat may be restricted depending on the selected country.

On delivery, the immersion heater is connected for a maximum of 7 kW (switchable to 9 kW).

The immersion heater's output is split into seven steps (four steps if the immersion heater is switched to maximum 9 kW), according to the table below.

#### Setting max electrical output

Setting maximum output in the electric additional heat is done in menu 5.1.12.

The table displays the total phase current for the immersion heater at start up. If an immersion heater has already been started and is not used for its full capacity the values in the table can be changed because the control initially uses this immersion heater.

#### Switching to maximum electrical output

If more than the maximum output (7 kW) for the immersion heater connected on delivery is needed, the heat pump can be switched to maximum 9 kW.

Move the white cable from terminal block X7:23 to terminal block X3:13 (the seal on the terminal block must be broken) on the immersion heater card (AA1).

### 3x400V V (maximum electrical output, connected upon delivery 7 kW)

| Max electric-<br>al addition<br>(kW) | Max phase<br>current L1(A) | Max phase<br>current L2(A) | Max phase<br>current<br>L3(A) |
|--------------------------------------|----------------------------|----------------------------|-------------------------------|
| 0                                    | _                          | -                          | _                             |
| 1                                    | _                          | -                          | 4.3                           |
| 2                                    | _                          | 8.7                        | _                             |
| 3                                    | _                          | 8.7                        | 4.3                           |
| 4                                    | _                          | 8.7                        | 8.7                           |
| 5 –                                  |                            | 8.7                        | 13.0                          |
| 6 8.7                                |                            | 8.7                        | 8.7                           |
| 7 8.7                                |                            | 8.7                        | 13.0                          |

*3x400V (maximum electrical output, switched to 9 kW)* 

| Max electric-<br>al addition<br>(kW) | Max phase<br>current L1(A) | Max phase<br>current L2(A) | Max phase<br>current<br>L3(A) |
|--------------------------------------|----------------------------|----------------------------|-------------------------------|
| 0                                    | _                          | _                          | _                             |
| 2                                    | _                          | 8.7                        | _                             |
| 4                                    | _                          | 8.7                        | 8.7                           |
| 6                                    | 8.7                        | 8.7                        | 8.7                           |
| 9 8.7                                |                            | 15.6                       | 15.6                          |

If the current sensors are connected, the heat pump monitors the phase currents and allocates the electrical steps automatically to the least loaded phase.

#### EMERGENCY MODE

When the heat pump is set to emergency mode (SF1 is set to  $\Delta$ ) only the most necessary functions are activated.

- The compressor is off and heating is managed by the immersion heater.
- Hot water is not produced.
- The load monitor is not connected.

#### NOTE

The switch (SF1) must not be moved to "" or " $\Delta$ " until F1245PC has been filled with water. Components in the product can be damaged.

#### Power in emergency mode

The immersion heater's output in emergency mode is set with the dipswitch (S2) on the immersion heater circuit board (AA1) according to the table below. Factory setting is 6 kW.

#### 3x400V (maximum electrical output, connected upon delivery 7 kW)

| kW | 1   | 2   | 3   | 4   | 5   | 6   |
|----|-----|-----|-----|-----|-----|-----|
| 1  | off | off | off | off | off | on  |
| 2  | off | off | on  | off | off | off |
| 3  | off | off | on  | off | off | on  |
| 4  | off | off | on  | off | on  | off |
| 5  | on  | off | on  | off | off | on  |
| 6  | on  | off | on  | off | on  | off |
| 7  | on  | off | on  | off | on  | on  |

3x400V (maximum electrical output, switched to 9 kW)

| kW | 1   | 2   | 3   | 4   | 5  | 6   |
|----|-----|-----|-----|-----|----|-----|
| 2  | off | off | off | off | on | off |
| 4  | off | off | on  | off | on | off |
| 6  | on  | off | on  | off | on | off |
| 9  | on  | off | on  | on  | on | on  |

#### 3x400V

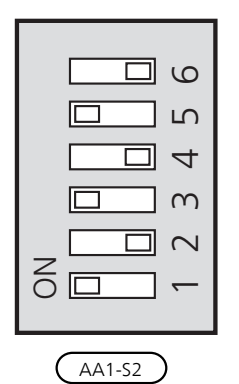

The image shows the dip-switch (AA1-S2) in the factory setting, that is 6 kW.

#### Emergency mode thermostat

The supply temperature in emergency mode is set using a thermostat (FQ10). It can be set to 35 (pre-set, for example underfloor heating) or 45 °C (for example radiators).

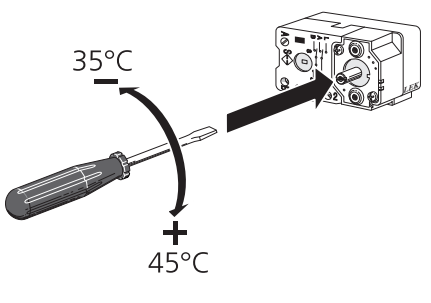

### **Optional connections**

#### LOAD MONITOR

#### Integrated load monitor

F1245PC is equipped with a simple form of integrated load monitor, which limits the power steps for the electric additional heat by calculating whether future power steps can be connected to the relevant phase without exceeding the specified main fuse. If the current would exceed the specified main fuse, the power step is not permitted. The size of the property's main fuse is specified in menu 5.1.12.

#### Load monitor with current sensor

When many power-consuming products are connected in the property at the same time as the electric additional heat is operating, there is a risk that the property's main fuse will trip. F1245PC is equipped with a load monitor that, with the help of a current sensor, controls the power steps for the electric additional heat by redistributing the power between the different phases or disengages the electric additional heat if there is an overload in a phase. Reconnection occurs when the other current consumption drops.

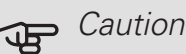

Activate phase detection in menu 5.1.12 for full functionality, if current sensors are installed.

#### Connecting current sensors

A current sensor should be installed on each incoming phase conductor in to the distribution box to measure the current. The distribution box is an appropriate installation point.

Connect the current sensors to a multi-core cable in an enclosure directly adjacent to the electrical distribution unit. The multi-core cable between the enclosure and F1245PC must have a cable area of at least 0.5 mm<sup>2</sup>.

Connect the cable to the input board (AA3) on terminal block X4:1-4 where X4:1 is the common terminal block for the three current sensors.

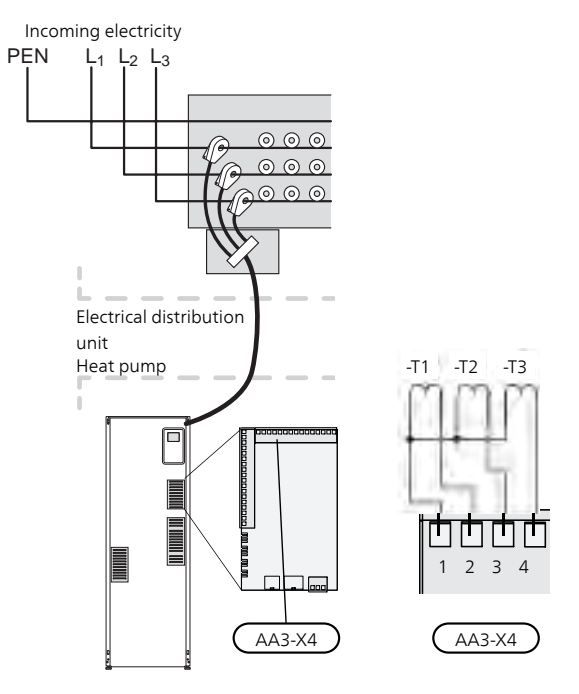

#### CONNECTING EXTERNAL ENERGY METER

#### NOTE 'N

Connection of external energy meter requires version 35 or later on input board (AA3) as well as "display version" 7113 or later.

One or two energy meters (BE6, BE7) are connected to terminal block X22 and/or X23 on input board (AA3).

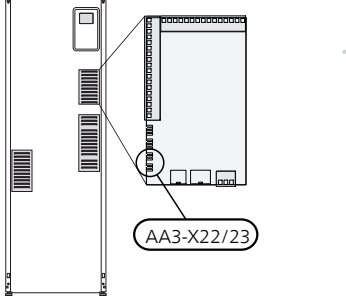

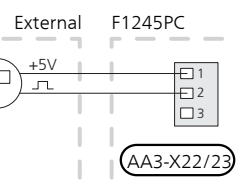

Activate the energy meter(s) in menu 5.2.4 and then set the desired value (energy per pulse) in menu 5.3.21.

#### **NIBE UPLINK**

Connect the network connected cable (straight, Cat.5e UTP) with RJ45-contact (male) to RJ45 contact (female) on the rear of the heat pump.

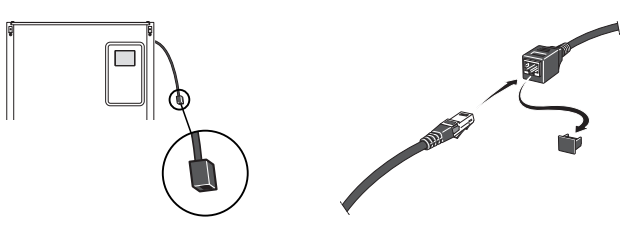

#### EXTERNAL CONNECTION OPTIONS

F1245PC has software-controlled AUX inputs and outputs on the input board (AA3), for connecting the external switch function or sensor. This means that when an external switch function (the switch must be potentialfree) or sensor is connected to one of six special connections, this function must be selected for the correct connection in menu 5.4.

|        | soft in/outputs 5.4 |
|--------|---------------------|
| AUX1   | block heating       |
| AUX2   | activate temp lux   |
| AUX3   | not used            |
| AUX4   | not used            |
| AUX5   | not used            |
| AA3-X7 | alarm output        |

For certain functions, accessories may be required.

#### Selectable inputs

Selectable inputs on the input board for these functions are:

| AUX1 | AA3-X6:9-10  |
|------|--------------|
| AUX2 | AA3-X6:11-12 |
| AUX3 | AA3-X6:13-14 |
| AUX4 | AA3-X6:15-16 |
| AUX5 | AA3-X6:17-18 |

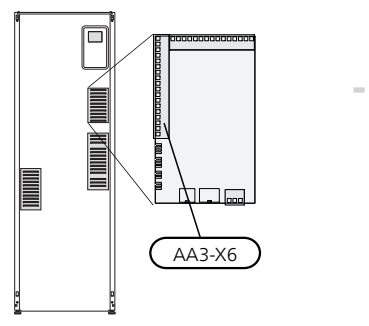

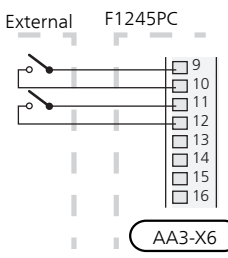

The example above uses the inputs AUX1 (X6:9-10) and AUX2 (X6:11-12) on the input board (AA3).

#### Selectable output

A selectable output is AA3-X7.

#### TIP

Some of the following functions can also be activated and scheduled via menu settings.

#### POSSIBLE SELECTION FOR AUX INPUTS

#### Temperature sensor

Temperature sensor can be connected to F1245PC. Use a 2-core cable of at least 0.5 mm<sup>2</sup> cable area.

Available options are:

- external supply line (BT25) (control of temperature to the heating system)
- cooling/heating (BT74), determines when it is time to switch between cooling and heating operation.

#### Monitor

Available options are:

- alarm from external units. The alarm is connected to the control, which means that the malfunction is presented as an information message in the display. Potential-free signal of type NO or NC.
- level (accessory NV10)/, pressure/flow monitor for the brine (NC).
- pressure switch for climate system (NC).

#### External activation of functions

An external switch function can be connected to F1245PC to activate various functions. The function is activated during the time the switch is closed.

Possible functions that can be activated:

- forced control of brine pump
- hot water comfort mode "temporary lux"
- hot water comfort mode "economy"
- "external adjustment"

When the switch is closed, the temperature changes in °C (if the room sensor is connected and activated). If a room sensor is not connected or not activated, the desired change of "temperature" (heating curve offset) is set with the number of steps selected. The value is adjustable between -10 and +10. External adjustment of climate systems 2 to 8 requires accessories.

- climate system 1 to 8

The value for the change is set in menu 1.9.2, "external adjustment".

activation of one of four fan speeds.

(Can be selected if ventilation accessory is activated.)

The following five options are available:

1-4 is normally open (NO)

1 is normally closed (NC)

The fan speed is activated during the time the switch is closed. Normal speed is resumed when the switch is opened again.

+Adjust

Using +Adjust, the installation communicates with the underfloor heating's control centre\* and adjusts the heating curve and calculated supply temperature according to the underfloor heating system's reconnection.

Activate the climate system you want +Adjust to affect by highlighting the function and pressing the OK button.

\*Support for +Adjust required

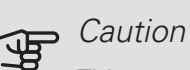

This accessory may require a software update in your F1245PC. The version can be checked in the "Service info" menu 3.1. Visit nibeuplink.com and click on the "Software" tab to download the latest software to your installation.

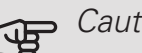

#### Caution

In systems with both underfloor heating and radiators, NIBE ECS 40/41 should be used for optimum operation.

SG ready

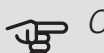

#### Caution

This function can only be used in mains networks that support the "SG Ready" standard.

"SG Ready" requires two AUX inputs.

"SG Ready" is a smart form of tariff control, through which your electricity supplier can affect the indoor, hot water and/or pool temperatures (if applicable) or simply block the additional heat and/or compressor in the heat pump at certain times of the day (can be selected in menu 4.1.5 after the function is activated). Activate the function by connecting potential-free switch functions to two inputs selected in menu 5.4 (SG Ready A and SG Ready B).

Closed or open switch means one of the following:

- Blocking (A: Closed, B: Open)

"SG Ready" is active. The compressor in the heat pump and additional heat is blocked like the day's tariff blocking.

- Normal mode (A: Open, B: Open)

"SG Ready" is not active. No effect on the system.

- Low price mode (A: Open, B: Closed)

"SG Ready" is active. The system focuses on costs savings and can for example exploit a low tariff from the electricity supplier or over-capacity from any own power source (effect on the system can be adjusted in the menu 4.1.5).

- Overcapacity mode (A: Closed, B: Closed)

"SG Ready" is active. The system is permitted to run at full capacity at over capacity (very low price) with the electricity supplier (effect on the system is settable in menu 4.1.5).

(A = SG Ready A and B = SG Ready B)

#### External blocking of functions

An external switch function can be connected to F1245PC for blocking various functions. The switch must be potential-free and a closed switch results in blocking.

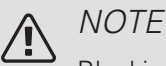

Blocking entails a risk of freezing.

Functions that can be blocked:

- heating (blocking of heating demand)
- hot water (hot water production). Any hot water circulation (HWC) remains in operation.
- compressor
- internally controlled additional heat
- tariff blocking (additional heat, compressor, heating, cooling and hot water are disconnected)

#### POSSIBLE SELECTION FOR AUX OUTPUT (POTENTIAL FREE VARIABLE RELAY)

It is possible to have an external connection through the relay function via a potential free variable relay (max 2 A) on the input circuit board (AA3), terminal block X7.

Optional functions for external connection:

- Indication of buzzer alarm.
- Controlling ground water pump.
- Cooling mode indication.
- Control of circulation pump for hot water circulation.
- External circulation pump (for heating medium).
- External, reversing valve for hot water.
- Holiday indication.

If any of the above is installed to terminal block X7 it must be selected in menu 5.4, see page 53.

The common alarm is preselected at the factory.

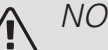

#### NOTE

An accessory card is required if several functions are connected to terminal block X7 at the same time that the buzzer alarm is activated (see page 65).

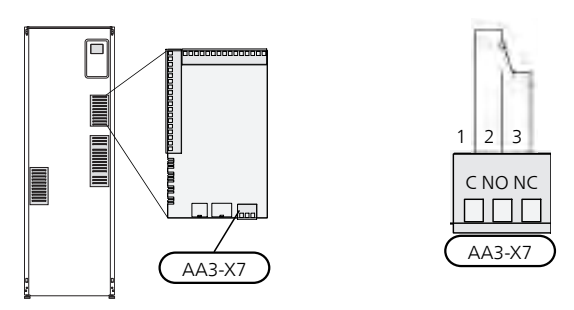

The picture shows the relay in the alarm position.

When switch (SF1) is in the " $\mathcal{O}$ " or " $\Delta$ " position the relay is in the alarm position.

External circulation pump, ground water pump or hot water circulation pump connected to the buzzer alarm relay as illustrated below.

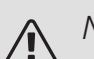

#### NOTF

Mark up any junction boxes with warnings for external voltage.

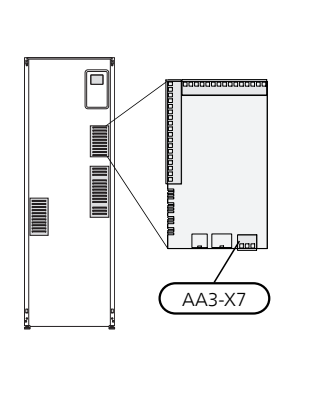

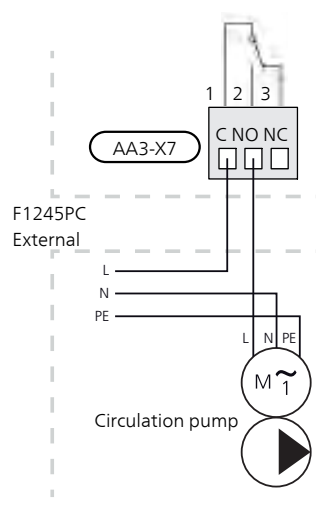

Caution ्म

The relay outputs can have a max load of 2 A (230V~).

### Connecting accessories

Instructions for connecting accessories are in the installation instructions provided for the respective accessory. See information at nibe.eu for the list of the accessories that can be used with F1245PC.

#### ACCESSORIES WITH CIRCUIT BOARD AA5

Accessories that contain circuit board AA5 are connected to the heat pump terminal block AA3-X4: 13-15. Use cable type LiYY, EKKX or similar.

If several accessories are to be connected, connect the first accessory card directly to the heat pump terminal block. Other accessory boards are connected to the first in series.

Because there can be different connections for accessories with circuit boards AA5, you should always read the instructions in the manual for the accessory that you are going to install.

#### ACCESSORIES WITH CIRCUIT BOARD AA9

Accessories that contain the circuit board AA9 are connected to the heat pump's terminal block X4:9-12 on the input board AA3. Use cable type LiYY, EKKX or equivalent.

Because there can be different connections for accessories with circuit boards AA9, you should always read the instructions in the manual for the accessory that you are going to install.

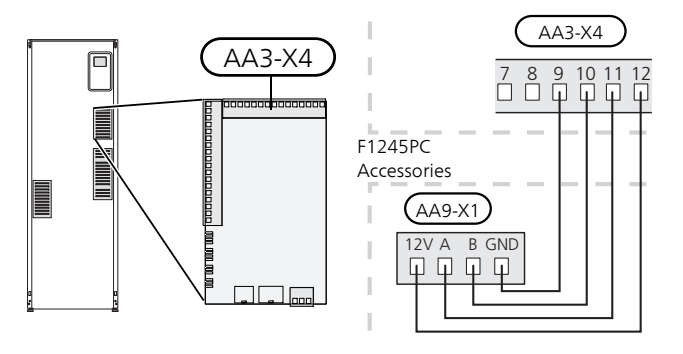

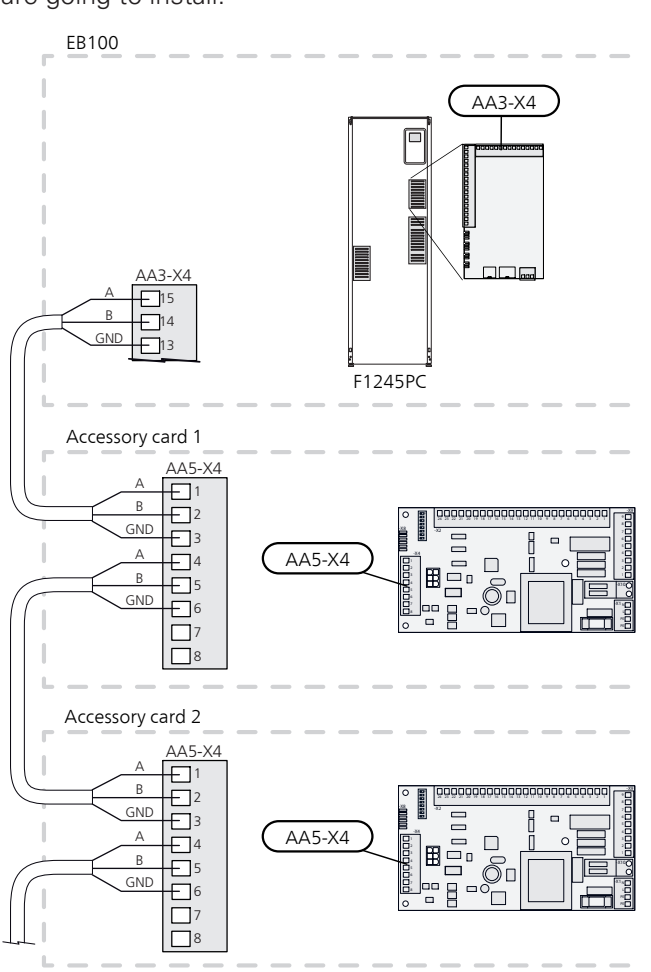

# 6 Commissioning and adjusting

### Preparations

- <sup>1.</sup> Check that the switch (SF1) is in position " $\mathbf{U}$ ".
- 2. Check for water in the hot water heater and climate system.
- 3. Check that the brine pump is installed correctly (10 kW only).

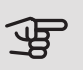

#### Caution

Check the miniature circuit-breaker and the motor protection breakers. They may have tripped during transportation.

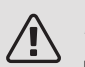

#### NOTE

Do not start F1245PC if there is a risk that the water in the system has frozen.

### Filling and venting

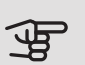

#### Caution

Insufficient venting can damage internal components in F1245PC.

#### FILLING AND VENTING THE CLIMATE SYSTEM

#### Filling

- 1. Open the filling valve (external, not included in the product). Fill the coil in the hot water heater and the rest of the climate system with water.
- 2. Open the vent valve (QM22).
- 3. When the water that exits the vent valve (QM22) is not mixed with air, close the valve. After a while the pressure starts to rise.
- 4. Close the filling valve when the correct pressure is obtained.

#### Venting

- 1. Bleed the heat pump via a vent valve (QM22) and the rest of the climate system via their relevant vent valves.
- 2. Keep topping up and venting until all air has been removed and the pressure is correct.

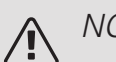

#### NOTE

The pipe from the coil in the container must be drained of water before air can be released. This means that the system is not necessarily bled despite the flow of water when the vent valve (QM22) is opened.

#### FILLING THE HOT WATER HEATER

- 1. Open a hot water tap in the house.
- 2. Fill the hot water heater through the cold water connection (XL3).
- 3. When the water that comes out of the hot water tap is no longer mixed with air, the water heater is full and the tap can be closed.

#### FILLING AND VENTING THE BRINE SYSTEM

When filling the brine system, mix the water with antifreeze in an open container. The mixture should be protected against freezing down to about -15°C. The brine is topped up by connecting a filling pump.

- 1. Check the brine system for leakage.
- 2. Connect the filling pump and return line on the brine system's filling connection (accessory).
- 3. If alternative 1 is used (level vessel), close the valve under the level vessel.
- 4. Close the reversing valve in the filling connection.
- 5. Open the valves on the filler connector.
- 6. Start the filling pump.
- 7. Fill until liquid enters the return pipe.
- 8. Close the valves on the filler connector.
- 9. Open the reversing valve in the filling connection.
- 10. If alternative 1 (level vessel) is used, open the valve under the level vessel (CM2).

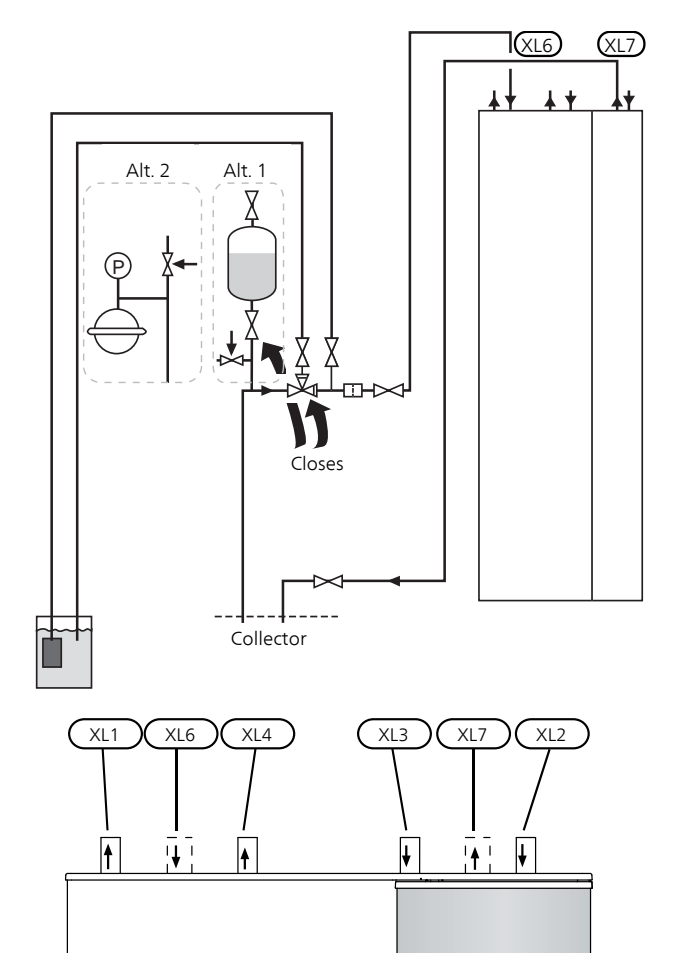

# Start-up and inspection

#### START GUIDE

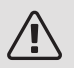

NOTE

There must be water in the climate system before the switch is set to "I".

- 1. Set switch (SF1) on F1245PC to position "I".
- Follow the instructions in the display's start guide. If the start guide does not start when you start the F1245PC, start it manually in menu 5.7.

### <del>ک</del> TIP

See page 36 for a more in-depth introduction to the heat pump's control system (operation, menus etc.).

#### Commissioning

The first time the installation is started a start guide is started. The start guide instructions state what needs to carried out at the first start together with a run through of the installation's basic settings. The start guide ensures that the start-up is carried out correctly and, for this reason, cannot be skipped.

### Caution

As long as the start guide is active, no function in the installation will start automatically.

The start guide will appear at each restart of the installation, until it is deselected on the last page.

B. Name and menu number

#### Operation in the start guide

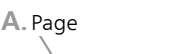

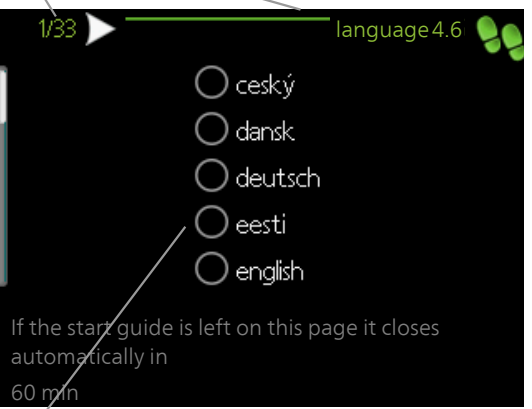

C. Option / setting

#### A. Page

Here you can see how far you have come in the start guide.

Scroll between the pages of the start guide as follows:

- Turn the control knob until one of the arrows in the top left corner (at the page number) has been marked.
- 2. Press the OK button to skip between the pages in the start guide.

#### B. Name and menu number

Here, you can see which menu in the control system this page of the start guide is based on. The digits in brackets refer to the menu number in the control system.

If you want to read more about affected menus either consult the help menu or read the user manual.

#### C. Option / setting

Make settings for the system here.

#### POST ADJUSTMENT AND VENTING

#### Pump adjustment, automatic operation

#### Brine side

To set the correct flow in the brine system, the brine pump must run at the correct speed. F1245PC has a brine pump that is controlled automatically in standard mode. Certain functions and accessories may demand that it be run manually, in which case the correct speed must be set.

This automatic control occurs when the compressor is running and sets the speed of the brine pump so that the optimum temperature difference between the supply and return lines is attained.

#### Heating medium side

To set the correct flow in the heating medium system, the heating medium pump must run at the correct speed. F1245PC has a heating medium pump that can be automatically controlled in standard mode. Certain functions and accessories may require it to run manually and the correct speed must then be set.

This automatic control occurs when the compressor is running and sets the speed of the heating medium pump, for the present operating mode, so the optimum temperature difference between the supply and return lines is achieved. During heating operation, the set DOT (dimensioned outdoor temperature) and temperature differential in menu 5.1.14 are used. If necessary, the maximum speed of the circulation pump can be limited in menu 5.1.11.

#### Pump adjustment, manual operation

#### Brine side

F1245PC has a brine pump that can be automatically controlled. For manual operation: deactivate "auto" in menu 5.1.9 and then set the speed according to the diagram below.

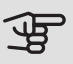

#### Caution

When passive cooling is used, the brine pump speed must be set in menu 5.1.9.

Set the pump speed when the system has come into balance (ideally 5 minutes after compressor start).

Adjust the flow so the temperature difference between brine out (BT11) and brine in (BT10) is between 2 - 5 °C. Check these temperatures in menu 3.1 "service info" and adjust the brine pump's (GP2) speed until the temperature difference is obtained. A large difference indicates a low brine flow and a small difference indicates a high brine flow.

Read off what speed the brine pump should have during manual operation from the diagram below.

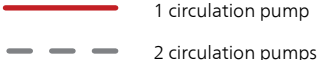

#### F1245PC 6 kW

Available pressure, kPa Electrical output, W

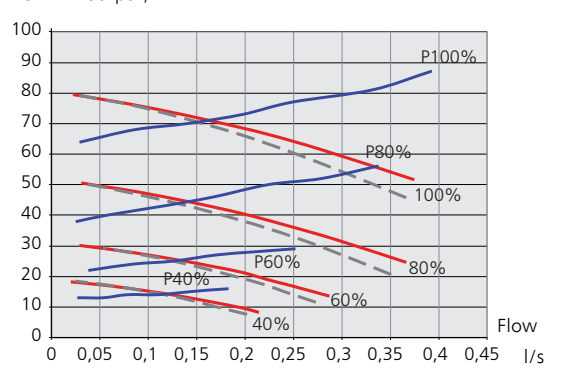

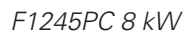

Available pressure, kPa Electrical output, W

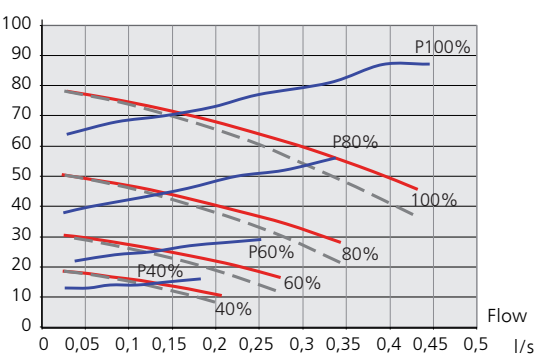

#### F1245PC 10 kW

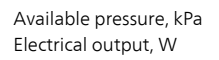

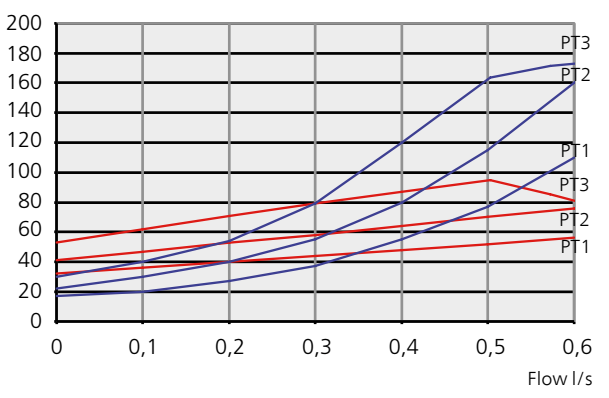

Because this pump is freestanding and is not controlled by the heat pump, the values are given in relation to the different PT control curves instead of in %.

#### Heating medium side

F1245PC has a heating medium pump that can be automatically controlled. For manual operation: deactivate "auto" in menu 5.1.11 and then set the speed according to the diagrams below.

The flow must have a suitable temperature difference for the operating case (heating operation: 5 - 10 °C, hot water generation: 5 - 10 °C, pool heating: approx. 15 °C) between controlling supply temperature sensor and return line sensor. Check these temperatures in menu 3.1 "service info" and adjust the heating medium pump (GP1) speed until the temperature difference is attained. A high difference indicates a low heating medium supply and a low difference indicates a high heating medium supply.

Read off what speed the heating medium pump should have during manual operation from the diagrams below.

Available pressure, kPa Electrical output, W

#### F1245PC 6 kW

Available pressure, kPa

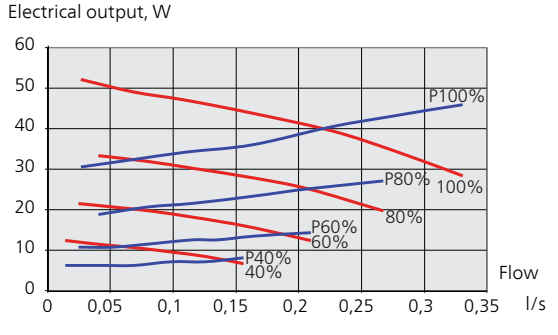

#### F1245PC 8 kW

Available pressure, kPa Electrical output. W

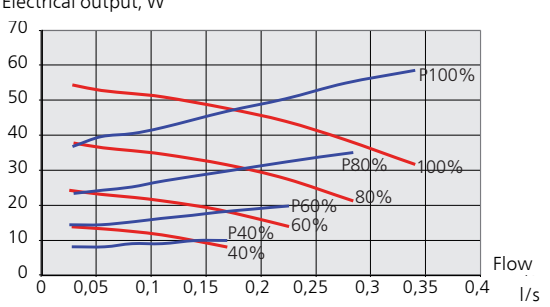

#### F1245PC 10 kW

Available pressure, kPa Electrical output, W

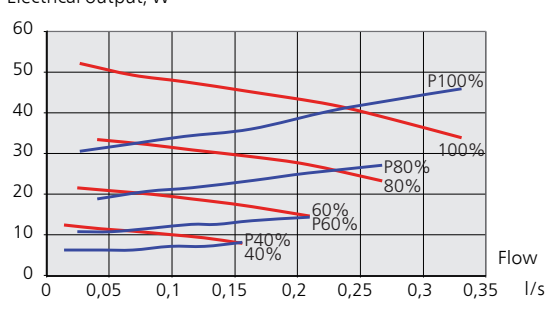

#### Readjusting, venting, heat medium side

Air is initially released from the hot water and venting may be necessary. If gurgling sounds can be heard from the heat pump or climate system, the entire system requires additional venting. Check the pressure in the pressure expansion vessel (CM1) with the pressure gauge (BP5). If the pressure drops, the system should be replenished.

#### Readjusting, venting, collector side

#### Level vessel

Check the fluid level in the level vessel (CM2). If the fluid level has dropped, top up the system.

- 1. Close the valve under the vessel.
- Disconnect the connection on top of the vessel.
- 3. Fill with brine until approx 2/3 of the vessel is full.

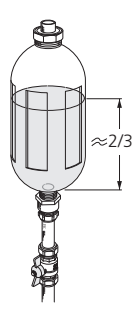

- 4. Reconnect the connector at the top of the vessel.
- 5. Open the valve under the vessel.

If the pressure in the system needs to be raised, this is done by closing the valve on the outgoing main line when the brine pump (GP2) is in operation and the level vessel (CM2) is open, so that liquid is drawn down from the vessel.

#### Expansion vessel

If a pressure expansion vessel (CM3) is used instead of a level vessel, the pressure level is checked with the pressure gauge (BP6). If the pressure drops, the system should be replenished.

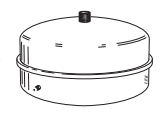

# Setting the cooling/heating curve

In the menus Curve, heating and Curve, cooling, you can see the heating and cooling curves for your house. The task of the curves is to give an even indoor temperature, regardless of the outdoor temperature, and thereby energy-efficient operation. It is from these curves that the F1245PC determines the temperature of the water to the climate system (the supply temperature) and thus the indoor temperature.

#### CURVE COEFFICIENT

The slopes of the heating /cooling curves indicate how many degrees the supply temperature is to be increased/reduced when the outdoor temperature drops/increases. A steeper slope means a higher supply temperature for heating or a lower supply temperature for cooling at a certain outdoor temperature. Supply temperature

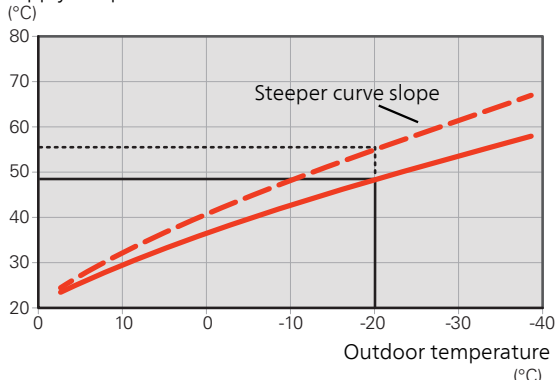

The optimum curve slope depends on the climate conditions in your location, whether the house has radiators, fan coils or underfloor heating and how well insulated the house is.

The heating/cooling curves are set when the heating/cooling system is installed, but may need adjusting later. Thereafter, the curves should not need further adjustment.

#### **CURVE OFFSET**

An offset of the curve means that the supply temperature changes by the same amount for all the outdoor temperatures, e.g. a curve offset of +2 steps increases the supply temperature by 5 °C at all outdoor temperatures. A corresponding change to the cooling curve results in a lowering of the supply temperature.

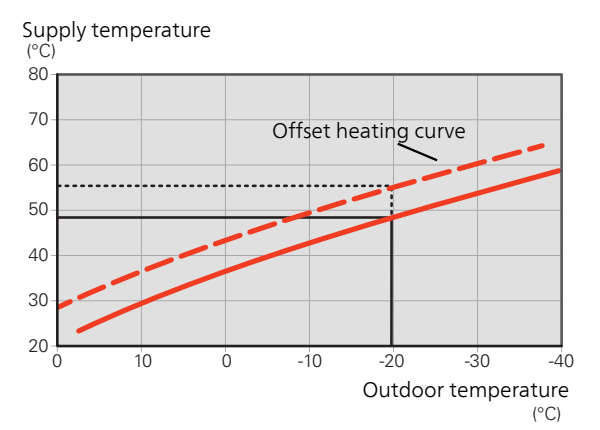

#### SUPPLY TEMPERATURE – MAXIMUM AND MINIMUM VALUES

Because the supply temperature cannot be calculated higher than the set maximum value or lower than the set minimum value, the curves flatten out at these temperatures.

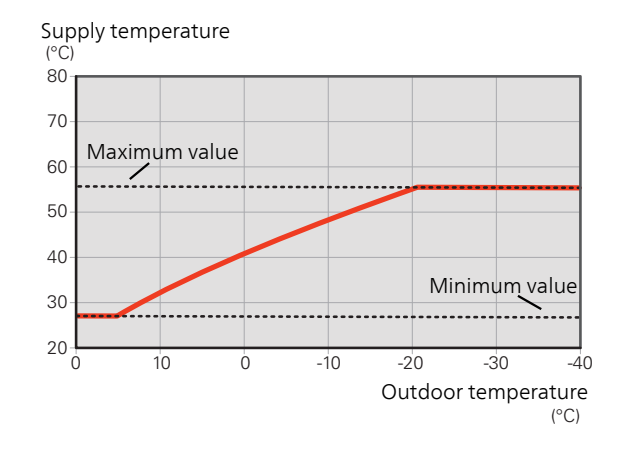

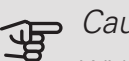

#### Caution

With underfloor heating systems, the maximum supply temperature is normally set between 35 and 45 °C.

Check the max floor temperature with your floor supplier.

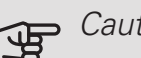

#### Caution

Must be restricted with underfloor cooling min. flow line temp. to prevent condensation.

#### ADJUSTMENT OF CURVE

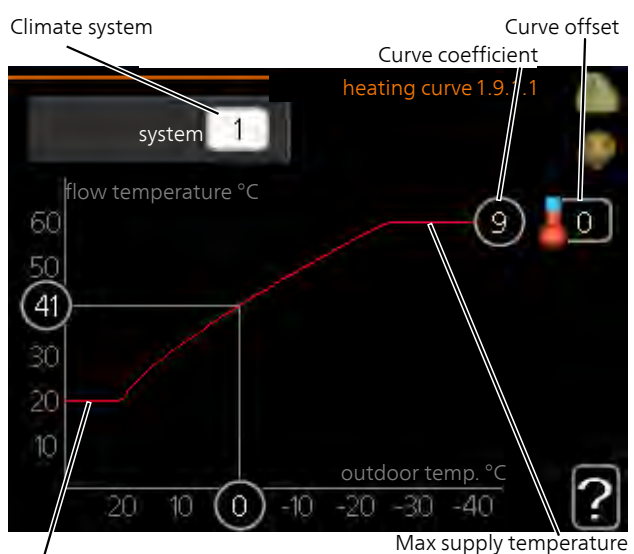

Min supply temperature

- Select the climate system (if more than one) for 1. which the curve is to be changed.
- 2. Select curve slope and curve offset.

### Caution

If you need to adjust "min. flow line temp." and/or "max flow line temperature", you do this in other menus.

Settings for "min. flow line temp." in menu 1.9.3.

Settings for "max flow line temperature" in menu 5.1.2.

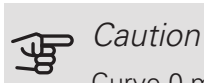

Curve 0 means that own curve is used. Settings for own curve are made in menu 1.9.7.

#### TO READ OFF A HEATING CURVE

- 1. Turn the control knob so that the ring on the shaft with the outdoor temperature is marked.
- 2. Press the OK button.
- 3. Follow the grey line up to the curve and out to the left to read off the value for the supply temperature at the selected outdoor temperature.
- 4. You can now select to take read outs for different outdoor temperatures by turning the control knob to the right or left and read off the corresponding flow temperature.
- 5. Press the OK or Back button to exit read off mode.

# 7 Control - Introduction

### Display unit

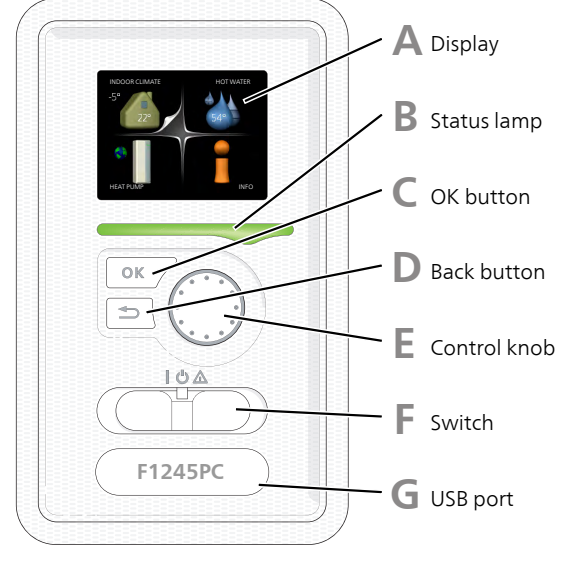

#### Α

B

#### DISPLAY

Instructions, settings and operational information are shown on the display. You can easily navigate between the different menus and options to set the comfort or obtain the information you require.

#### STATUS LAMP

The status lamp indicates the status of the heat pump. It:

- lights green during normal operation.
- lights yellow in emergency mode.
- lights red in the event of a deployed alarm.

#### OK BUTTON

The OK button is used to:

- confirm selections of sub menus/options/set values/page in the start guide.
- D

#### BACK BUTTON

The back button is used to:

- go back to the previous menu.
- change a setting that has not been confirmed.

#### CONTROL KNOB

F

F

G

The control knob can be turned to the right or left. You can:

- scroll in menus and between options.
- increase and decrease the values.
- change page in multiple page instructions (for example help text and service info).

#### SWITCH (SF1)

The switch assumes three positions:

- On ()
- Standby (**U**)
- Emergency mode (**(**)

Emergency mode must only be used in the event of a fault on the heat pump. In this mode, the compressor switches off and the immersion heater engages. The heat pump display is not illuminated and the status lamp illuminates yellow.

#### USB PORT

The USB port is hidden beneath the plastic badge with the product name on it.

The USB port is used to update the software.

Visit nibeuplink.com and click the "Software" tab to download the latest software for your installation.
# Menu system

When the door to the heat pump is opened, the menu system's four main menus are shown in the display as well as certain basic information.

#### Outdoor

Indoor temperature - (if room sensors are installed) temperature WATER Hot water temp. -59 Information about operation

Temporary lux (if activated)

Estimated amount of hot water

## MENU 1 - INDOOR CLIMATE

Setting and scheduling the indoor climate. See information in the help menu or user manual.

#### MENU 2 - HOT WATER

Setting and scheduling hot water production. See information in the help menu or user manual.

#### MENU 3 - INFO

Display of temperature and other operating information and access to the alarm log. See information in the help menu or user manual.

#### MENU 4 - HEAT PUMP

Setting time, date, language, display, operating mode etc. See information in the help menu or user manual.

#### **MENU 5 - SERVICE**

Advanced settings. These settings are only intended for installers or service engineers. The menu is visible when the Back button is pressed for 7 seconds, when you are in the start menu. See page 43.

## SYMBOLS IN THE DISPLAY

The following symbols can appear in the display during operation.

| Symbol    | Description                                                                                                    |
|-----------|----------------------------------------------------------------------------------------------------|
|           | This symbol appears by the information sign<br>if there is information in menu 3.1 that you<br>should note.                                                                                             |
|           | These two symbols indicate whether the compressor or addition is blocked in F1245PC.                                                                                                    |
|           | These can, for example, be blocked depend-<br>ing on which operating mode is selected in<br>menu 4.2, if blocking is scheduled in menu<br>4.9.5 or if an alarm has occurred that blocks<br>one of them. |
|           | Blocking the compressor.                                                                                                    |
|           | Blocking additional heat.                                                                                                    |
|           | This symbol appears if periodic increase or lux mode for the hot water is activated.                                                                                                    |
|           | This symbol indicates whether "holiday setting" is active in 4.7.                                                                                                    |
|           | This symbol indicates whether F1245PC has contact with NIBE Uplink.                                                                                                    |
| 24        | This symbol indicates the actual speed of<br>the fan if the speed has changed from the<br>normal setting.                                                                                               |
|           | Accessory needed.                                                                                                    |
| <b></b> î | This symbol indicates whether pool heating is active.                                                                                                    |
|           | Accessory needed.                                                                                                    |
| AN A      | This symbol indicates whether cooling is active.                                                                                                    |
|           | Accessory needed.                                                                                                    |

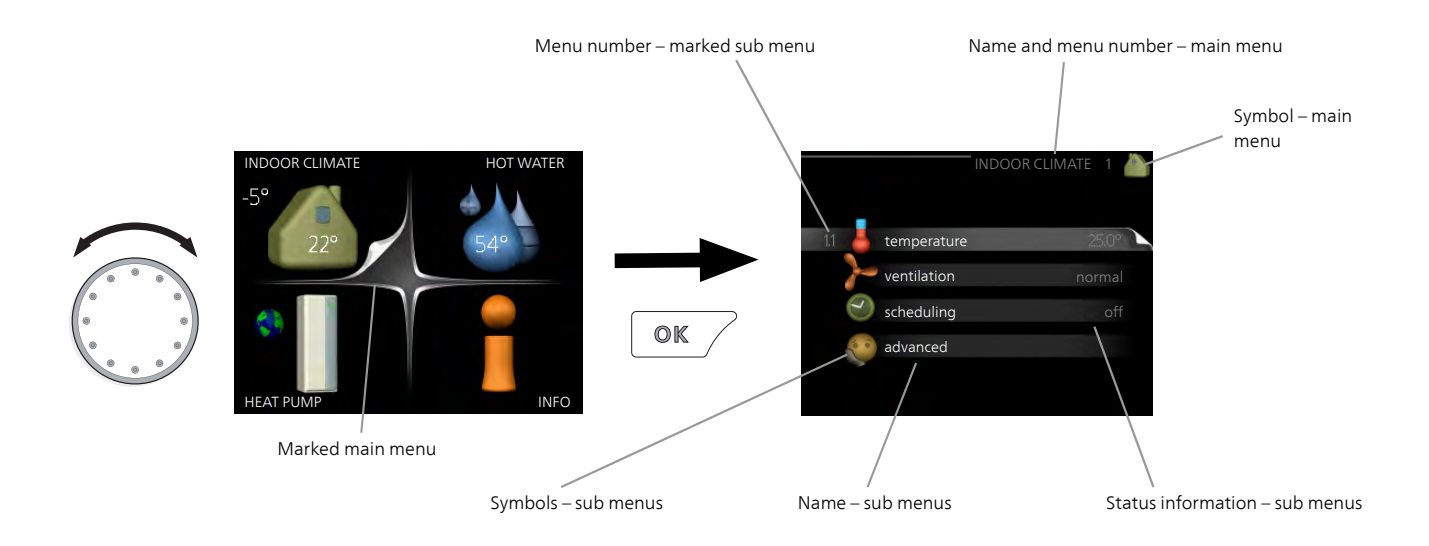

#### OPERATION

To move the cursor, turn the control knob to the left or the right. The marked position is white and/or has a turned up tab.

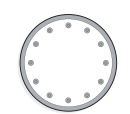

#### SELECTING MENU

To advance in the menu system select a main menu by marking it and then pressing the OK button. A new window then opens with sub menus.

Select one of the sub menus by marking it and then pressing the OK button.

## SELECTING OPTIONS

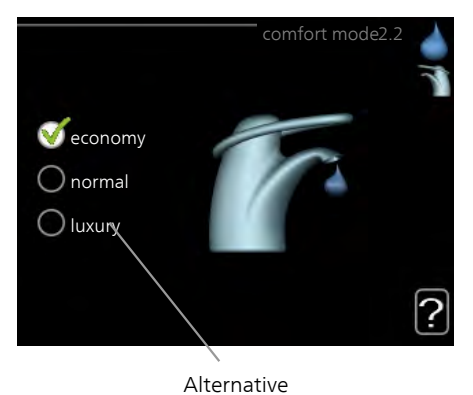

In an options menu the current selected option is indicated by a green tick.

To select another option:

- 1. Mark the applicable option. One of the options is pre-selected (white).
- 2. Press the OK button to confirm the selected option. The selected option has a green tick.

#### SETTING A VALUE

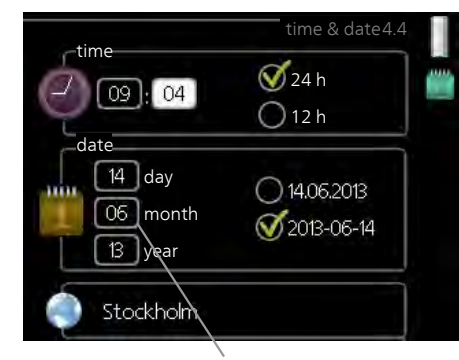

Values to be changed

#### To set a value:

- 1. Mark the value you want to set using the control knob.
- Press the OK button. The background of the value becomes green, which means that you have accessed the setting mode.
- 3. Turn the control knob to the right to increase the value and to the left to reduce the value.
- 4. Press the OK button to confirm the value you have set. To change and return to the original value, press the Back button.

01

01

## USE THE VIRTUAL KEYBOARD

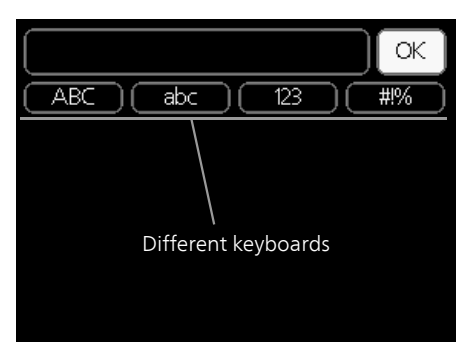

In some menus where text may require entering, a virtual keyboard is available.

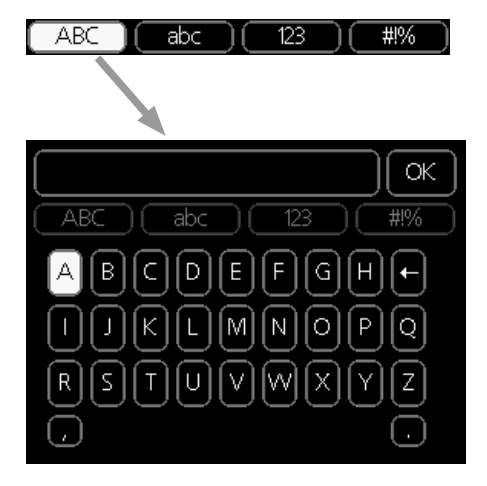

Depending on the menu, you can gain access to different character sets which you can select using the control knob. To change character table, press the Back button. If a menu only has one character set the keyboard is displayed directly.

When you have finished writing, mark "OK" and press the OK button.

#### SCROLL THROUGH THE WINDOWS

A menu can consist of several windows. Turn the control knob to scroll between the windows.

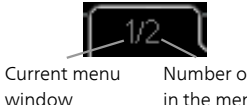

Number of windows in the menu

Scroll through the windows in the start guide

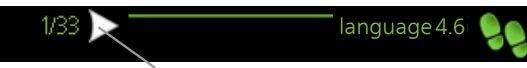

Arrows to scroll through window in start guide

- 1. Turn the control knob until one of the arrows in the top left corner (at the page number) has been marked.
- 2. Press the OK button to skip between the steps in the start guide.

#### HELP MENU

In many menus there is a symbol that indicates that extra help is available.

To access the help text:

- 1. Use the control knob to select the help symbol.
- 2. Press the OK button.

The help text often consists of several windows that you can scroll between using the control knob.

# 8 Control - Menus

| Menu 1 - II        | NDOOR               | CLIMATE                                                                               |                                        |
|--------------------|---------------------|---------------------------------------------------------------------------------------|----------------------------------------|
| 1 - INDOOR CLIMATE | 1.1 - temperature   | 1.1.1 - heating                                                                       | -                                      |
|                    | 1.2 - ventilation * |                                                                                       | -                                      |
|                    | 1.3 - scheduling    | 1.3.1 - heating                                                                       | -                                      |
|                    |                     | 1.3.2 - cooling<br>1.3.3 - ventilation *                                              | -                                      |
|                    | 1.9 - advanced      | 1.9.1 - curve                                                                         | 1.9.1.1 heating curve                  |
|                    |                     | 1.9.2 - external adjustment                                                           | 1.9.1.2 - cooling curve                |
|                    |                     | 1.9.3 - min. flow line temp.                                                          | 1.9.3.1 - heating                      |
|                    |                     | 1.9.4 - room sensor settings<br>1.9.5 - cooling settings<br>1.9.6 - fan return time * |                                        |
|                    |                     | 1.9.7 - own curve                                                                     | 1.9.7.1 - heating<br>1.9.7.2 - cooling |
|                    |                     | 1.9.8 - point offset<br>1.9.9 – night cooling<br>1.9.11 - +Adjust                     | -                                      |
|                    |                     | 1.9.12 - FLM cooling*                                                                 |                                        |

# Menu 2 - HOT WATER

2 - HOT WATER

2.1 - temporary lux

| 2.2 - comfort mode |                           |
|--------------------|---------------------------|
| 2.3 - scheduling   |                           |
| 2.9 - advanced     | 2.9.1 - periodic increase |

2.9.2 - hot water recirc.

# Menu 3 - INFO

3 - INFO

| 3.1 - service info     |
|------------------------|
| 3.2 - compressor info  |
| 3.3 - add. heat info   |
| 3.4 - alarm log        |
| 3.5 - indoor temp. log |

\* Accessories are needed.

# Menu 4 - HEAT PUMP

| 4 - HEAT PUMP | 4.1 - plus functions  | 4.1.1 - pool *                     |                                  |
|---------------|-----------------------|------------------------------------|----------------------------------|
|               |                       | 4.1.2 - pool 2 *                   |                                  |
|               |                       | 4.1.3 - internet                   | 4.1.3.1 - NIBE Uplink            |
|               |                       |                                    | 4.1.3.8 - tcp/ip settings        |
|               |                       |                                    | 4.1.3.9 - proxy settings         |
|               |                       | 4.1.4 - sms *                      |                                  |
|               |                       | 4.1.5 - SG Ready                   | —                                |
|               |                       | 4.1.6 - smart price adap-<br>tion™ | _                                |
|               |                       | 4.1.7 - smart home                 |                                  |
|               |                       | 4.1.8 - smart energy               |                                  |
|               |                       | source™                            | 4.1.8.1 - settings               |
|               |                       |                                    | 4.1.8.2 - set. price             |
|               |                       |                                    | 4.1.8.3 - cos impact             |
|               |                       |                                    | tricity                          |
|               |                       |                                    | 4.1.8.5 - tariff periods, fixed  |
|               |                       |                                    | price                            |
|               |                       |                                    | 4.1.8.6 - tariff per, ext. shunt |
|               |                       |                                    | 1.187 - tariff per ext step      |
|               |                       |                                    | add                              |
|               |                       |                                    | 4.1.8.8 - tariff periods,        |
|               |                       | 4 1 1 1                            | OPTIO                            |
|               |                       | 4.1.11 -<br>demand-contr. ventil   |                                  |
|               |                       | *                                  |                                  |
|               | 4.2 - op. mode        |                                    | —                                |
|               | 4.3 - my icons        |                                    |                                  |
|               | 4.4 - time & date     |                                    |                                  |
|               | 4.6 - language        |                                    |                                  |
|               | 4.7 - holiday setting |                                    |                                  |
|               | 4.9 - advanced        | 4.9.1 - op. prioritisation         |                                  |
|               |                       | 4.9.2 - auto mode setting          |                                  |
|               |                       | 4.9.3 - degree minute set-         |                                  |
|               |                       | ting                               |                                  |
|               |                       | 4.9.4 - factory setting use        |                                  |
|               |                       | 4.9.5 - schedule blocking          |                                  |

\* Accessory needed.

# Menu 5 - SERVICE

## OVERVIEW

5 - SERVIC

| 5.1 - operating settings      | 5.1.1 - hot water settings                |
|-------------------------------|-------------------------------------------|
|                               | 5.1.2 - max flow line temperature         |
|                               | 5.1.3 - max diff flow line temp.          |
|                               | 5.1.4 - alarm actions                     |
|                               | 5.1.5 - fan sp. exhaust air *             |
|                               | 5.1.7 - br pmp al set.                    |
|                               | 5.1.8 - operating mode brine pump         |
|                               | 5.1.9 - brine pump speed                  |
|                               | 5.1.10 - op. mod heat med pump            |
|                               | 5.1.11 - pump speed heating medium        |
|                               | 5.1.12 - internal electrical addition     |
|                               | 5.1.14 - flow set. climate system         |
|                               | 5.1.22 - heat pump testing                |
| 5.2 - system settings         | 5.2.4 - accessories                       |
| 5.3 - accessory settings      | 5.3.1 - FLM *                             |
| ,                             | 5.3.2 - shunt controlled add. heat *      |
|                               | 5.3.3 - extra climate system *            |
|                               | 5.3.4 - solar heating *                   |
|                               | 5.3.6 - step controlled add. heat         |
|                               | 5.3.8 - hot water comfort *               |
|                               | 5.3.11 - modbus *                         |
|                               | 5.3.12 - exhaust/supply air module *      |
|                               | 5.3.15 - GBM communications mod-<br>ule * |
|                               | 5.3.16 - humidity sensor *                |
|                               | 5.3.22 - photovol control*                |
| 5.4 - soft in/outputs         |                                           |
| 5.5 - factory setting service | _                                         |
| 5.6 - forced control          | _                                         |
| 5.7 - start guide             | _                                         |
| 5.8 - quick start             | _                                         |
| 5.9 - floor drying function   | _                                         |
| 5.10 - change log             | _                                         |
| 5.12 - country                | _                                         |

\* Accessory needed.

Go to the main menu and hold the Back button in for 7 seconds to access the Service menu.

#### Sub-menus

Menu **SERVICE** has orange text and is intended for the advanced user. This menu has several sub-menus. Status information for the relevant menu can be found on the display to the right of the menus.

operating settings Operating settings for the heat pump.

system settings System settings for the heat pump, activating accessories etc.

accessory settings Operational settings for different accessories.

soft in/outputs Setting software controlled in and outputs on the input circuit board (AA3).

factory setting service Total reset of all settings (including settings available to the user ) to default values.

forced control Forced control of the different components in the heat pump.

start guide Manual start of the start guide which is run the first time the heat pump is started.

quick start Quick starting the compressor.

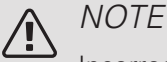

Incorrect settings in the service menus can damage the heat pump.

## MENU 5.1 - OPERATING SETTINGS

Operating settings can be made for the heat pump in the sub menus.

MENU 5.1.1 - HOT WATER SETTINGS

start temp. economy / normal / lux Setting range: 5 – 70 °C Factory setting (°C):

|           | kW | eco-<br>nomy | normal | luxury |
|-----------|----|--------------|--------|--------|
| Enamel    | 5  | 41           | 44     | 47     |
|           | 6  | 40           | 43     | 46     |
|           | 8  | 39           | 42     | 45     |
|           | 10 | 37           | 40     | 43     |
| Stainless | 5  | 42           | 45     | 48     |
|           | 6  | 41           | 44     | 47     |
|           | 8  | 40           | 43     | 46     |
|           | 10 | 38           | 41     | 44     |

## *stop temp. economy / normal / lux* Setting range: 5 – 70 °C

Factory setting (°C):

|           | kW | eco-<br>nomy | normal | luxury |
|-----------|----|--------------|--------|--------|
| Enamel    | 5  | 45           | 48     | 51     |
|           | 6  | 44           | 47     | 50     |
|           | 8  | 43           | 46     | 49     |
|           | 10 | 41           | 44     | 47     |
| Stainless | 5  | 46           | 49     | 52     |
|           | 6  | 45           | 48     | 51     |
|           | 8  | 44           | 47     | 50     |
|           | 10 | 42           | 45     | 48     |

stop temp. per. increase

Setting range: 55 – 70 °C

Factory setting: 55 °C

Here you set the start and stop temperature of the hot water for the different comfort options in menu 2.2 as well as the stop temperature for periodic increase in menu 2.9.1.

#### MENU 5.1.2 - MAX FLOW LINE TEMPERATURE

climate system

Setting range: 20-80 °C

Default value: 60 °C

Set the maximum supply temperature for the climate system here. If the installation has more than one climate system, individual maximum supply temperatures can be set for each system. Climate systems 2 - 8 cannot be set to a higher max supply temperature than climate system 1.

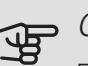

#### Caution

For underfloor heating systems, max flow line temperature should normally be set to between 35 and 45°C.

Check the max floor temperature with your floor supplier.

## MENU 5.1.3 - MAX DIFF FLOW LINE TEMP.

max diff compressor Setting range: 1 – 25 °C Default value: 10 °C max diff addition Setting range: 1 – 24 °C Default value: 7 °C

Here you set the maximum permitted difference between the calculated and actual supply temperature in the event of compressor or additional heat mode respectively. Max diff. additional heat can never exceed max diff. compressor

#### max diff compressor

If the current supply temperature exceeds the calculated supply by set value, the degree minute value is set to +2. The compressor in the heat pump stops if there is only a heating demand.

#### max diff addition

If "addition" is selected and activated in menu 4.2 and the current supply temperature exceeds the calculated temperature by the set value, the additional heat is forced to stop.

#### MENU 5.1.4 - ALARM ACTIONS

Select how you want the heat pump to alert you that there is an alarm in the display here.

The different alternatives are that the heat pump stops producing hot water (default setting) and/or reduces the room temperature.

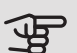

# Caution

If no alarm action is selected, it can result in higher energy consumption in the event of an alarm.

#### MENU 5.1.5 - FAN SP. EXHAUST AIR (ACCESSORY IS REQUIRED)

normal and speed 1-4

Setting range: 0 - 100 %

Set the speed for the five different selectable speeds for the fan here.

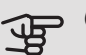

#### Caution

An incorrectly set ventilation flow can damage the house and may also increase energy consumption.

#### MENU 5.1.7 - BR PMP AL SET.

min. brine out Setting range: -12 - 15 °C Default value: -8 °C max brine in Setting range: 10 - 30 °C Default value: 30 °C

#### min, brine out

Set the temperature at which the heat pump is to activate the alarm for low temperature in outgoing brine.

If "automatic reset" is selected, the alarm resets when the temperature has increased by 1 °C below the set value.

#### max brine in

Set the temperature at which the heat pump is to activate the alarm for high temperature in incoming brine.

#### MENU 5.1.8 - OPERATING MODE BRINE PUMP

#### op. mode

Setting range: intermittent, continuous, 10 days continuous

Default value: intermittent

Set the operating mode of the brine pump here.

intermittent: The brine pump starts approx. 20 seconds before and stops approx. 20 seconds after the compressor.

continuous: Continuous operation.

10 days continuous: Continuous operation for 10 days. The pump then shifts to intermittent operation.

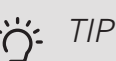

You can use "10 days continuous" at start-up to obtain continuous circulation during a startup time in order to make it easier to bleed the system.

#### MENU 5.1.9 - BRINE PUMP SPEED

#### op. mode

Setting range: auto / manual / fixed delta Default value: auto

delta T

Setting range: 2 - 10 °C Factory setting: 4 °C

speed in wait mode Setting range: 1 - 100 % Factory setting: 70 %

Speed extern. contr. (AUX) Setting range: 1 - 100 % Factory setting: 100 %

#### manual

Setting range: 1 - 100 % Factory setting: 100 %

speed passive cooling Setting range: 1 - 100 % Factory setting: 75 %

Delta in the case of passive cooling Setting range: 1 - 15 °C Factory setting: 4 °C

speed in wait mode cooling Setting range: 1 - 100 % Factory setting: 30 %

*temperature difference, active cooling* Setting range: 2 - 10 °C Factory setting: 5 °C

This menu is not displayed if you have a F1245PC 10 kW.

Set the speed of the brine pump here. Select "auto" if the speed of the brine pump is to be regulated automatically (factory setting) for optimal operation.

For manual operation of the brine pump, deactivate "auto" and set the value to between 1 and 100 %.

For operation of brine pump with "fixed delta", select "fixed delta" under "op. mode" and set the value between 2 and 10 °C.

The brine pump speed during passive cooling operation (the brine pump then runs in manual operation) can also be set here.

MENU 5.1.10 - OP. MOD HEAT MED PUMP

*op. mode* Setting range: auto, intermittent Default value: auto Set the operating mode of the heating medium pump here.

*auto:* The heating medium pump runs according to the current operating mode for F1245PC.

*intermittent:* The heating medium pump starts approx. 20 seconds before, and stops at the same time as, the compressor.

MENU 5.1.11 - PUMP SPEED HEATING MEDIUM

*Operating status* Setting range: auto / manual Default value: auto

Manual setting, hot water Setting range: 1 - 100 % Factory setting 6 kW: 40 % Factory setting 8 kW Enamel: 55 % Factory setting 8 kW Stainless: 40 % Factory setting 10 kW Enamel: 70 % Factory setting 10 kW Stainless: 55 %

Manual setting, heating Setting range: 1 - 100 % Default values: 70 %

Manual setting, pool Setting range: 1 - 100 % Default values: 70 %

speed in wait mode Setting range: 1 - 100 % Default values: 30 %

min. allowed speed Setting range: 1 - 50% Default values: 1 % max. allowed speed Setting range: 50 - 100 % Default values: 100 %

speed passive cooling Setting range: 1 - 100 % Default values: 70 % Set the speed at which the heating medium pump is to operate in the present operating mode. Select "auto" if the speed of the heating medium pump is to be regulated automatically (factory setting) for optimal operation.

If "auto" is activated for heating operation you can also make the setting "max. allowed speed" which restricts the heating medium pump and does not allow it to run at a higher speed than the set value.

For manual operation of the heating medium pump, deactivate "auto" for the current operating mode and set the value to between 0 and 100% (the previously set value for "max. allowed speed" no longer applies).

"*heating*" means heating operating mode for the heating medium pump.

"*speed in wait mode*" means heating or cooling operating mode for the heating medium pump, but when the heat pump requires neither compressor operation nor electric additional heat and slows down.

"*hot water*" means hot water operating mode for the heating medium pump.

"*pool*" (accessory required) means pool heating operating mode for the heating medium pump.

"*cooling*" means cooling operating mode for the heating medium pump.

The heat pump speed during active and passive cooling operation respectively (the brine pump then runs in manual operation) can also be set here.

# MENU 5.1.12 - INTERNAL ELECTRICAL ADDITION

- max connected el. add.
- Setting range: 7 / 9

Default value: 7

set max electrical add.

Setting range: 0 - 9 kW

Factory setting: 6 kW

fuse size

Setting range: 1 - 200 A

Factory setting: 16 A

transformation ratio

Setting range: 300 - 3000

Factory setting: 300

Here you set the max. electrical output of the internal electrical addition in F1245PC and the fuse size for the installation.

Here you can also check which current sensor is installed on which incoming phase to the property (this requires current sensors to be installed, see page 25). Check by marking "detect phase order" and pressing the OK button. The results of these checks appear just below the menu selection "detect phase order".

## MENU 5.1.14 - FLOW SET. CLIMATE SYSTEM

#### presettings

Setting range: radiator, floor heat., rad. + floor heat., DOT  $^{\circ}\mathrm{C}$ 

Default value: radiator

Setting range DOT: -40.0 – 20.0 °C

Factory setting DOT: -18.0 °C

#### own setting

Setting range dT at DOT: 0.0 – 25.0

Factory setting dT at DOT: 10.0

Setting range DOT: -40.0 – 20.0 °C

Factory setting DOT: -18.0 °C

The type of heating distribution system the heating medium pump (GP1) works towards is set here.

dT at DOT is the difference in degrees between flow and return temperatures at dimensioned outdoor temperature.

#### MENU 5.1.22 - HEAT PUMP TESTING

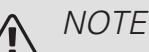

This menu is intended for testing F1245PC

according to different standards. Use of this menu for other reasons may result in your installation not functioning as intended.

This menu contains several sub-menus, one for each standard.

## MENU 5.2 - SYSTEM SETTINGS

Make different system settings for the heat pump here, e.g. which accessories are installed.

## MENU 5.2.4 - ACCESSORIES

Inform the heat pump which accessories are installed here.

There are two ways of activating connected accessories. You can either mark the alternative in the list or use the automatic function "search installed acc.".

#### search installed acc.

Mark "search installed acc." and press the OK button to automatically find connected accessories for F1245PC.

# Caution

Certain accessories are not found with the search function, but must be selected instead in menu 5.4.

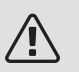

## NOTE

Only mark the option for ground water pump if the accessory AXC 40 is to be used to control the circulation pump.

#### MENU 5.3 - ACCESSORY SETTINGS

The operating settings for accessories that are installed and activated are made in the sub-menus for this.

#### MENU 5.3.1 - FLM

continuous pump op.

Setting range: on/off Factory setting: off

pump speed

Setting range: 1 – 100%

Factory setting: 100%

time between defrosts

Setting range: 1 – 30 h

Default value: 10 h

months btwn filter alarms

Setting range: 1 - 12

Default value: 3

activate cooling

Setting range: on/off

Factory setting: off

max. fan speed

Setting range: 1 – 100%

Factory setting: 70 %

min. fan speed

Setting range: 1 – 100%

Factory setting: 60 %

contr. sensor

Setting range: 0 - 4

Factory setting: 1

time between speed changes

Setting range: 1 – 12

Factory setting: 10 min

continuous pump op.: Select for continuous operation of the circulation pump in the exhaust air module.

*pump speed:* Set the desired speed for the circulation pump in the exhaust air module.

time between defrosts: Here, you can set the minimum time that must pass between defrosts of the heat exchanger in the exhaust air module.

When the exhaust air module is in operation the heat exchanger is cooled so that ice builds up on it. When too much ice builds up the heat transfer capacity of the heat exchanger is reduced and defrosting is required. Defrosting warms up the heat exchanger so that the ice melts and runs off via the condensation hose.

months btwn filter alarms: Here, you can set how many months should pass before the heat pump notifies that it is time to clean the filter in the exhaust air module.

Clean the exhaust air module's air filter regularly, how often depends on the amount of dust in the ventilation air.

activate cooling: Here, you can activate cooling via the exhaust air module. When the function has been activated, the cooling settings are displayed in the menu system.

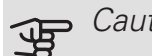

## Caution

The following menus require the accessory HTS 40 and that "demand-contr. ventil." is activated in menu 4.1.11.

max. fan speed: Here, you set the highest permitted fan speed during demand-controlled ventilation.

min. fan speed: Here, you set the lowest permitted fan speed during demand-controlled ventilation.

contr. sensor 1 – 4: Here, you select which exhaust air module(s) will be affected by which HTS unit(s). If two or more HTS units control an exhaust air module, the ventilation is adjusted base on the units' average value.

time between speed changes: Here, you set the time it takes for the exhaust air module to increase/decrease the fan speed step-by-step until the desired relative humidity is obtained. At the factory setting, the fan speed is adjusted by one percentage point every ten minutes.

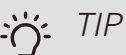

See the accessory installation instructions for function description.

#### MENU 5.3.2 - SHUNT CONTROLLED ADD. HEAT

prioritised additional heat Setting range: on/off Factory setting: off start diff additional heat Setting range: 0 – 2000 DM Default values: 400 DM

minimum running time Setting range: 0 – 48 h Default value: 12 h min temp. Setting range: 5 – 90 °C Default value: 55 °C

*mixing valve amplifier* Setting range: 0.1 –10.0 Default value: 1.0 *mixing valve step delay* Setting range: 10 – 300 s Default values: 30 s

Set when the addition is to start, the minimum run time and the minimum temperature for external addition with shunt here. External addition with shunt is for example a wood/oil/gas/pellet boiler.

You can set shunt valve amplification and shunt valve waiting time.

Selecting "prioritised additional heat" uses the heat from the external additional heat instead of the heat pump. The shunt valve is regulated as long as heat is available, otherwise the shunt valve is closed.

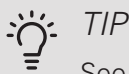

See the accessory installation instructions for function description.

## MENU 5.3.3 - EXTRA CLIMATE SYSTEM

- use in heating mode
- Setting range: on/off Factory setting: on
- use in cooling mode
- Setting range: on/off
- Factory setting: off

mixing valve amplifier Setting range: 0.1 – 10.0 Default value: 1.0 mixing valve step delay Setting range: 10 – 300 s Default values: 30 s

*Contr. pump GP10* Setting range: on/off Factory setting: off

Here, you select which climate system (2 - 8) you wish to set.

*use in heating mode:* If the heat pump is connected to a climate system(s) for cooling, any condensation can take place in this/these. Check that "use in heating mode" has been selected for the climate system(s) that is/are not adapted for cooling. This setting means that the sub-shunt for the extra climate system closes when cooling operation is activated.

*use in cooling mode:* Select "use in cooling mode" for climate systems that are adapted to handle cooling. For 2-pipe cooling you can select both "use in cooling mode" and "use in heating mode", while for 4-pipe cooling you can only select one option.

# Caution

This setting option only appears if the heat pump is activated for cooling operation in menu 5.2.4..

mixing valve amplifier, mixing valve step delay: Here, you set the shunt amplification and shunt waiting time for the various extra climate systems that are installed.

*Contr. pump GP10:* Here, you can set the speed of the circulation pump manually.

See the accessory installation instructions for function description.

#### MENU 5.3.4 - SOLAR HEATING

#### start delta-T

Setting range: 1 – 40 °C

Default value: 8 °C

stop delta-T

Setting range: 0 – 40 °C

Default value: 4 °C

max. tank temperature

Setting range: 5 – 110 °C

Default value: 95 °C

max. solar collector temp.

Setting range: 80 - 200 °C

Default value: 125 °C

anti-freeze temperature

Setting range: -20 - +20 °C

Default value: 2 °C

start solar collector cooling

Setting range: 80 – 200 °C

Default value: 110 °C

passive recharging - activation temperature

Setting range: 50 - 125 °C

Factory setting: 110 °C

passive recharging - deactivation

temperature

Setting range: 30 – 90 °C

Factory setting: 50 °C

active recharging - activating dT

Setting range: 8 – 60 °C

Factory setting: 40 °C

active recharging - deactivating dT

Setting range: 4 – 50 °C

Factory setting: 20 °C

*start delta-T, stop delta-T*: Here, you can set the temperature difference between solar panel and solar tank at which the circulation pump will start and stop.

max. tank temperature, max. solar collector temp.: Here, you can set the maximum temperatures in the tank and solar panel respectively at which the circulation pump will stop. This is to protect against excess temperatures in the solar tank.

If the unit has an anti-freeze function, solar panel cooling and/or passive/active recharging you can activate them here. When the function has been activated, you can make settings for them. "solar panel cooling", "passive recharging" and "active recharging" cannot be combined, only one function can be activated.

#### freeze protection

*anti-freeze temperature*: Here, you can set the temperature in the solar panel at which the circulation pump is to start to prevent freezing.

#### solar panel cooling

start solar collector cooling: If the temperature in the solar panel is higher than this setting, at the same time as the temperature in the solar tank is higher than the set maximum temperature, the external function for cooling is activated.

#### passive recharging

activation temperature: If the temperature in the solar panel is higher than this setting, the function is activated. However, the function is blocked for an hour if the temperature of the brine entering the heat pump (BT10) is higher than the set value for "max brine in" in menu 5.1.7.

*deactivation temperature*: If the temperature in the solar panel is lower than this setting, the function is deactivated.

#### active recharging

activating dT: If the difference between the temperature in the solar panel (BT53) and the temperature of the brine entering the heat pump (BT10) is greater than this setting, the function is activated. However, the function is blocked for an hour if the temperature of the brine entering the heat pump (BT10) is higher than the set value for "max brine in" in menu 5.1.7.

deactivating dT: If the difference between the temperature in the solar panel (BT53) and the temperature of the brine entering the heat pump (BT10) is lower than this setting, the function is deactivated.

See the accessory installation instructions for function description.

#### MENU 5.3.6 - STEP CONTROLLED ADD. HEAT

start diff additional heat

Setting range: 0 – 2000 DM

Default values: 400 DM

diff. between additional steps

Setting range: 0 – 1000 DM

Default values: 100 DM

#### max step

Setting range (binary stepping deactivated): 0 – 3

Setting range (binary stepping activated): 0 – 7

Default value: 3

binary stepping

Setting range: on/off

Factory setting: off

Make settings for step controlled addition here. Step controlled addition is for example an external electric boiler.

It is possible, for example, to select when the additional heat is to start, to set the maximum number of permitted steps and whether binary stepping is to be used.

When binary stepping is deactivated (off), the settings refer to linear stepping.

See the accessory installation instructions for function description.

## MENU 5.3.8 - HOT WATER COMFORT

- activating the mixing valve
- Setting range: on/off
- Factory setting: off
- outgoing hot water
- Setting range: 40 65 °C
- Default value: 55 °C
- mixing valve amplifier
- Setting range: 0.1 10.0
- Default value: 1.0
- mixing valve step delay
- Setting range: 10 300 s

Default values: 30 s

Make settings for the hot water comfort here.

See the accessory installation instructions for function description.

activating the mixing valve: Activated if mixer valve is installed and it is to be controlled from F1245PC. When the option is active, you can set the outgoing hot water temperature, shunt amplification and shunt waiting time for the mixer valve.

*outgoing hot water*. Here, you can set the temperature at which the mixer valve is to restrict hot water from the water heater.

#### MENU 5.3.11 - MODBUS

#### address

Factory setting: address 1

word swap

Factory setting: not activated

As from Modbus 40 version 10, the address can be set between 1 - 247. Earlier versions have a fixed address (address 1).

Here, you can select if you want to have "word swap" instead of the preset standard "big endian".

See the accessory installation instructions for function description.

#### MENY 5.3.12 - EXHAUST/SUPPLY AIR MODULE

months btwn filter alarms

Setting range: 1 – 24

Default value: 3

lowest extract air temp.

Setting range: 0 - 10 °C

Default value: 5 °C

bypass at excess temperature

Setting range: 2 – 10 °C Default value: 4 °C

bypass during heating

Setting range: on/off

Factory setting: off

cut-out value, exh. air temp.

Setting range: 5 - 30 °C

Default value: 25 °C

max. fan speed

Setting range: 0 – 100%

Factory setting: 75 %

min. fan speed

Setting range: 0 – 100%

Factory setting: 60 %

control sensor 1 (HTS)

Setting range: 1 – 4

Default value: 1

months btwn filter alarms: Set how often the filter alarm is to be displayed.

lowest extract air temp.: Set the minimum extract air temperature to prevent the heat exchanger freezing.

bypass at excess temperature: If a room sensor is installed, set the excess temperature at which the bypass damper is to open here.

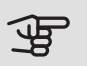

# Caution

The following menus require the accessory HTS 40 and that "demand-contr. ventil." is activated in menu 4.1.11.

max. fan speed: Here, you set the highest permitted fan speed during demand-controlled ventilation.

min. fan speed: Here, you set the lowest permitted fan speed during demand-controlled ventilation.

contr. sensor 1 – 4: Here, you select which exhaust air module(s) will be affected by which HTS unit(s). If two or more HTS units control an exhaust air module, the ventilation is adjusted base on the units' average value.

time between speed changes: Here, you set the time it takes for the exhaust air module to increase/decrease the fan speed step-by-step until the desired relative humidity is obtained. At the factory setting, the fan speed is adjusted by one percentage point every ten minutes.

#### TIP -Ô-

See the installation instructions for ERS and HTS for a function description.

#### MENU 5.3.15 - GBM COMMUNICATION MODULE

start diff additional heat Setting range: 10 - 2,000 DM Factory setting: 400 DM hysteresis Setting range: 10 - 2,000 DM Factory setting: 100 DM

Make settings for the gas boiler GBM 10-15 here. For example. you can select when the gas boiler is to start. See the accessory installation instructions for a description of function.

#### MENU 5.3.16 - HUMIDITY SENSOR

climate system 1 HTS Setting range: 1-4 Default value: 1 limit RH in the room, syst. Setting range: on/off Factory setting: off prevent condensation, syst. Setting range: on/off Factory setting: off limit RH in the room, syst. Setting range: on/off Factory setting: off

Up to four humidity sensors (HTS 40) can be installed.

Here you select whether your system(s) is/are to limit the relative humidity level (RH) during heating or cooling operation.

You can also choose to limit min. cooling supply and calculated cooling supply to prevent condensation on pipes and components in the cooling system.

See the Installer Manual for HTS 40 for function description.

## MENU 5.3.22 - PHOTOVOL CONTROL

affect room temperature Setting range: on/off Factory setting: off affect hot water

Setting range: on/off

Factory setting: off

Here you set whether you want EME 10 to affect the room temperature and / or the hot water.

See the accessory installation instructions for function description.

#### MENU 5.4 - SOFT IN/OUTPUTS

Here, you state where the external switch function has been connected to the terminal block, either to one of 5 AUX inputs or to output AA3-X7.

#### MENU 5.5 - FACTORY SETTING SERVICE

All settings can be reset (including settings available to the user) to default values here.

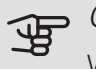

#### Caution

When resetting, the start guide is displayed the next time the heat pump is restarted.

#### MENU 5.6 - FORCED CONTROL

You can force control the different components in the heat pump and any connected accessories here.

# NOTE

Forced control is only intended to be used for troubleshooting purposes. Using the function in any other way may cause damage to the components in your climate system.

#### MENU 5.7 - START GUIDE

When the heat pump is started for the first time the start guide starts automatically. Start it manually here.

See page 31 for more information about the start guide.

#### MENU 5.8 - QUICK START

It is possible to start the compressor from here.

#### Caution

There must be a heating, cooling or hot water demand to start the compressor.

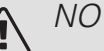

## NOTE

Do not quick start the compressor too many times over a short period of time, as this could damage the compressor and its surrounding equipment.

#### MENU 5.9 - FLOOR DRYING FUNCTION

| length of period 1 – 7                       |       |
|----------------------------------------------|-------|
| Setting range: 0 – 30 days                   |       |
| Factory setting, period 1 – 3, 5 – 7: 2 days |       |
| Factory setting, period 4: 3 days            |       |
| temp. period 1 – 7                           |       |
| Setting range: 15 – 70 °C                    |       |
| Default value:                               |       |
| temp. period 1                               | 20 °C |
| temp. period 2                               | 30 °C |
| temp. period 3                               | 40 °C |
| temp. period 4                               | 45 C  |
| temp. period 5                               | 40 °C |
| temp. period 6                               | 30 °C |
| temp. period 7                               | 20 °C |
|                                              |       |

Set the function for under floor drying here.

You can set up to seven period times with different calculated flow temperatures. If less than seven periods are to be used, set the remaining period times to 0 days.

Mark the active window to activate the underfloor drying function. A counter at the bottom shows the number of days the function has been active. The function counts degree minutes as during normal heating operation but for the supply temperatures that are set for the respective period.

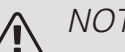

## NOTE

During under floor drying, the heating medium pump in 100% runs, regardless of the setting in menu 5.1.10.

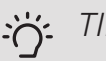

#### TIP

If operating mode "add. heat only" is to be used, select it in menu 4.2.

For a more even flow temperature the addition can be started earlier by setting "start for addition" in menus 4.9.2 to -80. When set under floor drying periods have stopped, reset the menus 4.2 and 4.9.2 as per previous settings.

#### TIP ì

It is possible to save a floor drying log that shows when the concrete slab has reached the correct temperature. See section "Logging floor drying" on page 60.

#### MENU 5.10 - CHANGE LOG

Read off any previous changes to the control system here.

The date, time, ID no. (unique to particular setting) and the new set value are shown for every change.

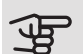

# Caution

The change log is saved at restart and remains unchanged after factory setting.

#### 5.12 - COUNTRY

Select here the country in which the product was installed. This allows access to country-specific settings in your product.

Language settings can be made regardless of this selection.

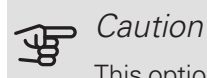

This option locks after 24 hours, after restarting the display or program updating.

# 9 Service

# Service actions

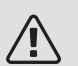

#### NOTE

Servicing should only be carried out by persons with the necessary expertise.

When replacing components on F1245PC only replacement parts from NIBE may be used.

#### EMERGENCY MODE

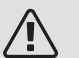

## NOTE

The switch (SF1) must not be moved to "I" or " $\Delta$ " until F1245PC has been filled with water. Component parts in the product can be damaged.

Emergency mode is used in event of operational interference and in conjunction with service. Hot water is not produced in emergency mode.

Emergency mode is activated by setting switch (SF1) in mode " $\Delta$ ". This means that:

- The status lamp illuminates yellow.
- The display is not lit and the control computer is not connected.
- The temperature at the immersion heater is controlled by the thermostat (FQ10). It can be set either to 35 or 45 °C.
- The compressor and the brine system are off and only the heating medium pump and the electric additional heat are active. The additional heat power in emergency mode is set in the immersion heater board (AA1). See page 24 for instructions.

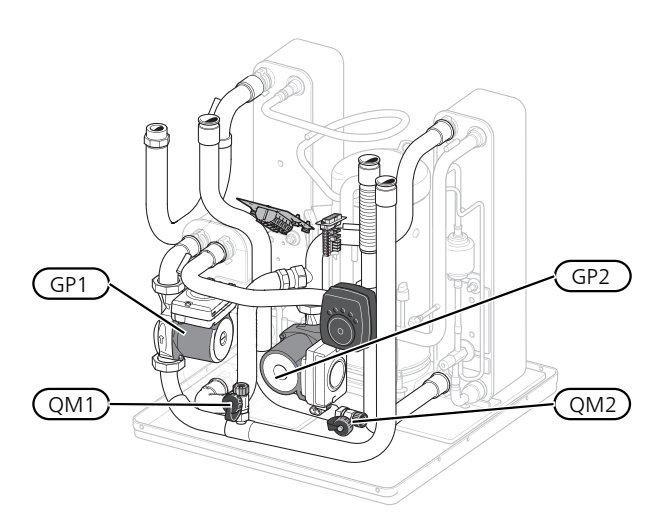

The image shows an example of what a cooling section could look like.

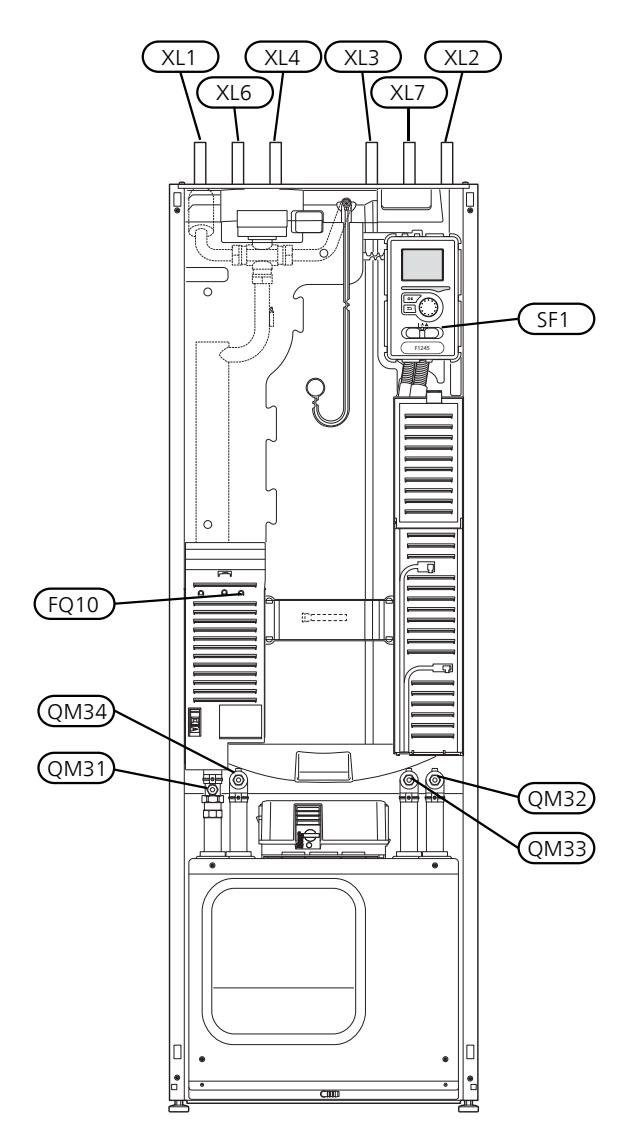

## DRAINING THE HOT WATER HEATER

The siphon principle is used to empty the hot water heater. This can be done either via the drain valve on the incoming cold water pipe or by inserting a hose into the cold water connection.

## DRAINING THE CLIMATE SYSTEM

In order to carry out service on the climate system, it may be easier to drain the system first. This can be done in different ways depending on what needs doing:

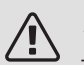

#### NOTE

There may be some hot water when draining the heating medium side/climate system. There is a risk of scalding.

# Draining the heating medium side in the cooling module

If, for example, the heating medium pump requires replacing or the cooling module requires servicing, drain the heating medium side as follows:

1. Close the shut-off valves to heating medium side (QM31) and (QM32).

- 2. Connect a hose to the bleed valve (QM1) and open the valve. Some liquid will run out.
- 3. Air must get into the system for the remaining liquid to run out. To let in air, slacken off the connection slightly at the shut-off valve (QM32) that joins the heat pump with the cooling module.

When the heating medium side is empty, the required service can be carried out and/or replacement of any components carried out.

# Draining the heating medium system in the heat pump

If F1245PC requires servicing, drain the heating medium side as follows:

- 1. Close the shut-off valves outside the heat pump for the heating medium side (return and flow line).
- 2. Connect a hose to the bleed valve (QM1) and open the valve. Some liquid will run out.
- 3. Air must get into the system for the remaining liquid to run out. To let in air, slacken off the connection slightly at the shut-off valve that joins the heat pump with the cooling module (XL2).

When the heating medium side is empty, the required service can be carried out.

#### Draining the entire climate system

If the entire climate system requires draining, do this as follows:

- 1. Connect a hose to the bleed valve (QM1) and open the valve. Some liquid will run out.
- 2. Air must get into the system for the remaining liquid to run out. To allow air in, unscrew the bleed screw on the highest radiator in the house.

When the climate system is empty, the required service can be carried out.

#### EMPTYING THE BRINE SYSTEM

In order to service the brine system it may be easier to drain the system first. This can be done in different ways depending on what needs doing:

# Draining the brine system in the cooling module

If, for example, the brine pump requires replacing or the cooling module requires servicing, drain the brine system by:

- 1. Close the shut-off valves to brine system (QM33) and (QM34).
- 2. Connect a hose to the drain valve (QM2), place the other opening of the hose in a container and open the valve. A small amount of brine will flow into the container.
- 3. Air must get into the system in order for the remaining brine to run out. To let in air, slacken off the connection slightly at the shut-off valve (QM33) that joins the heat pump with the cooling module.

When the brine system is empty, the required service can be carried out.

#### Draining the brine system in the heat pump

If the heat pump requires servicing, drain the brine system by:

- 1. Close the shut-off valve outside the heat pump for the brine system.
- 2. Connect a hose to the drain valve (QM2), place the other opening of the hose in a container and open the valve. A small amount of brine will flow into the container.
- 3. Air must get into the system for the remaining brine to run out. To let in air, slacken off the connection slightly at the shut-off valve that joins the brine side with the heat pump at connection (XL7).

When the brine system is empty, the required service can be carried out.

# HELPING THE CIRCULATION PUMP TO START (GP1)

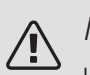

NOTE

Help starting the heating medium pump (GP1) only applies to F1245PC -6 at -12 kW.

- 1. Turn off F1245PC by setting the switch (SF1) to " ${\pmb U}$ ".
- 2. Remove the front cover
- 3. Remove the cover for the cooling module.
- Loosen the venting screw (QM5) with a screwdriver. Hold a cloth around the screwdriver blade as a small amount of water may run out.

- 5. Insert a screwdriver and turn the pump motor around.
- 6. Screw in the venting screw (QM5).
- 7. Start F1245PC by setting the switch (SF1) to "" and check that the circulation pump is working.

It is usually easier to start the circulation pump with F1245PC running, and with the switch (SF1) set to "I". If the circulation pump is helped to start while F1245PC is running, be prepared for the screwdriver to jerk when the pump starts.

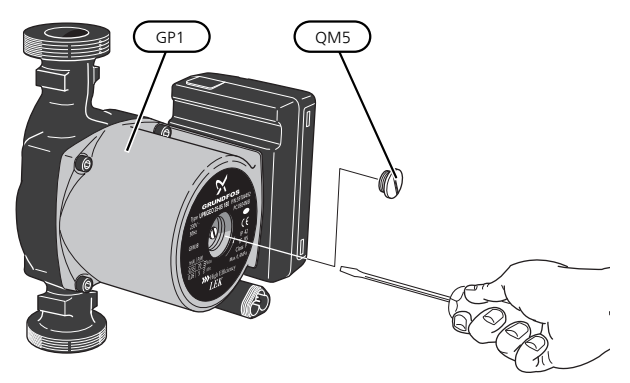

The image shows an example of what a circulation  $\operatorname{pump}$  can look like.

## TEMPERATURE SENSOR DATA

| Temperature (°C) | Resistance<br>(kOhm) | Voltage (VDC) |
|------------------|----------------------|---------------|
| -40              | 351.0                | 3.256         |
| -35              | 251.6                | 3.240         |
| -30              | 182.5                | 3.218         |
| -25              | 133.8                | 3.189         |
| -20              | 99.22                | 3.150         |
| -15              | 74.32                | 3.105         |
| -10              | 56.20                | 3.047         |
| -5               | 42.89                | 2.976         |
| 0                | 33.02                | 2.889         |
| 5                | 25.61                | 2.789         |
| 10               | 20.02                | 2.673         |
| 15               | 15.77                | 2.541         |
| 20               | 12.51                | 2.399         |
| 25               | 10.00                | 2.245         |
| 30               | 8.045                | 2.083         |
| 35               | 6.514                | 1.916         |
| 40               | 5.306                | 1.752         |
| 45               | 4.348                | 1.587         |
| 50               | 3.583                | 1.426         |
| 55               | 2.968                | 1.278         |
| 60               | 2.467                | 1.136         |
| 65               | 2.068                | 1.007         |
| 70               | 1.739                | 0.891         |
| 75               | 1.469                | 0.785         |
| 80               | 1.246                | 0.691         |
| 85               | 1.061                | 0.607         |
| 90               | 0.908                | 0.533         |
| 95               | 0.779                | 0.469         |
| 100              | 0.672                | 0.414         |

## PULLING OUT THE COOLING MODULE

The cooling module can be pulled out for service and transport.

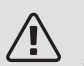

F

#### NOTE

Switch off the heat pump and cut the power with the safety switch.

#### Caution

Remove the front cover according to the description on page 8.

1. Close the shut-off valves (QM31), (QM32), (QM33) and (QM34).

Drain the compressor module according to the instructions on page 56

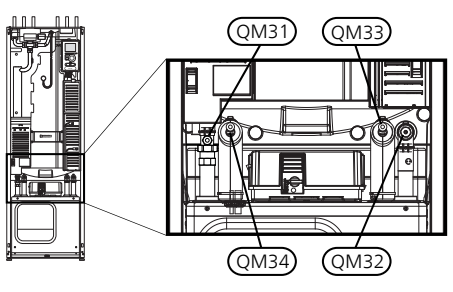

- 2. Pull off the lock catches.
- Disconnect the pipe connection under the shut-off valve (QM31).

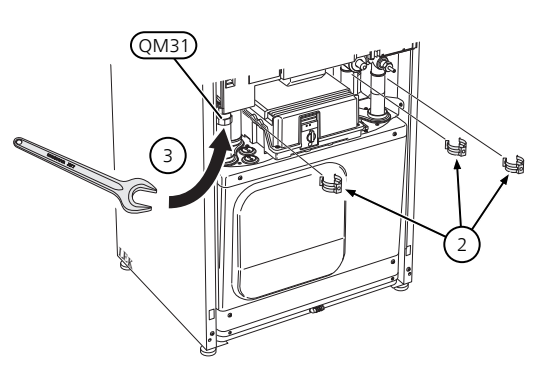

4. Remove the two screws.

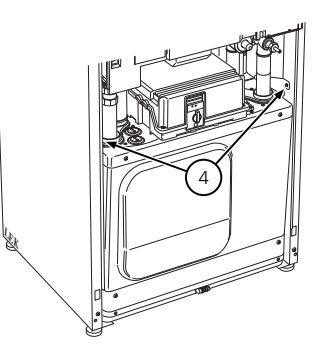

5. Remove the connections from the base card (AA2) using a screwdriver.

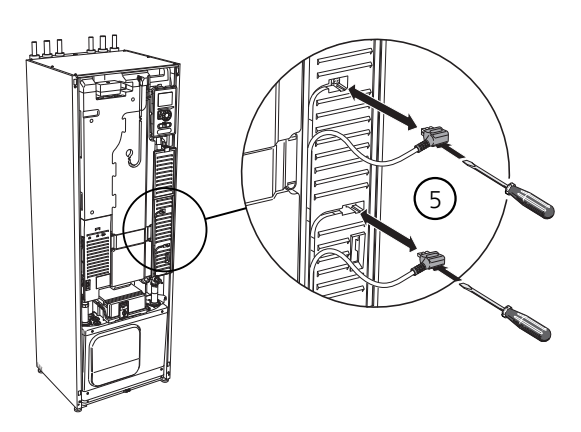

6. Disconnect the switches (A), (B) and (E) from the underside of the base card cabinet.

- 7. Disconnect the connector (C) from the electric addition PCB (AA1) using a screwdriver.
- 8. Disconnect the switch (D) from the joint board (AA100).
- 9. Carefully pull out the cooling module.

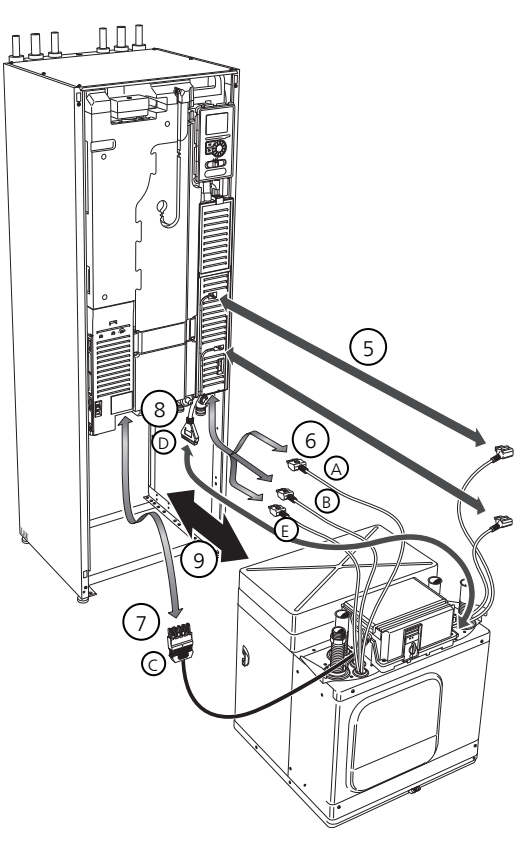

# TIP کُ

The cooling module is installed in reverse order.

# ♠ <sup>NOTE</sup>

At reinstallation, the supplied O-rings must replace the existing ones at the connections to the heat pump (see image).

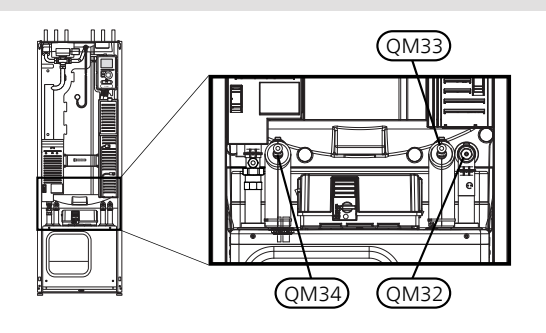

# USB SERVICE OUTLET

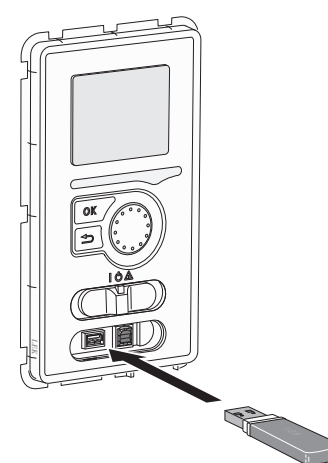

The display unit is equipped with a USB socket that can be used to update the software and save logged information in F1245PC.

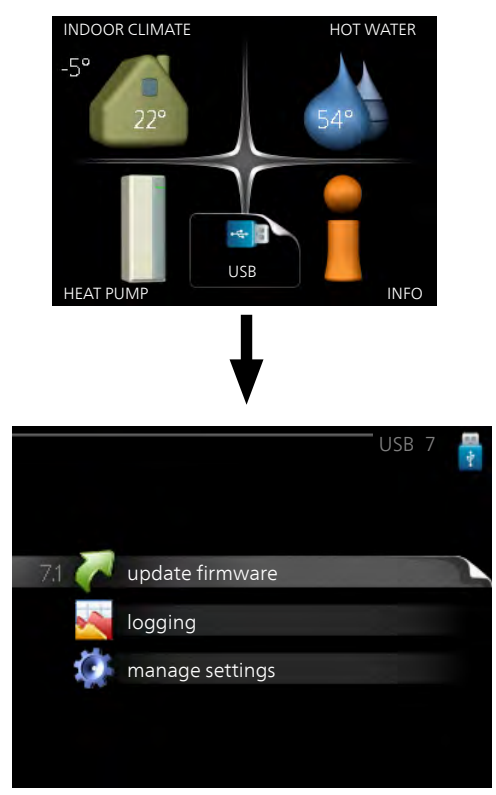

When a USB memory is connected, a new menu (menu 7) appears in the display.

## Menu 7.1 - update firmware

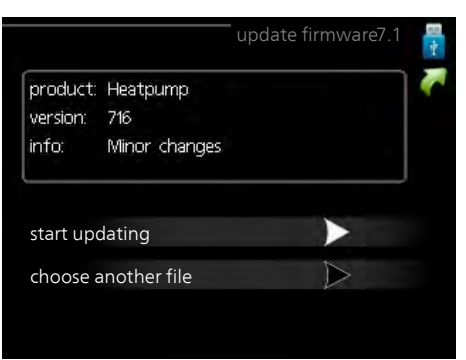

This allows you to update the software in F1245PC.

#### NOTE

For the following functions to work the USB memory must contain files with software for F1245PC from NIBE.

The fact box at the top of the display shows information (always in English) of the most probable update that the update software has selected form the USB memory.

This information states the product for which the software is intended, the software version and general information about it. If you want a file other than the one selected, the correct file can be selected through "choose another file".

#### start updating

Select "start updating" if you want to start the update. You are asked whether you really want to update the software. Respond "yes" to continue or "no" to undo.

If you responded"yes" to the previous question the update starts and you can now follow the progress of the update on the display. When the update is complete F1245PC restarts.

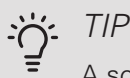

A software update does not reset the menu settings in F1245PC.

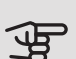

#### Caution

If the update is interrupted before it is complete (for example power cut etc.), the software can be reset to the previous version if the OK button is held in during start up until the green lamp starts to illuminate (takes about 10 seconds).

#### choose another file

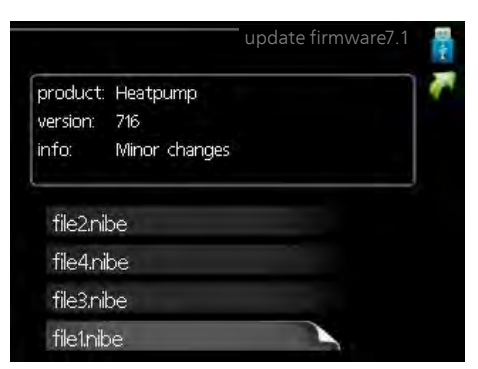

Select "choose another file" if you do not want to use the suggested software. When you scroll through the files, information about the marked software is shown in a fact box just as before. When you have selected a file with the OK button you will return to the previous page (menu 7.1) where you can choose to start the update.

#### Menu 7.2 - logging

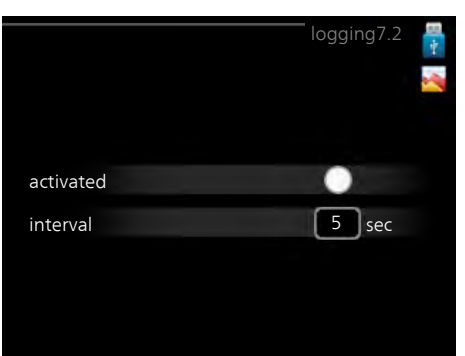

Setting range: 1 s - 60 min Factory setting range: 5 s

Here you can choose how current measurement values from F1245PC should be saved onto a log file on the USB memory.

- 1. Set the desired interval between loggings.
- 2. Tick "activated".
- 3. The present values from F1245PC are saved in a file in the USB memory at the set interval until "activated" is unticked.

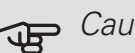

#### Caution

Untick "activated" before removing the USB memory.

#### Logging floor drying

Here you can save a floor drying log on the USB memory and in this way see when the concrete slab reached the correct temperature.

- Make sure that "floor drying function" is activated in menu 5.9.
- Select "logging floor drying activated".
- A log file is now created, where the temperature and the immersion heater output can be read off. Logging continues until "logging floor drying activated" is deselected or until "floor drying function" is stopped.

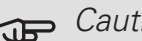

#### Caution

Deselect "logging floor drying activated" before you remove the USB memory.

#### Menu 7.3 - manage settings

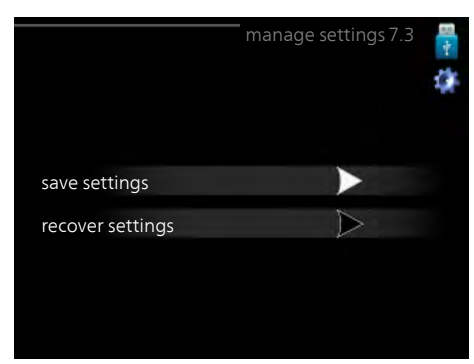

Here you can manage (save as or retrieve from) all the menu settings (user and service menus) in F1245PC with a USB memory.

Via "save settings" you save the menu settings to the USB memory in order to restore them later or to copy the settings to another F1245PC.

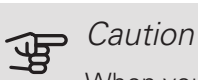

When you save the menu settings to the USB memory you replace any previously saved settings on the USB memory.

Via "recover settings" you reset all menu settings from the USB memory.

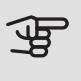

#### Caution

Reset of the menu settings from the USB memory cannot be undone.

# 10 Disturbances in comfort

In most cases, F1245PC notes a malfunction (a malfunction can lead to disruption in comfort) and indicates this with alarms, and instructions for action, in the display.

#### INFO MENU

All the heat pump measurement values are gathered under menu 3.1 in the heat pump menu system. Looking through the values in this menu can often simplify finding the source of the fault. See help menu or user manual for more information about menu 3.1.

# Manage alarm

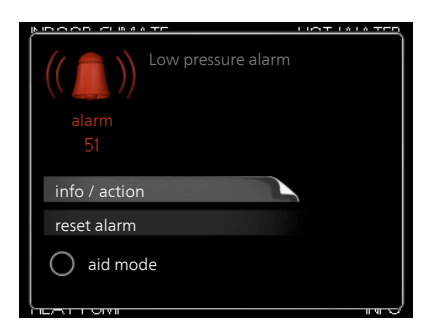

In the event of an alarm, some kind of malfunction has occurred, which is indicated by the status lamp changing from green continuously to red continuously. In addition, an alarm bell appears in the information window.

#### AI ARM

In the event of an alarm with a red status lamp a malfunction has occurred that the heat pump cannot remedy itself. In the display, by turning the control knob and pressing the OK button, you can see the type of alarm it is and reset it. You can also choose to set the heat pump to aid mode.

info / action Here you can read what the alarm means and receive tips on what you can do to correct the problem that caused the alarm.

reset alarm In many cases, it is sufficient to select "reset alarm" for the product to revert to normal operation. If a green light comes on after selecting "reset alarm", the alarm has been remedied. If the red light is still on, and a menu called "alarm" is visible in the display, the problem causing the alarm still remains.

aid mode "aid mode" is a type of emergency mode. This means that the heat pump produces heat and/or hot water even though there is some kind of problem. This could mean that the heat pump's compressor is not running. In this case, the immersion heater produces heat and/or hot water.

#### Caution F

To select aid mode an alarm action must be selected in the menu 5.1.4.

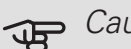

#### Caution

Selecting "aid mode" is not the same as correcting the problem that caused the alarm. The status lamp will therefore continue to be red.

If the operational interference is not shown in the display the following tips can be used:

#### **BASIC ACTIONS**

Start by checking the following items:

- The switch's (SF1) position.
- Group and main fuses of the accommodation.
- The property's earth circuit breaker.
- Miniature circuit breaker for F1245PC (FC1).
- Correctly set load monitor (if current sensors installed).

#### LOW HOT WATER TEMPERATURE OR NO HOT WATER

- F1245PC in incorrect operating mode.
  - Enter menu 4.2. If mode "auto" is selected, select a higher value on "stop additional heat" in menu 4.9.2.
  - If mode "manual" is selected, select "addition".
- Large hot water consumption.
  - Wait until the hot water has heated up. Temporarily increased hot water capacity (temporary lux) can be activated in menu 2.1.
- Too low hot water setting.
  - Enter menu 2.2 and select a higher comfort mode.

- Too low or no operating prioritisation of hot water.
  - Enter menu 4.9.1 and increase the time for when hot water is to be prioritised. Note that if the time for hot water is increased, the time for heating production is reduced, which can give lower/uneven room temperatures.

#### LOW ROOM TEMPERATURE

- Closed thermostats in several rooms.
  - Set the thermostats to max, in as many rooms as possible. Adjust the room temperature via menu 1.1, instead of choking the thermostats.
- Too low set value on the automatic heating control.
  - Enter menu 1.1 "temperature" and adjust the offset heating curve up. If the room temperature is only low in cold weather the curve slope in menu 1.9.1 "heating curve" needs adjusting up.
- F1245PC in incorrect operating mode.
  - Enter menu 4.2. If mode "auto" is selected, select a higher value on "stop heating" in menu 4.9.2.
  - If mode "manual" is selected, select "heating". If this is not enough, select "addition".
- Too low or no operating prioritisation of heat.
  - Enter menu 4.9.1 and increase the time for when heating is to be prioritised. Note that if the time for heating is increased the time for hot water production is reduced, which can give smaller amounts of hot water.
- "Holiday mode" activated in menu 4.7.
  - Enter menu 4.7 and select "Off".
- External switch for changing the room heating activated.
  - Check any external switches.
- Air in the climate system.
  - Vent the climate system (see page 30).
- Closed valves to the climate system.
  - Open the valves.

#### HIGH ROOM TEMPERATURE

- Too high set value on the automatic heating control.
  - Enter menu 1.1 (temperature) and reduce the offset heating curve. If the room temperature is only high in cold weather the curve slope in menu 1.9.1 "heating curve" needs adjusting down.
- External switch for changing the room heating activated.
  - Check any external switches.

## UNEVEN ROOM TEMPERATURE.

- Incorrectly set heating curve.
  - Fine-tune the heating curve in menu 1.9.1
- Too high set value on "dT at DOT"..
  - Enter menu 5.1.14 (flow set. climate system) and reduce the value of "dT at DOT".
- Uneven flow over the radiators.
  - Adjust the flow distribution between the radiators.

#### LOW SYSTEM PRESSURE

- Not enough water in the climate system.
  - Top up the water in the climate system (see page 30).

#### COMPRESSOR DOES NOT START

- There is no heating requirement.
  - F1245PC does not call on heating or hot water.
- Compressor blocked due to the temperature conditions.
  - Wait until the temperature is within the product's working range.
- Minimum time between compressor starts has not been reached.
  - Wait for at least 30 minutes and then check if the compressor has started.
- Alarm tripped.
  - Follow the display instructions.

#### WHINING NOISE IN THE RADIATORS

- Closed thermostats in the rooms and incorrectly set heating curve.
  - Set the thermostats to max. in as many rooms as possible. Adjust the heating curve via menu 1.1, instead of choking the thermostats.
- Circulation pump speed set too high.
  - Enter menu 5.1.11 (pump speed heating medium) and reduce the speed of the circulation pump.
- Uneven flow over the radiators.
  - Adjust the flow distribution between the radiators.

#### **GURGLING SOUND**

This part of the troubleshooting chapter only applies if the NIBE FLM accessory is installed.

- Not enough water in the water seal.
  - Refill the water seal with water.

#### • Choked water seal.

- Check and adjust the condensation water hose.

# 11 Accessories

Not all accessories are available on all markets.

#### ACCESSORY CARD AXC 40

This accessory is used to enable connection and control of shunt controlled additional heat, step controlled additional heat, external circulation pump or ground water pump.

Part no. 067 060

#### AUXILIARY RELAY HR 10

Auxiliary relay HR 10 is used to control external 1 to 3 phase loads such as oil burners, immersion heaters and pumps.

Part no 067 309

#### BASE EXTENSION EF 45

This accessory is used to create a larger connection area under F1245PC.

Part no. 067 152

#### **BUFFER VESSEL UKV**

UKV is an accumulator tank that is suitable for connection to a heat pump or another external heat source, and can have several different applications. It can also be used during external control of the heating system.

| UKV 102          | UKV 200          |
|------------------|------------------|
| Part no. 080 310 | Part no. 080 300 |

#### COMMUNICATION MODULE FOR SOLAR ELECTRICITY EME 20

EME 20 is used to enable communication and control between inverters for solar cells from NIBE and F1245PC.

Part no. 057 188

#### COMMUNICATIONS MODULE MODBUS 40

MODBUS 40 enables F1245PC to be controlled and monitored using a DUC (computer sub-centre) in the building. Communication is then performed using MOD-BUS-RTU.

Part no 067 144

#### COMMUNICATIONS MODULE SMS 40

When there is no internet connection, you can use the accessory SMS 40 to control F1245PC via SMS.

Part no 067 073

#### ENERGY MEASUREMENT KIT EMK 300

This accessory is installed externally and used to measure the amount of energy that is supplied for the pool, hot water, heating and cooling in the building.

Cu pipe Ø22.

Part no. 067 314

#### EXHAUST AIR MODULE NIBE FLM

NIBE FLM is an exhaust air module designed to combine recovery of mechanical exhaust air with ground source heating.

| NIBE FLM         | Bracket BAU 40   |
|------------------|------------------|
| Part no. 067 011 | Part no. 067 666 |

## EXTERNAL ELECTRIC ADDITIONAL HEAT ELK

These accessories require accessories card AXC 40 (step controlled addition).

| ELK 5                                       | ELK 8                                       |
|---------------------------------------------|---------------------------------------------|
| Electric heater<br>5 kW<br>Part no. 069 025 | Electric heater<br>8 kW<br>Part no. 069 026 |
| ELK 15                                      | ELK 26                                      |
| 15 kW, 3 x 400 V<br>Part no. 069 022        | 26 kW, 3 x 400 V<br>Part no. 067 074        |
| ELK 42                                      | ELK 213                                     |
| 42 kW, 3 x 400 V<br>Part no. 067 075        | 7-13 kW, 3 x 400 V<br>Part no. 069 500      |
|                                             |                                             |

#### EXTRA SHUNT GROUP ECS 40/ECS 41

This accessory is used when F1245PC is installed in houses with two or more different heating systems that require different supply temperatures.

ECS 40 (Max 80 m<sup>2</sup>)

Part no 067 287

ECS 41 (approx. 80-250 m<sup>2</sup>) Part no 067 288

#### FILLING VALVE KIT KB 25

Valve kit for filling brine in the collector hose. Includes particle filter and insulation.

KB 25 (max. 12 kW)

Part no 089 368

#### GAS ACCESSORY

#### Communications module OPT 10

OPT 10 is used to enable connection and control of gas boiler NIBE GBM 10-15.

Part no. 067 513

#### HUMIDITY SENSOR HTS 40

This accessory is used to show and regulate humidity and temperatures during both heating and cooling operation.

Part no. 067 538

#### **I EVEL MONITOR NV 10**

Level monitor for extended checks of the brine level.

Part no. 089 315

#### PASSIVE COOLING PCM 40/42

PCM 40/42 makes it possible to obtain passive cooling from rock, groundwater or surface soil collectors.

Part no. 067 077 / 067 078

#### POOL HEATING POOL 40

POOL 40 is used to enable pool heating with F1245PC. Part no 067 062

#### **ROOM UNIT RMU 40**

The room unit is an accessory that allows the control and monitoring of F1245PC to be carried out in a different part of your home to where it is located.

Part no 067 064

#### SOLAR PACKAGE NIBE PV

Solar panel package, 3 - 24 kW, (10 - 80 panels), which is used to produce your own electricity.

## VENTILATION HEAT EXCHANGER ERS

This accessory is used to supply the accommodation with energy that has been recovered from the ventilation air. The unit ventilates the house and heats the supply air as necessarv.

ERS 10-400 Part no. 066 115

ERS 20-250 Part no. 066 068

#### WATER HEATER/ACCUMULATOR TANK

AHP

#### AHPS

Accumulator tank without Volume expansion vessel an immersion heater with that is primarily used for solar coil (copper) and a hot expanding the volume towater coil (stainless steel). gether with AHPS.

Part no. 056 284

Part no. 056 283

## AHPH

Accumulator tank without an immersion heater with integrated hot water coil (stainless steel).

Part no. 081 036

#### VPAS

Water heater with double-jacketed vessel and solar coil.

#### VPAS 300/450

Copper Part no. 087 720 Enamel Part no. 087 710

# 12 Technical data

Dimensions and setting-out coordinates

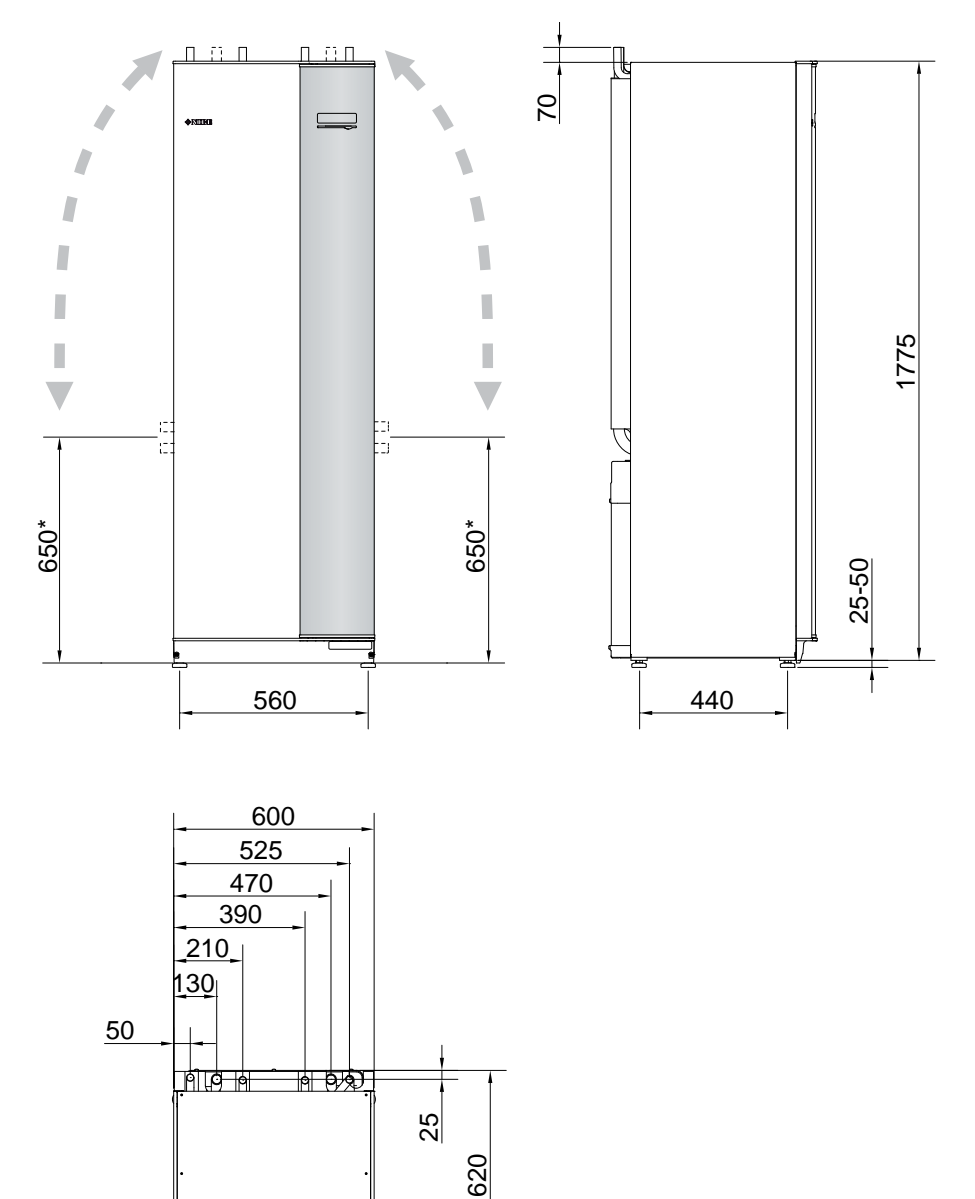

\* This dimension applies at 90° angle on the brine pipes (side connection). The dimension can vary approx. ±100 mm vertically as the brine pipes consist in part of flexible pipes.

# Electrical data

## 3X400 V

| F1245PC-6                                                                                               |                  |                                       |  |  |  |  |  |
|----------------------------------------------------------------------------------------------------|------------------|---------------------------------------|--|--|--|--|--|
| Rated voltage                                                                                           |                  | 400V 3N ~ 50Hz                        |  |  |  |  |  |
| Starting current                                                                                        | A <sub>rms</sub> | 13                                    |  |  |  |  |  |
| Max operating current including 0 kW immersion heater (Recommended fuse rating).                        | A <sub>rms</sub> | 5.3(16)                               |  |  |  |  |  |
| Max operating current including 1 – 2 kW immersion heater (Recommended fuse rating).                    | A <sub>rms</sub> | 13(16)                                |  |  |  |  |  |
| Max operating current including 3 – 4 kW immersion heater (Recommended fuse rating).                    | A <sub>rms</sub> | 13(16)                                |  |  |  |  |  |
| Max operating current including 5 – 6 kW immersion heater (Recommended fuse rating).                    | A <sub>rms</sub> | 17(20)                                |  |  |  |  |  |
| Max operating current including 7 kW immersion heater, connected on delivery (Recommended fuse rating). | Arms             | 17(20)                                |  |  |  |  |  |
| Max operating current including 9 kW immersion heater, requires reconnection (Recommended fuse rating). | Arms             | 20(20)                                |  |  |  |  |  |
| Additional power                                                                                        | kW               | 1/2/3/4/5/6/7 (switchable to 2/4/6/9) |  |  |  |  |  |
| Output, Brine pump                                                                                      | W                | 30 – 87                               |  |  |  |  |  |
| Output, Heating medium pump                                                                             | W                | 7 – 67                                |  |  |  |  |  |
| Enclosure class                                                                                         |                  | IPX1B                                 |  |  |  |  |  |
| Equipment Compliant with IEC 61000-3-12                                                                 |                  | 1                                     |  |  |  |  |  |
| For Connection Design Purposes, Compliant with IEC 61000-3-3 technical requirements                     |                  |                                       |  |  |  |  |  |
|                                                                                                    |                  |                                       |  |  |  |  |  |
| F1245PC-8                                                                                               |                  |                                       |  |  |  |  |  |
| Rated voltage                                                                                           |                  | 400V 3N ~ 50Hz                        |  |  |  |  |  |
| Starting current                                                                                        | A <sub>rms</sub> | 16                                    |  |  |  |  |  |
| Max operating current including 0 kW immersion heater (Recommended fuse rating).                        | A <sub>rms</sub> | 6.4(16)                               |  |  |  |  |  |
| Max operating current including 1 – 2 kW immersion heater (Recommended fuse rating).                    | A <sub>rms</sub> | 14(16)                                |  |  |  |  |  |
| Max operating current including 3 – 4 kW immersion heater (Recommended fuse rating).                    | A <sub>rms</sub> | 14(16)                                |  |  |  |  |  |
| Max operating current including 5 – 6 kW immersion heater (Recommended fuse rating).                    | A <sub>rms</sub> | 18(20)                                |  |  |  |  |  |
| Max operating current including 7 kW immersion heater, connected on delivery (Recommended fuse rating). | A <sub>rms</sub> | 18(20)                                |  |  |  |  |  |
| Max operating current including 9 kW immersion heater, requires reconnection (Recommended fuse rating). | A <sub>rms</sub> | 21(25)                                |  |  |  |  |  |
| Additional power                                                                                        | kW               | 1/2/3/4/5/6/7 (switchable to 2/4/6/9) |  |  |  |  |  |
| Output, Brine pump                                                                                      | W                | 30 – 87                               |  |  |  |  |  |
| Output, Heating medium pump                                                                             | W                | 7 – 67                                |  |  |  |  |  |
| Enclosure class                                                                                         |                  | IPX1B                                 |  |  |  |  |  |
| Equipment Compliant with IEC 61000-3-12                                                                 |                  |                                       |  |  |  |  |  |
| For Connection Design Purposes, Compliant with IEC 61000-3-3 technical requirements                     |                  |                                       |  |  |  |  |  |
| 5104500 10                                                                                              |                  |                                       |  |  |  |  |  |
|                                                                                                    |                  | 1                                     |  |  |  |  |  |
| Rated voltage                                                                                           |                  | 400V 3N ~ 50Hz                        |  |  |  |  |  |
| Starting current                                                                                        | A <sub>rms</sub> | 21                                    |  |  |  |  |  |
| Max operating current including 0 kW immersion heater (Recommended fuse rating).                        | A <sub>rms</sub> | 8.3(16)                               |  |  |  |  |  |
| Max operating current including 1 – 2 kW immersion heater (Recommended fuse rating).                    | A <sub>rms</sub> | 15(16)                                |  |  |  |  |  |
| Max operating current including 3 – 4 kW immersion heater (Recommended fuse rating).                    | A <sub>rms</sub> | 15(16)                                |  |  |  |  |  |
| Max operating current including 5 – 6 kW immersion heater (Recommended fuse rating).                    | A <sub>rms</sub> | 19(20)                                |  |  |  |  |  |
| Max operating current including 7 kW immersion heater, connected on delivery (Recommended fuse rating). | A <sub>rms</sub> | 19(20)                                |  |  |  |  |  |
| Max operating current including 9 kW immersion heater, requires reconnection (Recommended fuse rating). | A <sub>rms</sub> | 22(25)                                |  |  |  |  |  |
| Additional power                                                                                        | kW               | 1/2/3/4/5/6/7 (switchable to 2/4/6/9) |  |  |  |  |  |
| Output, Brine pump                                                                                      | W                | 35 – 185                              |  |  |  |  |  |
| Output, Heating medium pump                                                                             | W                | 7 – 67                                |  |  |  |  |  |
| Enclosure class                                                                                         |                  | IPX1B                                 |  |  |  |  |  |
| Equipment Compliant with IEC 61000-3-12                                                                 |                  |                                       |  |  |  |  |  |
| For Connection Design Purposes, Compliant with IEC 61000-3-3 technical requirements                     |                  |                                       |  |  |  |  |  |

# Technical specifications

## 3X400 V

| Model                                                                                       |              | F1245PC-6 | F1245PC-8                     | F1245PC-10  |  |  |
|---------------------------------------------------------------------------------------------|--------------|-----------|-------------------------------|-------------|--|--|
| Output data according to EN 14511                                                           |              |           |                               |             |  |  |
| 0/35 nominal                                                                                |              |           |                               |             |  |  |
| Heating capacity (P <sub>H</sub> )                                                          | kW           | 5.69      | 7.93                          | 10.09       |  |  |
| Supplied power (P <sub>E</sub> )                                                            | kW           | 1.27      | 1.70                          | 2.19        |  |  |
| СОР                                                                                         |              | 4.47      | 4.67                          | 4.60        |  |  |
| 0/45 nominal                                                                                |              | <u> </u>  |                               | 1           |  |  |
| Heating capacity (P <sub>µ</sub> )                                                          | kW           | 5.33      | 7.50                          | 9.55        |  |  |
| Supplied power (P <sub>E</sub> )                                                            | kW           | 1.52      | 2.03                          | 2.63        |  |  |
| СОР                                                                                         |              | 3.51      | 3.69                          | 3.63        |  |  |
| SCOP according to EN 14825                                                                  |              |           |                               |             |  |  |
| Bated heating output (P)                                                                    | kW           | 7/7       | 10/9                          | 13/12       |  |  |
| SCOP cold climate 35 °C / 55 °C                                                             |              | 18/38     | 50/40                         | 19/39       |  |  |
| SCOP average climate 35 °C / 55 °C                                                          |              | 4.0/3.0   | 19/39                         | 4.373.3     |  |  |
|                                                                                             |              | 4.773.7   | 4.07 0.0                      | 4.07 3.0    |  |  |
| The product's room beating officiency class 35 °C / 55 °C 1                                 |              | <u> </u>  |                               | <u> </u>    |  |  |
| The product's room heating efficiency class 35 C / 55 C .                                   |              | A+++/A++  | A+++/A++                      | A+++/A++    |  |  |
| The system's room heating enclearly class 35 C / 55 C 2                                     |              | A+++/A++  | A+++/A+++                     | A+++/A++    |  |  |
| Efficiency class not water neating / declared tap profile 3                                 |              | A/XL      | A/XL                          | A/XL        |  |  |
|                                                                                             |              |           | 00                            | 10          |  |  |
| Sound power level (L <sub>WA</sub> ) <sub>EN 12102</sub> at 0/35                            | dB(A)        | 41        | 38                            | 42          |  |  |
| Sound pressure level ( $L_{PA}$ ) calculated values according to EN ISO 11203 at 0/35 and 1 | dB(A)        | 26        | 23                            | 27          |  |  |
| m range                                                                                     |              |           |                               |             |  |  |
| Refrigerant circuit                                                                         |              |           |                               |             |  |  |
| Type of refrigerant                                                                         |              |           | R407C                         |             |  |  |
| GWP refrigerant                                                                             |              |           | 1,774                         |             |  |  |
| Fill amount                                                                                 | kg           | 1.5       | 1.8                           | 1.9         |  |  |
| CO <sub>2</sub> equivalent                                                                  | ton          | 2.66      | 3.19                          | 3.37        |  |  |
| Cut-out value pressure switch HP / LP                                                       | MPa          | 2.9 (2    | 2.9 (29 bar) / 0.15 (1.5 bar) |             |  |  |
| Brine circuit                                                                               |              |           |                               |             |  |  |
| Min/max system pressure brine                                                               | MPa          | 0.05 (    | 0.5 bar) / 0.45 (4            | .5 bar)     |  |  |
| Min flow                                                                                    | l/s          | 0.25      | 0.33                          | 0.40        |  |  |
| Nominal flow                                                                                | l/s          | 0.30      | 0.42                          | 0.51        |  |  |
| Max external avail. press at nom flow                                                       | kPa          | 58        | 48                            | 85          |  |  |
| Min/Max incoming Brine temp                                                                 | °C           |           | see diagram                   |             |  |  |
| Min. outgoing brine temp.                                                                   | °C           |           | -12                           |             |  |  |
| Heating medium circuit                                                                      |              |           |                               |             |  |  |
| Min/Max system pressure heating medium                                                      | MPa          | 0.05 (    | 0.5 bar) / 0.45 (4            | .5 bar)     |  |  |
| Min flow                                                                                    | l/s          | 0.10      | 0.13                          | 0.16        |  |  |
| Nominal flow                                                                                | l/s          | 0.13      | 0.18                          | 0.22        |  |  |
| Max external avail. press at nom flow                                                       | kPa          | 67        | 64                            | 64          |  |  |
| Min/max HM-temp                                                                             | °C           |           | see diagram                   |             |  |  |
| Pipe connections                                                                            |              | 1         |                               |             |  |  |
| Brine ext diam. CU pipe                                                                     | mm           | 28        | 28                            | 28          |  |  |
| Heating medium ext diam. CU pipes                                                           | mm           | 22        | 22                            | 22          |  |  |
| Hot water connection external diam                                                          | mm           |           | 22                            | 1           |  |  |
| Cold water connection external diam                                                         | mm           |           | 22                            |             |  |  |
| Hot water and heating section                                                               |              |           |                               |             |  |  |
| Volume water heater (Cu / Rf / E) <sup>4</sup>                                              |              |           | 178 / 176 / 178               |             |  |  |
| Max pressure in water heater                                                                | MPa          |           | 1.0 (10 bar)                  |             |  |  |
| Hot water beating capacity (comfort mode Normal) According to FN16147                       |              | <u> </u>  |                               |             |  |  |
| Amount of hot water (40 °C)                                                                 | I            | 240       | 235                           | 235         |  |  |
|                                                                                             | 1            | 240       | 200                           | 200         |  |  |
| Dimonoione and woight                                                                       |              | 2.0       | 2.0                           | 2.0         |  |  |
| Width y Donth y Height                                                                      | page -       |           | 200 v 620 v 1 000             | <u></u>     |  |  |
|                                                                                             | 111111<br>mm | t         |                               | J           |  |  |
|                                                                                             | mm           |           | 1,950                         | 1000 1070   |  |  |
| vveignt complete neat pump (Cu / RT / E)*                                                   | кg           | /215/255  | / 225 / 265                   | / 230 / 270 |  |  |
| Weight only cooling module                                                                  | kg           |           | -                             |             |  |  |

| Model                                                                    | F1245PC-6                | F1245PC-8       | F1245PC-10      |
|--------------------------------------------------------------------------|--------------------------|-----------------|-----------------|
| Substances according to Directive (EG) no. 1907/2006, article 33 (Reach) | Lead in brass components |                 |                 |
| Part number, 3x400 V, with energy meter (Cu / Rf / E) <sup>4</sup>       | -/-/065 557              | -/-/065 558     | - / - / 065 559 |
| Part number, 3x400 V (Cu / Rf / E) <sup>4</sup>                          | - / 065 563 / -          | - / 065 564 / - | - / 065 565 / - |

<sup>1</sup> Scale for the product's efficiency class room heating: A+++ to D.

- <sup>2</sup> Scale for the system's efficiency class room heating: A+++ to G. Reported efficiency for the system takes the product's temperature regulator into account.
- <sup>3</sup> Scale for efficiency class hot water: A+ to F.
- 4 Cu: copper, Rf: stainless steel, E: enamel.
- <sup>5</sup> With feet removed, the height is approx. 1,930 mm.

# WORKING RANGE HEAT PUMP, COMPRESSOR OPERATION

The compressor provides a supply temperature up to 65 °C at 0 °C incoming brine temperature.

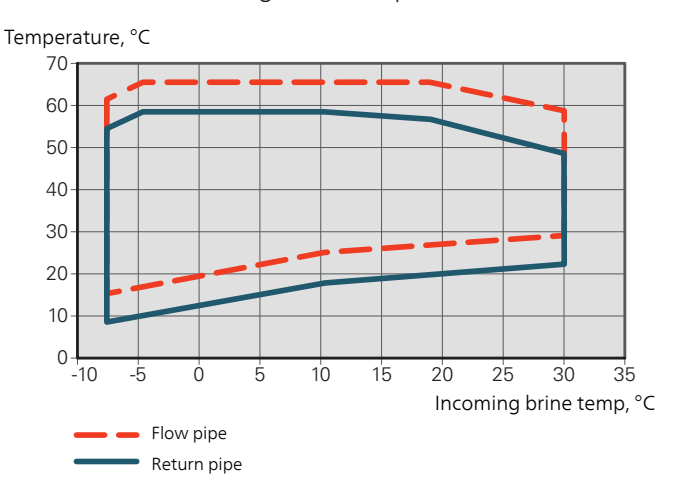

#### DIAGRAM, PASSIVE COOLING

System temperature: 18 °C/23 °C, nominal brine flow

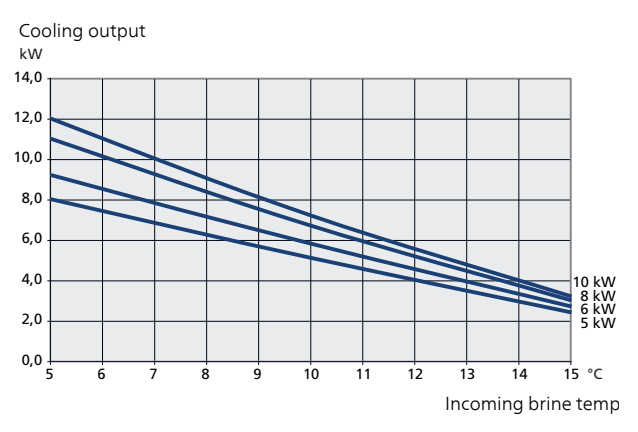

# Energy labelling

## INFORMATION SHEET

| Supplier                                                             |     | NIBE AB       |               |               |  |  |
|----------------------------------------------------------------------|-----|---------------|---------------|---------------|--|--|
| Model                                                                |     | F1245PC-6     | F1245PC-8     | F1245PC-10    |  |  |
| Temperature application                                              | °C  | 35 / 55       | 35 / 55       | 35 / 55       |  |  |
| Declared load profile for water heating                              |     | XL            | XL            | XL            |  |  |
| Seasonal space heating energy efficiency class, aver-<br>age climate |     | A+++ / A++    | A+++ / A++    | A+++ / A++    |  |  |
| Water heating energy efficiency class, average climate               |     | Α             | А             | Α             |  |  |
| Rated heat output (P <sub>designh</sub> ), average climate           | kW  | 7/7           | 10/9          | 13 / 12       |  |  |
| Annual energy consumption space heating, average climate             | kWh | 3,151 / 3,640 | 4,245 / 4,907 | 5,466 / 6,347 |  |  |
| Annual energy consumption water heating, average climate             | kWh | 1,709         | 1,669         | 1,745         |  |  |
| Seasonal space heating energy efficiency, average climate            | %   | 178 / 140     | 187 / 147     | 184 / 144     |  |  |
| Water heating energy efficiency, average climate                     | %   | 98            | 100           | 96            |  |  |
| Sound power level L <sub>WA</sub> indoors                            | dB  | 42            | 42            | 42            |  |  |
| Rated heat output (P <sub>designh</sub> ), cold climate              | kW  | 7/7           | 10/9          | 13 / 12       |  |  |
| Rated heat output (P <sub>designh</sub> ), warm climate              | kW  | 7/7           | 10/9          | 13 / 12       |  |  |
| Annual energy consumption space heating, cold cli-<br>mate           | kWh | 3,577 / 4,201 | 4,904 / 5,599 | 6,351 / 7,269 |  |  |
| Annual energy consumption water heating, cold cli-<br>mate           | kWh | 1,709         | 1,669         | 1,745         |  |  |
| Annual energy consumption space heating, warm cli-<br>mate           | kWh | 2,080 / 2,447 | 2,842 / 3,255 | 3,655 / 4,236 |  |  |
| Annual energy consumption water heating, warm cli-<br>mate           | kWh | 1,709         | 1,669         | 1,745         |  |  |
| Seasonal space heating energy efficiency, cold climate               | %   | 185 / 145     | 193 / 152     | 189 / 149     |  |  |
| Water heating energy efficiency, cold climate                        | %   | 98            | 100           | 96            |  |  |
| Seasonal space heating energy efficiency, warm cli-<br>mate          | %   | 177 / 138     | 186 / 146     | 182 / 143     |  |  |
| Water heating energy efficiency, warm climate                        | %   | 98            | 100           | 96            |  |  |
| Sound power level L <sub>WA</sub> outdoors                           | dB  | -             | -             | -             |  |  |

## DATA FOR ENERGY EFFICIENCY OF THE PACKAGE

| Model                                                                          |   | F1245PC-6  | F1245PC-8   | F1245PC-10 |  |  |  |  |
|--------------------------------------------------------------------------------|---|------------|-------------|------------|--|--|--|--|
| Temperature application                                                        | ℃ | 35 / 55    | 35 / 55     | 35 / 55    |  |  |  |  |
| Controller, class                                                              |   |            | VII         |            |  |  |  |  |
| Controller, contribution to efficiency                                         | % |            | 3.5         |            |  |  |  |  |
| Seasonal space heating energy efficiency of the package, average climate       | % | 182 / 143  | 190 / 150   | 188 / 148  |  |  |  |  |
| Seasonal space heating energy efficiency class of the package, average climate |   | A+++ / A++ | A+++ / A+++ | A+++ / A++ |  |  |  |  |
| Seasonal space heating energy efficiency of the package, cold climate          | % | 188 / 148  | 197 / 156   | 193 / 153  |  |  |  |  |
| Seasonal space heating energy efficiency of the package, warm climate          | % | 181 / 142  | 189 / 150   | 186 / 147  |  |  |  |  |

The reported efficiency of the package also takes the controller into account. If an external supplementary boiler or solar heating is added to the package, the overall efficiency of the package should be recalculated.

## TECHNICAL DOCUMENTATION

| Model                                            |                   | F1245PC-6  |                              |                                                                                                  |                   |          |                   |  |  |
|--------------------------------------------------|-------------------|------------|------------------------------|--------------------------------------------------------------------------------------------------|-------------------|----------|-------------------|--|--|
| Type of heat pump                                |                   |            | Air-water                    |                                                                                                  |                   |          |                   |  |  |
|                                                  |                   |            |                              |                                                                                                  |                   |          |                   |  |  |
|                                                  |                   |            |                              |                                                                                                  |                   |          |                   |  |  |
| Low-temperature heat pump                        |                   |            |                              |                                                                                                  |                   |          |                   |  |  |
| Integrated immersion heater for additional heat  |                   |            |                              |                                                                                                  |                   |          |                   |  |  |
|                                                  |                   | A Yes      | L No                         |                                                                                                  |                   |          |                   |  |  |
| Heat pump combination heater                     |                   | 🛛 Yes      | Yes 🗋 No                     |                                                                                                  |                   |          |                   |  |  |
| Climate                                          |                   | X Aver     | 🛛 Average 🔲 Cold 🔲 Warm      |                                                                                                  |                   |          |                   |  |  |
| Temperature application                          |                   | X Aver     | age (55 °C                   | ) 🔲 Low (35 °C)                                                                                  |                   |          |                   |  |  |
| Applied standards                                |                   | EN-1482    | EN-14825, EN-16147 & EN12102 |                                                                                                  |                   |          |                   |  |  |
| Rated heat output                                | Prated            | 6,5        | kW                           | Seasonal space heating energy efficiency                                                         | η <sub>s</sub>    | 140      | %                 |  |  |
| Declared capacity for space heating at part load | and at outo       | loor tempe | erature Tj                   | Declared coefficient of performance for space heating at part load and at outdoor temperature Tj |                   |          |                   |  |  |
| Tj = -7 °C                                       | Pdh               | 5.3        | kW                           | Tj = -7 °C                                                                                       | COPd              | 3.16     | -                 |  |  |
| $Tj = +2 \ ^{\circ}C$                            | Pdh               | 5.5        | kW                           | Tj = +2 °C                                                                                       | COPd              | 3.75     | -                 |  |  |
| Tj = +7 °C                                       | Pdh               | 5.6        | kW                           | Tj = +7 °C                                                                                       | COPd              | 4.12     | -                 |  |  |
| Tj = +12 °C                                      | Pdh               | 5.8        | kW                           | Tj = +12 °C                                                                                      | COPd              | 4.53     | -                 |  |  |
| Tj = biv                                         | Pdh               | 5.4        | kW                           | Tj = biv                                                                                         | COPd              | 3.32     | -                 |  |  |
| Tj = TOL                                         | Pdh               | 5.2        | kW                           | Tj = TOL                                                                                         | COPd              | 2.93     | -                 |  |  |
| Tj = -15 °C (if TOL < -20 °C)                    | Pdh               |            | kW                           | Tj = -15 °C (if TOL < -20 °C)                                                                    | COPd              |          | -                 |  |  |
|                                                  |                   |            |                              |                                                                                                  | TO                | 4.0      |                   |  |  |
| Bivalent temperature                             | I biv             | -5         | °С                           | Min. outdoor air temperature                                                                     | TOL               | -10      | <u>°С</u>         |  |  |
| Cycling interval capacity                        | Pcych             | 1.00       | kVV                          | Cycling interval efficiency                                                                      | COPcyc            | 05       | -                 |  |  |
| Degradation coefficient                          | Can               | 1.00       | -                            | Max supply temperature                                                                           | WIOL              | 65       | ) °C              |  |  |
| Power consumption in modes other than active     | mode              |            |                              | Additional heat                                                                                  |                   |          |                   |  |  |
| Off mode                                         | Porr              | 0.002      | kW                           | Bated heat output                                                                                | Psup              | 13       | kW                |  |  |
| Thermostat-off mode                              | PTO               | 0          | kW                           |                                                                                                  | · oup             |          |                   |  |  |
| Standby mode                                     | Pep               | 0.007      | kW                           | Type of energy input                                                                             | 1                 | Electric |                   |  |  |
| Crankcase heater mode                            | Рск               | 0.014      | kW                           |                                                                                                  | <u> </u>          |          |                   |  |  |
|                                                  | OK                |            | II                           |                                                                                                  |                   |          |                   |  |  |
| Other items                                      |                   |            |                              |                                                                                                  |                   |          |                   |  |  |
| Capacity control                                 |                   | Fixed      |                              | Rated airflow (air-water)                                                                        |                   |          | m <sup>3</sup> /h |  |  |
| Sound power level, indoors/outdoors              | L <sub>WA</sub>   | 42 / -     | dB                           | Nominal heating medium flow                                                                      |                   | 0.56     | m³/h              |  |  |
| Annual energy consumption                        | Q <sub>HE</sub>   | 3,640      | kWh                          | Brine flow brine-water or water-water heat pumps                                                 |                   | 0.99     | m³/h              |  |  |
|                                                  |                   | ,          | l                            |                                                                                                  | l                 |          |                   |  |  |
| For heat pump combination heater                 |                   |            |                              |                                                                                                  |                   |          |                   |  |  |
| Declared load profile for water heating          |                   | XL         |                              | Water heating energy efficiency                                                                  | $\eta_{wh}$       | 98       | %                 |  |  |
| Daily energy consumption                         | Q <sub>elec</sub> | 7.78       | kWh                          | Daily fuel consumption                                                                           | Q <sub>fuel</sub> |          | kWh               |  |  |
| Annual energy consumption                        | AEC               | 1,709      | kWh                          | Annual fuel consumption                                                                          | AFC               |          | GJ                |  |  |
| Contact information                              | NIBE En           | ergy Syste | ems – Box                    | 14 – Hannabadsvägen 5 – 285 21 Markaryd – Swed                                                   | den               |          |                   |  |  |
| Model                                                                            |                   |                                                          | F1245PC-8                                          |                                                                                                  |                   |          |                   |  |  |  |
|----------------------------------------------------------------------------------|-------------------|----------------------------------------------------------|----------------------------------------------------|--------------------------------------------------------------------------------------------------|-------------------|----------|-------------------|--|--|--|
| Type of heat pump                                                                |                   | Air-water<br>Exhaust-water<br>Brine-water<br>Water-water |                                                    |                                                                                                  |                   |          |                   |  |  |  |
| Low-temperature heat pump                                                        |                   | Yes X No                                                 |                                                    |                                                                                                  |                   |          |                   |  |  |  |
| Integrated immersion heater for additional heat                                  |                   | X Yes                                                    | 🗆 No                                               |                                                                                                  |                   |          |                   |  |  |  |
| Heat pump combination heater                                                     |                   | X Yes                                                    | No No                                              |                                                                                                  |                   |          |                   |  |  |  |
| Climate                                                                          |                   | 🛛 Average 🔲 Cold 🔲 Warm                                  |                                                    |                                                                                                  |                   |          |                   |  |  |  |
| Temperature application                                                          |                   |                                                          | $\checkmark$ Average (55 °C) $\square$ Low (35 °C) |                                                                                                  |                   |          |                   |  |  |  |
| Applied standards                                                                |                   |                                                          | EN-14825, EN-16147 & EN12102                       |                                                                                                  |                   |          |                   |  |  |  |
| Rated heat output                                                                | Prated            | 9,20                                                     | kW                                                 | Seasonal space heating energy efficiency                                                         | ης                | 147      | %                 |  |  |  |
| Declared capacity for space heating at part load and at outdoor temperature $Tj$ |                   |                                                          |                                                    | Declared coefficient of performance for space heating at part load and at outdoor temperature Ti |                   |          |                   |  |  |  |
| Tj = -7 °C                                                                       | Pdh               | 7.4                                                      | kW                                                 | Tj = -7 °C                                                                                       | COPd              | 3.31     | -                 |  |  |  |
| $T_j = +2 \ ^{\circ}C$                                                           | Pdh               | 7.7                                                      | kW                                                 | Tj = +2 °C                                                                                       | COPd              | 3.93     | -                 |  |  |  |
| Tj = +7 °C                                                                       | Pdh               | 7.9                                                      | kW                                                 | Tj = +7 °C                                                                                       | COPd              | 4.30     | -                 |  |  |  |
| Tj = +12 °C                                                                      | Pdh               | 8.0                                                      | kW                                                 | Tj = +12 °C                                                                                      | COPd              | 4.73     | -                 |  |  |  |
| Tj = biv                                                                         | Pdh               | 7.5                                                      | kW                                                 | Tj = biv                                                                                         | COPd              | 3.49     | -                 |  |  |  |
| Tj = TOL                                                                         | Pdh               | 7.2                                                      | kW                                                 | Tj = TOL                                                                                         | COPd              | 3.09     | -                 |  |  |  |
| Tj = -15 °C (if TOL < -20 °C)                                                    | Pdh               |                                                          | kW                                                 | Tj = -15 °C (if TOL < -20 °C)                                                                    | COPd              |          | -                 |  |  |  |
| Bivalent temperature                                                             | Тын               | -5                                                       | °C                                                 | Min. outdoor air temperature                                                                     | TOL               | -10      | °C                |  |  |  |
| Cycling interval capacity                                                        | Pcvch             | -                                                        | kW                                                 | Cycling interval efficiency                                                                      | COPcvc            |          | -                 |  |  |  |
| Degradation coefficient                                                          | Cdh               | 1.00                                                     | -                                                  | Max supply temperature                                                                           | WTOL              | 65       | °C                |  |  |  |
| Power consumption in modes other than active                                     | mode              |                                                          |                                                    | Additional heat                                                                                  |                   |          |                   |  |  |  |
| Off mode                                                                         | POFF              | 0.002                                                    | kW                                                 | Rated heat output                                                                                | Psup              | 2.0      | kW                |  |  |  |
| Thermostat-off mode                                                              | P <sub>TO</sub>   | 0                                                        | kW                                                 |                                                                                                  |                   |          |                   |  |  |  |
| Standby mode                                                                     | P <sub>SB</sub>   | 0.007                                                    | kW                                                 | Type of energy input                                                                             |                   | Electric |                   |  |  |  |
| Crankcase heater mode                                                            | P <sub>CK</sub>   | 0.014                                                    | kW                                                 |                                                                                                  |                   |          |                   |  |  |  |
| Other items                                                                      |                   |                                                          |                                                    |                                                                                                  |                   |          |                   |  |  |  |
| Capacity control                                                                 |                   | Fixed                                                    |                                                    | Rated airflow (air-water)                                                                        |                   |          | m <sup>3</sup> /h |  |  |  |
| Sound power level, indoors/outdoors                                              | L <sub>WA</sub>   | 42 / -                                                   | dB                                                 | Nominal heating medium flow                                                                      |                   | 0.79     | m <sup>3</sup> /h |  |  |  |
| Annual energy consumption                                                        | Q <sub>HE</sub>   | 4,907                                                    | kWh                                                | Brine flow brine-water or water-water heat pumps                                                 |                   | 1.43     | m <sup>3</sup> /h |  |  |  |
| For heat pump combination heater                                                 |                   |                                                          |                                                    |                                                                                                  |                   |          |                   |  |  |  |
| Declared load profile for water heating                                          |                   | XL                                                       |                                                    | Water heating energy efficiency                                                                  | η <sub>wh</sub>   | 100      | %                 |  |  |  |
| Daily energy consumption                                                         | Q <sub>elec</sub> | 7.60                                                     | kWh                                                | Daily fuel consumption                                                                           | Q <sub>fuel</sub> |          | kWh               |  |  |  |
| Annual energy consumption                                                        | AEC               | 1,669                                                    | kWh                                                | Annual fuel consumption                                                                          | AFC               |          | GJ                |  |  |  |
| Contact information                                                              | NIBE En           | ergy Syste                                               | ems – Box                                          | 14 – Hannabadsvägen 5 – 285 21 Markaryd – Swed                                                   | den               |          |                   |  |  |  |

| Model                                            |                                                                                                  |                                                          | F1245PC-10                                      |                                                  |                   |          |                   |  |  |  |
|--------------------------------------------------|--------------------------------------------------------------------------------------------------|----------------------------------------------------------|-------------------------------------------------|--------------------------------------------------|-------------------|----------|-------------------|--|--|--|
| Type of heat pump                                |                                                                                                  | Air-water<br>Exhaust-water<br>Brine-water<br>Water-water |                                                 |                                                  |                   |          |                   |  |  |  |
| Low-temperature heat pump                        |                                                                                                  | Yes                                                      | 🛛 No                                            |                                                  |                   |          |                   |  |  |  |
| Integrated immersion heater for additional heat  |                                                                                                  | X Yes                                                    | 🗆 No                                            |                                                  |                   |          |                   |  |  |  |
| Heat pump combination heater                     |                                                                                                  | X Yes                                                    | No No                                           |                                                  |                   |          |                   |  |  |  |
| Climate                                          |                                                                                                  | 🛛 Average 🔲 Cold 🔲 Warm                                  |                                                 |                                                  |                   |          |                   |  |  |  |
| Temperature application                          |                                                                                                  |                                                          | $\square$ Average (55 °C) $\square$ Low (35 °C) |                                                  |                   |          |                   |  |  |  |
| Applied standards                                |                                                                                                  |                                                          | EN-14825, EN-16147 & EN12102                    |                                                  |                   |          |                   |  |  |  |
| Rated heat output                                | Prated                                                                                           | 11,70                                                    | kW                                              | Seasonal space heating energy efficiency         | η <sub>s</sub>    | 144      | %                 |  |  |  |
| Declared capacity for space heating at part load | Declared coefficient of performance for space heating at part load and at outdoor temperature Ti |                                                          |                                                 |                                                  |                   |          |                   |  |  |  |
| Tj = -7 °C                                       | Pdh                                                                                              | 9.3                                                      | kW                                              | Tj = -7 °C                                       | COPd              | 3.25     | -                 |  |  |  |
| $T_j = +2 \ ^{\circ}C$                           | Pdh                                                                                              | 9.7                                                      | kW                                              | Tj = +2 °C                                       | COPd              | 3.85     | -                 |  |  |  |
| Tj = +7 °C                                       | Pdh                                                                                              | 9.9                                                      | kW                                              | Tj = +7 °C                                       | COPd              | 4.23     | -                 |  |  |  |
| Tj = +12 °C                                      | Pdh                                                                                              | 10.1                                                     | kW                                              | Tj = +12 °C                                      | COPd              | 4.65     | -                 |  |  |  |
| Tj = biv                                         | Pdh                                                                                              | 9.4                                                      | kW                                              | Tj = biv                                         | COPd              | 3.42     | -                 |  |  |  |
| Tj = TOL                                         | Pdh                                                                                              | 9.2                                                      | kW                                              | Tj = TOL                                         | COPd              | 3.03     | -                 |  |  |  |
| Tj = -15 °C (if TOL < -20 °C)                    | Pdh                                                                                              |                                                          | kW                                              | Tj = -15 °C (if TOL < -20 °C)                    | COPd              |          | -                 |  |  |  |
| Bivalent temperature                             | Tu                                                                                               | -5                                                       | °C                                              | Min, outdoor air temperature                     | TOI               | -10      | °C                |  |  |  |
| Cycling interval canacity                        | Pcych                                                                                            |                                                          | kW/                                             | Cycling interval efficiency                      | COPeve            | 10       | -                 |  |  |  |
| Degradation coefficient                          | Cdh                                                                                              | 1.00                                                     | -                                               | Max supply temperature                           | WTOL              | 65       | °C                |  |  |  |
| Power consumption in modes other than active     | mode                                                                                             |                                                          | Additional heat                                 |                                                  |                   |          |                   |  |  |  |
| Off mode                                         | POFF                                                                                             | 0.002                                                    | kW                                              | Rated heat output                                | Psup              | 2.5      | kW                |  |  |  |
| Thermostat-off mode                              | P <sub>TO</sub>                                                                                  | 0                                                        | kW                                              |                                                  |                   |          |                   |  |  |  |
| Standby mode                                     | P <sub>SB</sub>                                                                                  | 0.007                                                    | kW                                              | Type of energy input                             |                   | Electric |                   |  |  |  |
| Crankcase heater mode                            | P <sub>CK</sub>                                                                                  | 0.014                                                    | kW                                              |                                                  |                   |          |                   |  |  |  |
| Other items                                      |                                                                                                  |                                                          |                                                 |                                                  |                   |          |                   |  |  |  |
| Capacity control                                 |                                                                                                  | Fixed                                                    |                                                 | Rated airflow (air-water)                        |                   |          | m <sup>3</sup> /h |  |  |  |
| Sound power level, indoors/outdoors              | L <sub>W/A</sub>                                                                                 | 42 / -                                                   | dB                                              | Nominal heating medium flow                      |                   | 1.01     | m <sup>3</sup> /h |  |  |  |
| Annual energy consumption                        | Q <sub>HE</sub>                                                                                  | 6,347                                                    | kWh                                             | Brine flow brine-water or water-water heat pumps |                   | 1.80     | m <sup>3</sup> /h |  |  |  |
| For heat pump combination heater                 |                                                                                                  |                                                          |                                                 |                                                  |                   |          |                   |  |  |  |
| Declared load profile for water heating          |                                                                                                  | XL                                                       |                                                 | Water heating energy efficiency                  | η <sub>wh</sub>   | 96       | %                 |  |  |  |
| Daily energy consumption                         | Q <sub>elec</sub>                                                                                | 7.95                                                     | kWh                                             | Daily fuel consumption                           | Q <sub>fuel</sub> |          | kWh               |  |  |  |
| Annual energy consumption                        | AEC                                                                                              | 1,745                                                    | kWh                                             | Annual fuel consumption                          | AFC               |          | GJ                |  |  |  |
| Contact information                              | NIBE En                                                                                          | ergy Syste                                               | ems – Box                                       | 14 – Hannabadsvägen 5 – 285 21 Markaryd – Swed   | den               |          |                   |  |  |  |

# Item register

#### Α

Accessibility, electrical connection, 21 Accessories, 65 Alarm, 62 Assembly, 7

#### В

Back button, 36 Brine side, 17

#### С

Cable lock, 22 Cold and hot water, 18 Connecting cold and hot water, 18 Commissioning and adjusting, 30 Filling and venting, 30 Post adjustment and bleeding, 32 Preparations, 30 Start guide, 31 Connecting accessories, 28 Connecting current sensors, 25 Connecting external brine pump (10 kW only), 22 Connecting external operating voltage for the control system, 23 Connecting the climate system, 18 Connections, 22 Control, 36, 40 Control - Introduction, 36 Control - Menus, 40 Control - Introduction, 36 Display unit, 36 Menu system, 37 Control knob, 36 Controlling ground water pump, 28 Control - Menus, 40 Menu 5 - SERVICE, 43 Cooling mode indication, 28 Cooling section, 14

#### D

Data for energy efficiency of the system, 71 Delivery and handling, 7 Assembly, 7 Drawing out the cooling module, 7 Installation area, 7 Removing parts of the insulation, 9 Removing the covers, 8 Supplied components, 8 Transport, 7

Diagram, passive cooling output, 70 Dimensions and pipe connections, 16 Dimensions and setting-out coordinates, 67 Display, 36 Display unit, 36 Back button, 36 Control knob, 36 Display, 36 OK button, 36 Status lamp, 36 Switch, 36 Disturbances in comfort, 62 Alarm, 62 Manage alarm, 62 Troubleshooting, 62 Docking alternatives, 18 Ground water system, 18 Neutralization vessel, 18 Pool, 19 Two or more climate systems, 19 Ventilation recovery, 19 Draining the climate system, 56 Draining the hot water heater, 56 Drawing out the cooling module, 7, 58

#### Ε

Electrical addition - maximum output, 24 Setting max electrical output, 24 Switching to maximum electrical output, 24 Electrical cabinets, 12 Electrical connections, 20 Accessibility, electrical connection, 21 Cable lock, 22 Connecting accessories, 28 Connecting external brine pump (10 kW only), 22 Connecting external operating voltage for the control system, 23 Connections, 22 Electrical addition - maximum output, 24 External connection options, 26 General, 20 Load monitor, 25 Miniature circuit-breaker, 20 Motor cut-out, 21 NIBE Uplink, 26 Optional connections, 25 Outdoor sensor, 23 Power connection, 22

Removing the cover, base board, 21 Removing the cover, immersion heater circuit board, 21 Removing the hatch, input circuit board, 21 Room sensor, 23 Settings, 24 Standby mode, 24 Temperature limiter, 20 Temperature sensor, external flow line, 23 Emptying the brine system, 57 Energy labelling, 71 Data for energy efficiency of the package, 71 Information sheet, 71 Technical documentation, 72 External connection options, 26 Controlling ground water pump, 28 Cooling mode indication, 28 Extra circulation pump, 28 Hot water circulation, 28 Possible selection for AUX inputs, 27 Possible selection for AUX output (potential free variable relay), 28 Extra circulation pump, 28

#### F

Filling and venting, 30 Filling and venting the brine system, 30 Filling and venting the climate system, 30 Filling the hot water heater, 30 Filling and venting the brine system, 30 Filling and venting the climate system, 30 Filling the hot water heater, 30

#### н

Heating medium side, 18 Connecting the climate system, 18 Helping the circulation pump to start, 57 Help menu, 39 Hot water circulation, 28

#### Т

Important information, 4 Recovery, 5 Information sheet, 71 Inspection of the installation, 6 Installation alternative Water heater with immersion heater, 18 Installation area, 7

#### м

Manage alarm, 62 Marking, 4 Menu 5 - SERVICE, 43 Menu system, 37 Help menu, 39 Operation, 38 Scroll through the windows, 39 Selecting menu, 38 Selecting options, 38 Setting a value, 38 Use the virtual keyboard, 39

Miniature circuit-breaker, 20 Motor cut-out, 21

NIBE Uplink, 26

#### 0

OK button, 36 Operation, 38 Optional connections, 25 Outdoor sensor, 23

#### Р

Pipe connections, 15 Brine side, 17 Cold and hot water Connecting cold and hot water, 18 Dimensions and pipe connections, 16 Docking alternatives, 18 General, 15 Heating medium side, 18 Pipe dimensions, 16 Symbol key, 15 System diagram, 16 Pipe dimensions, 16 Possible selection for AUX inputs, 27 Possible selection for AUX output (potential free variable relay), 28 Post adjustment and bleeding, 32 Pump adjustment, automatic operation, 32 Pump adjustment, manual operation, 32 Pump capacity diagram, brine side, manual operation, 32 Readjusting, venting, heat medium side, 33 Power connection, 22 Preparations, 30 Pump adjustment, automatic operation, 32 Brine side, 32 Heating medium side, 32 Pump adjustment, manual operation, 32 Heating medium side, 32 Pump capacity diagram, brine side, manual operation, 32 R Readjusting, venting, heat medium side, 33

Remove parts of the insulation, 9 Removing the cover, base board, 21 Removing the cover, immersion heater circuit board, 21 Removing the covers, 8 Removing the hatch, input circuit board, 21 Room sensor, 23

### S

Safety information Inspection of the installation, 6 Marking, 4 Serial number, 5 Symbols, 4 Scroll through the windows, 39 Selecting menu, 38 Selecting options, 38 Serial number, 5

Service, 55 Service actions, 55 Service actions, 55 Draining the climate system, 56 Draining the hot water heater, 56 Drawing out the cooling module, 58 Emptying the brine system, 57 Helping the circulation pump to start, 57 Standby mode, 55 Temperature sensor data, 58 USB service outlet, 59 Setting a value, 38 Settings, 24 Standby mode, 55 Power in emergency mode, 25 Start guide, 31 Status lamp, 36 Supplied components, 8 Switch, 36 Symbol key, 15 Symbols, 4 System diagram, 16

#### т

Technical data, 67 Dimensions and setting-out coordinates, 67 Energy labelling, 71 Data for energy efficiency of the system, 71 Information sheet, 71 Technical documentation, 72 Technical Data, 69 Technical Data, 69 Diagram, passive cooling output, 70 Working range heat pump, 70 Technical documentation, 72 Temperature limiter, 20 Resetting, 20 Temperature sensor, external flow line, 23 Temperature sensor data, 58 The heat pump design, 10 Component list cooling section, 14 Component list electrical cabinets, 12 Component location cooling section, 14 Component location electrical cabinets, 12 Component locations, 10 List of components, 10 Transport, 7 Troubleshooting, 62

#### U

USB service outlet, 59 Use the virtual keyboard, 39

#### W

Working range heat pump, 70

## Contact information

#### AUSTRIA

KNV Energietechnik GmbH Gahberggasse 11, 4861 Schörfling Tel: +43 (0)7662 8963-0 mail@knv.at knv.at

#### FINLAND

NIBE Energy Systems Oy Juurakkotie 3, 01510 Vantaa Tel: +358 (0)9 274 6970 info@nibe.fi nibe.fi

#### GREAT BRITAIN

NIBE Energy Systems Ltd 3C Broom Business Park, Bridge Way, S41 9QG Chesterfield Tel: +44 (0)845 095 1200 info@nibe.co.uk nibe.co.uk

#### POLAND

NIBE-BIAWAR Sp. z o.o. Al. Jana Pawla II 57, 15-703 Bialystok bld. 8, Yuliusa Fuchika str. Tel: +48 (0)85 66 28 490 biawar.com.pl

#### SWITZERLAND

NIBE Wärmetechnik c/o ait Schweiz AG Industriepark, CH-6246 Altishofen Tel. +41 (0)58 252 21 00 info@nibe.ch nibe.ch

#### CZECH REPUBLIC

Družstevní závody Dražice - strojírna Vølund Varmeteknik A/S s.r.o. Dražice 69, 29471 Benátky n. Jiz. Tel: +420 326 373 801 nibe@nibe.cz nibe.cz

#### FRANCE

NIBE Energy Systems France SAS Zone industrielle RD 28 Rue du Pou du Ciel, 01600 Reyrieux Tel: +49 (0)5141 75 46 -0 Tél: 04 74 00 92 92 info@nibe.fr nibe.fr

#### NETHERLANDS

RUSSIA

**EVAN** 

NIBE Energietechniek B.V. Energieweg 31, 4906 CG Oosterhout Brobekkveien 80, 0582 Oslo Tel: +31 (0)168 47 77 22 info@nibenl.nl nibenl.nl

## DENMARK

Industrivej Nord 7B, 7400 Herning Tel: +45 97 17 20 33 info@volundvt.dk volundvt.dk

#### GERMANY

NIBE Systemtechnik GmbH Am Reiherpfahl 3, 29223 Celle info@nibe.de nibe.de

#### NORWAY

ABK AS Tel: (+47) 23 17 05 20 post@abkklima.no nibe.no

#### SWEDEN

**NIBE Energy Systems** Box 14 Hannabadsvägen 5, 285 21 Markaryd Tel: +46 (0)433-27 3000 info@nibe.se nibe.se

For countries not mentioned in this list, contact NIBE Sweden or check nibe.eu for more information.

603024 Nizhny Novgorod

Tel: +7 831 419 57 06

kuzmin@evan.ru

nibe-evan.ru

NIBE Energy Systems Hannabadsvägen 5 Box 14 SE-285 21 Markaryd info@nibe.se nibe.eu

This manual is a publication from NIBE Energy Systems. All product illustrations, facts and data are based on the available information at the time of the publication's approval. NIBE Energy Systems makes reservations for any factual or printing errors in this manual.

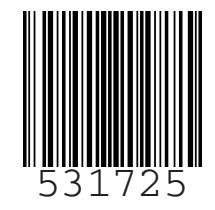

©2020 NIBE ENERGY SYSTEMS